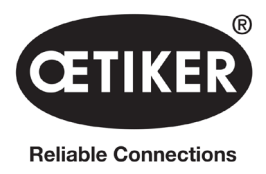

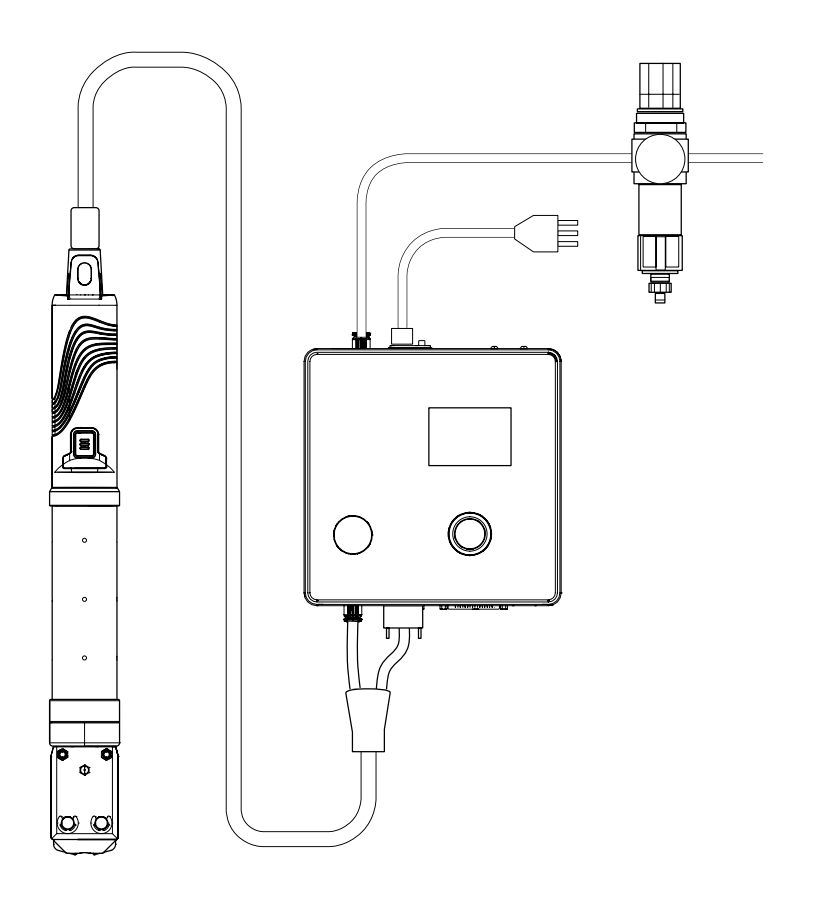

# **OETIKER EPC 01**

# Mode d'emploi

Traduction du mode d'emploi d'origine

N° d'article 08905308 Edition 220729\_V02\_a OETIKER Schweiz AG Spätzstrasse 11 CH-8810 Horgen Suisse

# Table des matières

| 1 | Infor | nations sur ce manuel                                      |
|---|-------|------------------------------------------------------------|
|   | 1.1   | Symboles et significations des représentations utilisées   |
|   | 1.2   | Champ d'application                                        |
|   | 1.3   | Compatibilité                                              |
| 2 | Cons  | ignes de sécurité de base                                  |
|   | 2.1   | Utilisation du mode d'emploi                               |
|   | 2.2   | Utilisation conforme à l'usage prévu                       |
|   | 2.3   | Consignes de sécurité générales                            |
|   | 2.4   | Consignes de sécurité particulières                        |
|   |       | 2.4.1 Pièces mobiles                                       |
|   |       | 2.4.2 Pièces volantes                                      |
|   |       | 2.4.3 Volume sonore                                        |
|   |       | 2.4.4 Air comprimé                                         |
|   | 2.5   | Méthodes de travail sûres                                  |
|   | 2.6   | Dispositifs de sécurité                                    |
|   |       | 2.6.1 Limiteur de pression                                 |
|   |       | 2.6.2 Vanne d'arrêt de sécurité                            |
|   |       | 2.6.3 Levier de sécurité                                   |
|   | 2.7   | Utilisation de l'EPC 01 via un système de commande externe |
|   | 2.8   | Modifications, transformations                             |
|   | 2.9   | Personnel qualifié                                         |
|   | 2.10  | Travaux de maintenance                                     |
|   | 2.11  | Marquages sur l'EPC 01                                     |
|   |       | 2.11.1 Panneaux de sécurité                                |
|   |       | 2.11.2 Plaques constructeur                                |
| 3 | Struc | ture et description                                        |
|   | 3.1   | Système intégral de l'EPC 01                               |
|   | 3.2   | Unité de commande                                          |
|   | 3.3   | Pince                                                      |
|   | 3.4   | CAL 01                                                     |
| 4 | Desc  | ription du processus                                       |
| - | 4.1   | Déroulement du processus                                   |
|   | 4.2   | Fonctions de fermeture                                     |
|   |       | 4.2.1 Priorité à l'effort                                  |
|   |       | 4.2.2 Priorité à la course                                 |
|   |       | 4.2.3 Schnappi                                             |
|   | 4.3   | Options                                                    |
|   |       | 4.3.1 Ouvert                                               |
|   |       | 4.3.2 Maintien ou détection                                |
|   |       | 4.3.3 Contact                                              |
|   |       | 4.3.4 Vérification                                         |
|   |       |                                                            |

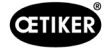

|   | 4.4      | Test de la pince                                        |
|---|----------|---------------------------------------------------------|
|   |          | 4.4.1 Déroulement                                       |
|   |          | 4.4.2 Test friction                                     |
|   |          | 4.4.3 Test force (réglage par défaut)                   |
|   |          | 4.4.4 Test de force guidé en deux étapes                |
|   |          | 4.4.5 Test écart                                        |
| 5 | Struc    | ture et raccordement                                    |
|   | 5.1      | Préparation du montage et du raccordement               |
|   |          | 5.1.1 Vérification des conditions ambiantes             |
|   |          | 5.1.2 Préparation du lieu de montage                    |
|   |          | 5.1.3 Préparation des composants pour le montage        |
|   | 5.2      | Montage et raccordement de l'EPC 01                     |
|   | 5.3      | Première mise en service                                |
| 6 | l Itilie | ation de l'EPC 01 30                                    |
| U | 6 1      | Activités préparatoires                                 |
|   | 6.2      | Activation et désactivation de l'EPC 01 30              |
|   | 0.2      | 6.2.1 Activation de l'ELK 01 30                         |
|   |          | 6.2.2 Désactivation de l'EPC 01 30                      |
|   | 6.3      | Exécution des fermetures.                               |
|   | 6.4      | Betour de l'EPC 01                                      |
|   | 6.5      | Remplacement de la pince                                |
|   | 6.6      | Mise hors service de l'EPC 01                           |
| - | Mana     |                                                         |
| 1 |          | Ide l'EPG 01                                            |
|   | 7.1      |                                                         |
|   | 7.2      |                                                         |
|   | 7.3      | 34           7.2.1           Vuo d'anaemble             |
|   |          | 7.3.1 Vue d'ensemble                                    |
|   |          | 7.5.2 Structure                                         |
| 8 | Logic    | iel PC                                                  |
|   | 8.1      | Fondamentaux                                            |
|   | 8.2      | Installation                                            |
|   |          | 8.2.1 Vérification de la configuration minimale requise |
|   |          | 8.2.2 Installation du logiciel PC et du pilote USB      |
|   | 8.3      | Structure et éléments du logiciel PC                    |
|   | 8.4      | Fonctionnement de base                                  |
|   |          | 8.4.1 Démarrage du logiciel PC                          |
|   |          | 8.4.2 Quitter le logiciel PC                            |
|   |          | 8.4.3 Vérification de la configuration des rôles        |

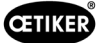

|    | 8.5                                                                                                    | Menu l                                                                                                    | Jnité de commande                                                                                                    | 41                                                                                                    |
|----|----------------------------------------------------------------------------------------------------|----------------------------------------------------------------------------------------------------|----------------------------------------------------------------------------------------------------|----------------------------------------------------------------------------------------------------|
|    |                                                                                                    | 8.5.1                                                                                                    | Vue d'ensemble de la structure du menu                                                                                                    | 41                                                                                                    |
|    |                                                                                                    | 8.5.2                                                                                                    | Connexion de l'unité de commande                                                                                                    | 41                                                                                                    |
|    |                                                                                                    | 8.5.3                                                                                                    | Lecture d'un ensemble de données                                                                                                    | 42                                                                                                    |
|    |                                                                                                    | 8.5.4                                                                                                    | Envoi d'un ensemble des données                                                                                                    | 42                                                                                                    |
|    |                                                                                                    | 8.5.5                                                                                                    | Mesures                                                                                                    | 43                                                                                                    |
|    |                                                                                                    | 8.5.6                                                                                                    | Test de la pince.                                                                                                    | 44                                                                                                    |
|    |                                                                                                    | 8.5.7                                                                                                    | Exécution de commandes                                                                                                    | 45                                                                                                    |
|    | 8.6                                                                                                    | Menu E                                                                                                    | Insemble de données local                                                                                                    | 46                                                                                                    |
|    |                                                                                                    | 8.6.1                                                                                                    | Vue d'ensemble de la structure du menu                                                                                                    | 46                                                                                                    |
|    |                                                                                                    | 8.6.2                                                                                                    | Édition d'un ensemble de données local                                                                                                    | 47                                                                                                    |
|    |                                                                                                    | 8.6.3                                                                                                    | Importer un ensemble de données local                                                                                                    | 48                                                                                                    |
|    |                                                                                                    | 8.6.4                                                                                                    | Exporter l'ensemble de données local                                                                                                    | 49                                                                                                    |
|    |                                                                                                    | 8.6.5                                                                                                    | Édition d'un ensemble de données de fermeture                                                                                                    | 49                                                                                                    |
|    |                                                                                                    | 8.6.6                                                                                                    | Édition d'une séquence                                                                                                    | 51                                                                                                    |
|    |                                                                                                    | 8.6.7                                                                                                    | Édition des réglages de l'unité de commande                                                                                                    | 53                                                                                                    |
|    |                                                                                                    | 8.6.8                                                                                                    | Affichage des statistiques                                                                                                    | 58                                                                                                    |
|    |                                                                                                    | 8.6.9                                                                                                    | Affichage du fichier journal.                                                                                                    | 59                                                                                                    |
|    |                                                                                                    | 8.6.10                                                                                                    | Affichage des fonctions sous licence                                                                                                    | 60                                                                                                    |
| 9  | Pilota                                                                                                    | age de l                                                                                                    | EPC 01 via une unité de commande externe (API)                                                                                                    | 61                                                                                                    |
|    |                                                                                                    |                                                                                                    |                                                                                                    |                                                                                                    |
|    | 9.1                                                                                                    | Descrip                                                                                                    | otion de l'intégration pour le mode semi-automatique/entièrement automatique                                                                                                    | 61                                                                                                    |
|    | 9.1                                                                                                    | Descrip<br>9.1.1                                                                                                    | otion de l'intégration pour le mode semi-automatique/entièrement automatique                                                                                                    | 61<br>61                                                                                                    |
| 10 | 9.1<br><b>Main</b>                                                                                                    | Descrip<br>9.1.1<br><b>tenance</b>                                                                                                    | otion de l'intégration pour le mode semi-automatique/entièrement automatique 6<br>Instructions de montage                                                                                                    | 61<br>61<br>62                                                                                                    |
| 10 | 9.1<br><b>Main</b><br>10.1                                                                                                  | Descrip<br>9.1.1<br><b>tenance</b><br>Consig                                                                                                    | otion de l'intégration pour le mode semi-automatique/entièrement automatique       6         Instructions de montage       6         et remise en état       6         nes de sécurité générales sur les opérations de maintenance et de remise en état       6                                                                                                    | 61<br>61<br>62                                                                                                    |
| 10 | 9.1<br><b>Main</b><br>10.1<br>10.2                                                                                          | Descrip<br>9.1.1<br><b>tenance</b><br>Consig<br>Prépara                                                                                                    | otion de l'intégration pour le mode semi-automatique/entièrement automatique       6         Instructions de montage       6         et remise en état       6         nes de sécurité générales sur les opérations de maintenance et de remise en état       6         ation et fin de la maintenance       6                                                                                                    | 61<br>61<br>62<br>62                                                                                                    |
| 10 | 9.1<br><b>Main</b><br>10.1<br>10.2                                                                                          | Descrip<br>9.1.1<br><b>tenance</b><br>Consig<br>Prépara<br>10.2.1                                                                                                    | otion de l'intégration pour le mode semi-automatique/entièrement automatique       6         Instructions de montage       6         et remise en état       6         nes de sécurité générales sur les opérations de maintenance et de remise en état       6         ation et fin de la maintenance       6         Préparation de la maintenance       6                                                                                                    | 51<br>51<br><b>62</b><br>52<br>52                                                                                                    |
| 10 | 9.1<br><b>Main</b><br>10.1<br>10.2                                                                                          | Descrip<br>9.1.1<br>tenance<br>Consig<br>Prépara<br>10.2.1<br>10.2.2                                                                                                    | otion de l'intégration pour le mode semi-automatique/entièrement automatique       6         Instructions de montage       6         et remise en état       6         nes de sécurité générales sur les opérations de maintenance et de remise en état       6         ation et fin de la maintenance       6         Préparation de la maintenance       6         Fin de la maintenance       6         Fin de la maintenance       6                                                                                                    | 51<br>51<br>52<br>52<br>52<br>52<br>52                                                                                                    |
| 10 | 9.1<br>Main<br>10.1<br>10.2                                                                                                 | Descrip<br>9.1.1<br>tenance<br>Consig<br>Prépara<br>10.2.1<br>10.2.2<br>Réalisa                                                                                                    | otion de l'intégration pour le mode semi-automatique/entièrement automatique       6         Instructions de montage       6         et remise en état       6         nes de sécurité générales sur les opérations de maintenance et de remise en état       6         ation et fin de la maintenance       6         Préparation de la maintenance       6         Fin de la maintenance       6         tion de la maintenance       6         tion de la maintenance       6         fin de la maintenance       6         fin de la maintenance       6      <                                                                                                    | <ul> <li>61</li> <li>61</li> <li>62</li> <li>62</li> <li>62</li> <li>62</li> <li>62</li> <li>62</li> <li>63</li> </ul>                                                                                                    |
| 10 | 9.1<br><b>Main</b><br>10.1<br>10.2<br>10.3                                                                                  | Descrip<br>9.1.1<br>tenance<br>Consig<br>Prépara<br>10.2.1<br>10.2.2<br>Réalisa<br>10.3.1                                                                                                    | otion de l'intégration pour le mode semi-automatique/entièrement automatique       6         Instructions de montage       6         et remise en état       6         nes de sécurité générales sur les opérations de maintenance et de remise en état       6         ation et fin de la maintenance       6         Préparation de la maintenance       6         Fin de la maintenance       6         Vion de la maintenance       6         Nettoyage de l'EPC 01       6                                                                                                    | <ul> <li>61</li> <li>61</li> <li>62</li> <li>62</li> <li>62</li> <li>62</li> <li>63</li> <li>63</li> <li>63</li> </ul>                                                                                                    |
| 10 | 9.1<br><b>Main</b><br>10.1<br>10.2<br>10.3                                                                                  | Descrip<br>9.1.1<br>tenance<br>Consig<br>Prépara<br>10.2.1<br>10.2.2<br>Réalisa<br>10.3.1<br>10.3.2                                                                                            | ption de l'intégration pour le mode semi-automatique/entièrement automatique       (et remise en état                                                                                                    | <ul> <li>61</li> <li>61</li> <li>62</li> <li>62</li> <li>62</li> <li>62</li> <li>62</li> <li>63</li> <li>63</li> <li>63</li> <li>63</li> </ul>                                                                                                    |
| 10 | 9.1<br><b>Main</b><br>10.1<br>10.2<br>10.3                                                                                  | Descrip<br>9.1.1<br>tenance<br>Consig<br>Prépara<br>10.2.1<br>10.2.2<br>Réalisa<br>10.3.1<br>10.3.2<br>10.3.3                                                                                  | otion de l'intégration pour le mode semi-automatique/entièrement automatique       6         Instructions de montage       6         et remise en état       6         nes de sécurité générales sur les opérations de maintenance et de remise en état       6         ation et fin de la maintenance       6         Préparation de la maintenance       6         Fin de la maintenance       6         Vion de la maintenance       6         Vion de la tête de pince       6         Vérification et remplacement du préfiltre       6                                                                                                    | <ul> <li>61</li> <li>62</li> <li>62</li> <li>62</li> <li>62</li> <li>62</li> <li>62</li> <li>63</li> <li>63</li> <li>63</li> <li>64</li> </ul>                                                                                                    |
| 10 | <ul><li>9.1</li><li>Main</li><li>10.1</li><li>10.2</li><li>10.3</li></ul>                                                   | Descrip<br>9.1.1<br>tenance<br>Consig<br>Prépara<br>10.2.1<br>10.2.2<br>Réalisa<br>10.3.1<br>10.3.2<br>10.3.3<br>10.3.4                                                                        | otion de l'intégration pour le mode semi-automatique/entièrement automatique       (entremise en état       (entremise en état)       (entremise en état       (entremise en état       (entremise en état       (entremise en état       (entremise en état)       (entremise en état)       (entremise en état)       (entremise en état)       (entremise en état)       (entremise en état)       (entremise en état)       (entremise en état)       (entremise en état)       (entremise en état)       (entremi          | <ul> <li>61</li> <li>61</li> <li>62</li> <li>62</li> <li>62</li> <li>62</li> <li>63</li> <li>63</li> <li>63</li> <li>64</li> <li>64</li> </ul>                                                                                                    |
| 10 | <ul> <li>9.1</li> <li>Main</li> <li>10.1</li> <li>10.2</li> <li>10.3</li> <li>10.4</li> </ul>                               | Descrip<br>9.1.1<br>tenance<br>Consig<br>Prépara<br>10.2.1<br>10.2.2<br>Réalisa<br>10.3.1<br>10.3.2<br>10.3.3<br>10.3.4<br>Remise                                                              | ption de l'intégration pour le mode semi-automatique/entièrement automatique       (e)         Instructions de montage       (e)         e et remise en état       (e)         nes de sécurité générales sur les opérations de maintenance et de remise en état       (e)         ation et fin de la maintenance       (e)         Préparation de la maintenance       (e)         Fin de la maintenance       (e)         Vériparation de la maintenance       (e)         Vion de la maintenance       (e)         Fin de la maintenance       (e)         Vion de la maintenance       (e)         Vion de la maintenance       (e)         Vion de la maintenance       (e)         Vion de la maintenance       (e)         Vion de la maintenance       (e)         Vion de la maintenance       (e)         Vion de la maintenance       (e)         Vion de la maintenance       (e)         Vion de la maintenance       (e)         Vérification et remplacement du préfiltre.       (e)         Vérification et remplacement du préfiltre.       (e)         Vérification et la tête de la pince (recommandé)       (e)         e en état       (e)                                                                                                    | <ul> <li>61</li> <li>61</li> <li>62</li> <li>62</li> <li>62</li> <li>62</li> <li>62</li> <li>62</li> <li>63</li> <li>63</li> <li>63</li> <li>64</li> <li>64</li> <li>64</li> </ul>                                                                                                    |
| 10 | <ul> <li>9.1</li> <li>Main</li> <li>10.1</li> <li>10.2</li> <li>10.3</li> <li>10.4</li> </ul>                               | Descrip<br>9.1.1<br>tenance<br>Consig<br>Prépara<br>10.2.1<br>10.2.2<br>Réalisa<br>10.3.1<br>10.3.2<br>10.3.3<br>10.3.4<br>Remise<br>10.4.1                                                    | otion de l'intégration pour le mode semi-automatique/entièrement automatique       (e)         Instructions de montage       (e)         et remise en état       (e)         nes de sécurité générales sur les opérations de maintenance et de remise en état       (e)         ation et fin de la maintenance       (e)         Préparation de la maintenance       (e)         Fin de la maintenance       (e)         Kitoyage de l'EPC 01       (e)         Graissage de la tête de pince       (e)         Vérification et remplacement du préfiltre.       (e)         Faire réviser la pince et la tête de la pince (recommandé).       (e)         Remplacement de la tête de la pince       (e)                                                                                                    | <ul> <li>51</li> <li>51</li> <li>62</li> <li>52</li> <li>52</li> <li>52</li> <li>52</li> <li>52</li> <li>52</li> <li>52</li> <li>53</li> <li>63</li> <li>63</li> <li>63</li> <li>64</li> <li>64</li> <li>64</li> <li>64</li> </ul>                                                                                                    |
| 10 | <ul> <li>9.1</li> <li>Main</li> <li>10.1</li> <li>10.2</li> <li>10.3</li> <li>10.4</li> </ul>                               | Descrip<br>9.1.1<br>tenance<br>Consig<br>Prépara<br>10.2.1<br>10.2.2<br>Réalisa<br>10.3.1<br>10.3.2<br>10.3.3<br>10.3.4<br>Remise<br>10.4.1<br>10.4.2                                          | ation de l'intégration pour le mode semi-automatique/entièrement automatique       (et remise en état       (et remise en état<          | <ul> <li>51</li> <li>51</li> <li>62</li> <li>62</li> <li>62</li> <li>62</li> <li>62</li> <li>62</li> <li>63</li> <li>63</li> <li>64</li> <li>64</li> <li>64</li> <li>64</li> <li>66</li> </ul>                                                                                                    |
| 10 | <ul> <li>9.1</li> <li>Main</li> <li>10.1</li> <li>10.2</li> <li>10.3</li> <li>10.4</li> </ul>                               | Descrip<br>9.1.1<br>tenance<br>Consig<br>Prépara<br>10.2.1<br>10.2.2<br>Réalisa<br>10.3.1<br>10.3.2<br>10.3.3<br>10.3.4<br>Remise<br>10.4.1<br>10.4.2<br>10.4.3                                | ption de l'intégration pour le mode semi-automatique/entièrement automatique       (et remise en état                                                                                                    | <ul> <li>51</li> <li>52</li> <li>52</li> &lt;</ul> |
| 10 | <ul> <li>9.1</li> <li>Main</li> <li>10.1</li> <li>10.2</li> <li>10.3</li> <li>10.4</li> </ul>                               | Descrip<br>9.1.1<br>tenance<br>Consig<br>Prépara<br>10.2.1<br>10.2.2<br>Réalisa<br>10.3.1<br>10.3.2<br>10.3.3<br>10.3.4<br>Remise<br>10.4.1<br>10.4.2<br>10.4.3<br>10.4.4                      | pation de l'intégration pour le mode semi-automatique/entièrement automatique       (a)         Instructions de montage       (a)         e et remise en état       (a)         nes de sécurité générales sur les opérations de maintenance et de remise en état       (a)         ation et fin de la maintenance       (a)         Préparation de la maintenance       (a)         Fin de la maintenance       (a)         Vinn de la maintenance       (a)         Fin de la maintenance       (a)         Vinn de la maintenance       (a)         Rion de la maintenance       (a)         Vinn de la maintenance       (a)         Vinn de la maintenance       (a)         Nettoyage de l'EPC 01       (a)         Vérification et remplacement du préfiltre.       (a)         Vérification et remplacement du préfiltre.       (a)         e en état       (a)         Alignement de la tête de la pince       (a)         Alignement de la tête de pince       (a)         Alignement de la tête de pince       (a)         Faire réparer l'appareil EPC 01.       (a)                                                                                                    | <ul> <li>51</li> <li>51</li> <li>52</li> <li>52</li> <li>53</li> <li>54</li> <li>54</li> <li>54</li> <li>54</li> <li>54</li> <li>54</li> <li>54</li> <li>54</li> <li>54</li> <li>54</li> <li>54</li> <li>54</li> <li>54</li> <li>54</li> <li>54</li> <li>54</li> <li>54</li> <li>54</li> <li>54</li> <li>54</li> <li>54</li> &lt;</ul> |
| 10 | <ul> <li>9.1</li> <li>Main</li> <li>10.1</li> <li>10.2</li> <li>10.3</li> <li>10.4</li> <li>Traite</li> </ul>               | Descrip<br>9.1.1<br>tenance<br>Consig<br>Prépara<br>10.2.1<br>10.2.2<br>Réalisa<br>10.3.1<br>10.3.2<br>10.3.3<br>10.3.4<br>Remise<br>10.4.1<br>10.4.2<br>10.4.3<br>10.4.4<br>ement d           | petion de l'intégration pour le mode semi-automatique/entièrement automatique       (entructions de montage                                                                                                    | 61         61         61         62         62         62         62         62         62         62         62         62         62         63         63         63         63         64         64         64         64         65         66         67         70                                                                                                    |
| 10 | <ul> <li>9.1</li> <li>Main</li> <li>10.1</li> <li>10.2</li> <li>10.3</li> <li>10.4</li> <li>Traite</li> <li>11.1</li> </ul> | Descrip<br>9.1.1<br>tenance<br>Consig<br>Prépara<br>10.2.1<br>10.2.2<br>Réalisa<br>10.3.1<br>10.3.2<br>10.3.3<br>10.3.4<br>Remise<br>10.4.1<br>10.4.2<br>10.4.3<br>10.4.4<br>ement d<br>Consig | bition de l'intégration pour le mode semi-automatique/entièrement automatique       (entremise en état       (entremise en état       (entremise entremise entremise entremise entremise e | 61         61         61         62         62         62         62         62         62         62         63         63         64         64         66         69         70                                                                                                    |

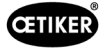

|    | 11.3  | Mesure    | s de dépannage en cas de messages d'erreur                     |
|----|-------|-----------|----------------------------------------------------------------|
|    |       | 11.3.1    | Correction des erreurs de type « Système »                     |
|    |       | 11.3.2    | Correction des erreurs de type « Manipulation »                |
|    |       | 11.3.3    | Correction des erreurs de type « Process »                     |
|    |       | 11.3.4    | Description des messages lors de la mesure avec le logiciel PC |
|    | 11.4  | Mesure    | s de dépannage sans messages d'erreur                          |
| 12 | Trans | sport, st | ockage et élimination                                          |
|    | 12.1  | Transpo   | prt                                                            |
|    | 12.2  | Stocka    | ge                                                             |
|    | 12.3  | Elimina   | tion                                                           |
| 13 | Anne  | xes       |                                                                |
|    | 13.1  | Caracte   | éristiques techniques                                          |
|    |       | 13.1.1    | Conditions ambiantes                                           |
|    |       | 13.1.2    | Données électriques                                            |
|    |       | 13.1.3    | Dimensions et poids                                            |
|    |       | 13.1.4    | Capacité du système dans la plage de température de service    |
|    |       | 13.1.5    | Air comprimé                                                   |
|    |       | 13.1.6    | Graisse                                                        |
|    | 13.2  | Raccor    | dements électriques et ports                                   |
|    |       | 13.2.1    | Raccordement électrique                                        |
|    |       | 13.2.2    | Port X1, pince                                                 |
|    |       | 13.2.3    | Port X12, prise jack                                           |
|    |       | 13.2.4    | Port X20, connexion numérique                                  |
|    |       | 13.2.5    | Port X3, RS232                                                 |
|    |       | 13.2.6    | Port USB                                                       |
|    |       | 13.2.7    | Interface Ethernet                                             |
|    | 13.3  | Comm      | unication industrielle                                         |
|    |       | 13.3.1    | Généralités et activités préparatoires                         |
|    |       | 13.3.2    | Profinet                                                       |
|    |       | 13.3.3    | EtherNet / IP                                                  |
|    |       | 13.3.4    | EtherCAT                                                       |
|    |       | 13.3.5    | Liste de mappage                                               |
|    |       | 13.3.6    | Contrôle des données                                           |
|    |       | 13.3.7    | Logiciel pour API                                              |
|    | 13.4  | Garanti   | es légale et commerciale                                       |
|    |       | 13.4.1    | Garantie légale                                                |
|    |       | 13.4.2    | Conditions                                                     |
|    |       | 13.4.3    | Cas de garantie                                                |
|    |       | 13.4.4    | Dommages consécutifs                                           |
|    |       | 13.4.5    | Coûts                                                          |
|    | 13.5  | Polices   | pixels                                                         |
| 14 | Coor  | donnée    | s                                                              |

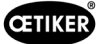

# **1** Informations sur ce manuel

# 1.1 Symboles et significations des représentations utilisées

Des avertissements sont utilisés dans les présentes instructions, afin de prévenir les dommages et les blessures.

- Lisez et observez toujours ces avertissements.
- Suivez toutes les mesures repérées par un symbole et un mot d'avertissement.

#### Les symboles suivants sont utilisés ce mode d'emploi :

|          | Indique un danger à haut risque pouvant entraîner la mort ou des blessures graves !                  |
|----------|----------------------------------------------------------------------------------------------------|
|          | Indique un danger à risque moyen pouvant entraîner la mort ou des blessures graves !                 |
|          | Indique un danger à faible risque pouvant entraîner des blessures légères à modérées !               |
| REMARQUE | Indique un risque d'endommagement de l'appareil ! Donne une indication utile<br>pour l'utilisation ! |

| Symbole     | Signification                                                                                                    |
|-------------|----------------------------------------------------------------------------------------------------|
| ►           | Demande d'action en une étape                                                                                                |
| 1<br>2<br>3 | <ul><li>Demande d'action en plusieurs étapes</li><li>Tenir compte de la séquence chronologique.</li></ul>                    |
| ✓           | <ul><li>Condition</li><li>Étapes de simplification du travail ou nécessaires pour la bonne exécution d'une action.</li></ul> |
| Connecter   | Les éléments d'affichage ou de commande du menu ou du logiciel PC sont mis en évidence.                                      |

# **1.2** Champ d'application

Ce Mode d'emploi s'applique à tous les contrôleurs électro-pneumatiques Oetiker 01 (EPC 01) et décrit le fonctionnement et la mise en service, l'utilisation, la mise hors service, la remise en service, le stockage et le transport conformes. Il contient des remarques importantes pour une manipulation en toute sécurité.

Les informations de maintenance se trouvent au chapitre Kapitel 10.

# 1.3 Compatibilité

Certains composants des produits Oetiker EPC 01, ELK 01 et ELK 02 sont compatibles entre eux. Il convient de tenir compte des points suivants :

- Il n'est pas possible d'utiliser l'unité d'activation ELK 02 comme outil manuel.
- L'unité d'activation de l'ELK 02 peut être utilisée sur l'EPC 01, à condition d'être exploitée en mode semi-automatique ou entièrement automatique.
- L'unité d'activation de l'EPC 01 ne peut pas être utilisée sur les ELK 01 et ELK 02.
- Le corps de pince de l'ELK 02 peut être adapté à l'unité d'activation de l'EPC 01. Le rééquipement s'effectue après accord préalable avec le centre de service OETIKER local (*Voir chapitre 14*).

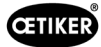

# 2 Consignes de sécurité de base

## 2.1 Utilisation du mode d'emploi

- Assurez-vous d'avoir toujours à proximité ce mode d'emploi.
- Remettez ce mode d'emploi au nouveau propriétaire.
- Lisez le mode d'emploi attentivement avant de mettre en service l'EPC 01.
  - Familiarisez-vous avec tous les dispositifs et leurs fonctions.
  - Toute personne participant à la mise en place, la mise en service, la maintenance ou la remise en état de l'appareil doit avoir lu et compris le mode d'emploi, en particulier les consignes liées à la sécurité.

# 2.2 Utilisation conforme à l'usage prévu

- L'EPC 01 avec les pinces OETIKER correspondantes s'utilise exclusivement pour la fermeture sécurisée des colliers OETIKER.
- L'EPC 01 ne doit être utilisé que dans le but pour lequel il a été conçu et dans des conditions sûres et parfaites.
- Le respect des présentes instructions et des caractéristiques techniques font partie de l'utilisation conforme.
- L'EPC 01 est conçu pour une utilisation par une seule personne. Le démarrage du cycle de fermeture par d'autres personnes est interdit.
- L'EPC 01 est uniquement conçu pour une utilisation manuelle.
- L'utilisation de l'EPC 01 dans des locaux à risque d'explosion ou à l'extérieur n'est pas autorisée.
- Si l'EPC 01 est utilisé dans un environnement automatisé, l'opérateur est responsable des règles de sécurité en vigueur.
- Toute utilisation autre ou allant au-delà du but initial est considérée comme non conforme.

#### Utilisation non prévue

L'EPC 01 est conforme à l'état de la technique et son utilisation est sûre. Il existe des risques résiduels en cas d'utilisation non conforme ou par un personnel non formé. L'exploitant de l'EPC 01, et non le fabricant, est responsable de toutes les blessures et dégradations résultant d'une utilisation non conforme !

# 2.3 Consignes de sécurité générales

- Respecter les consignes d'utilisation et d'entretien.
- Les opérations de maintenance et de réparation doivent être effectuées par des personnes qualifiées.
- Ne laisser utiliser l'EPC 01 que par des personnes familiarisées et informées des risques que l'appareil présente.
- La réglementation de prévention des accidents, ainsi que les règles communément admises de sécurité et de médecine du travail, doivent être observées.

#### Améliorations de la machine

Dans notre effort pour améliorer constamment la qualité de nos produits, nous nous réservons la possibilité d'effectuer des améliorations sans adapter le mode d'emploi. Pour les indications de cotes, poids, matériaux, puissances et désignations, il peut s'ensuivre des différences. Pour les plans électriques toutefois, le plan livré avec la machine est celui qui s'applique.

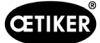

# 2.4 Consignes de sécurité particulières

Les opérations de maintenance et de réparation sur les dispositifs électriques et pneumatiques ne doivent être effectuées que par du personnel spécialement formé !

- Avant de procéder à des travaux d'entretien ou de réparation, éteindre tous les appareils et débrancher l'EPC 01 du réseau électrique et de l'alimentation en air comprimé.
- Contrôler l'usure des flexibles de manière préventive, et les remplacer si besoin.

### 2.4.1 Pièces mobiles

Lors de l'utilisation, il existe un risque de blessures graves par écrasement, coupure et cisaillement des doigts par les mâchoires mobiles de la tête de pince.

- Ne pas mettre la main dans la zone de serrage de la tête de pince pendant le fonctionnement.
- Avant toute intervention sur la zone de serrage de la tête de pince, couper l'alimentation en tension et en air comprimé de l'EPC 01.
- Ne pas diriger la tête de pince vers d'autres personnes.

#### 2.4.2 Pièces volantes

En cas de rupture de la pièce, des accessoires ou de l'outil de la machine, des pièces peuvent être éjectées à grande vitesse. Il y a un risque de blessures graves.

- Avant l'utilisation, vérifier que l'EPC 01 n'est pas cassé. Remplacer les pièces endommagées.
- Porter un équipement de protection.

### 2.4.3 Volume sonore

Lors de la purge de la pince, un niveau sonore de 92 dBA max. est à prévoir au niveau de l'unité de commande.

- Porter des protections auditives en cas d'émissions sonores élevées.
- Ne pas monter l'unité de commande à hauteur de tête.

### 2.4.4 Air comprimé

L'EPC 01 fonctionne à l'air comprimé. Même après la mise hors tension, certaines parties et certains appareils de l'installation peuvent rester sous pression. Lors de la purge de la pince, de l'air comprimé s'échappe.

L'air comprimé qui s'échappe peut provoquer des blessures.

- Avant toute opération de maintenance ou de réparation, l'alimentation en air comprimé doit être fermée.
- Mettre hors pression tous les éléments et appareils de l'installation fonctionnant à l'air comprimé.
- Veuillez faire fonctionner l'EPC 01 entre 4 bars et 10 bars (recommandé : 6 bars). Ne faites pas fonctionner l'EPC 01 à des pressions supérieures à 10 bars.
- S'assurer que les trous d'échappement sur le corps de pince sont libres.

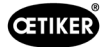

# 2.5 Méthodes de travail sûres

- Avant tout lancement de production, contrôler visuellement l'EPC 01 et s'assurer qu'il est en parfait état.
- Prévenir immédiatement le supérieur hiérarchique de tout défaut.
  - L'EPC 01 ne doit plus être utilisé en cas de défauts.
- Porter des lunettes de protection et des chaussures de sécurité lors de l'utilisation et de l'entretien. Porter un casque de protection pour travailler au-dessus de la tête.
- L'EPC 01 est conçu pour une utilisation par une seule personne : Ne pas faire initier le cycle de fermeture par une deuxième personne.
- Laisser assez d'espace libre autour du produit. Les utilisateurs ne doivent pas être gênés par des tiers.
- Organiser le poste de travail avec l'EPC 01 de manière ergonomique. Il s'agit notamment de respecter les points suivants :
  - Assurer une intensité d'éclairage d'au moins 400 lux.
  - Permettre une position sûre et confortable lors de l'utilisation.
  - Installer et poser les éléments de l'installation, les tuyaux et les conduites de manière à éviter tout risque de trébuchement ou de chute pendant le fonctionnement.
- Lors de travaux avec l'EPC 01, les mains, les bras, les épaules et le cou peuvent être sollicités. Des douleurs et des malaises peuvent en résulter.
  - Interrompre les travaux avec l'EPC 01 à intervalles réguliers.
  - Si les symptômes de gêne persistent ou reviennent, arrêter le travail. Se faire examiner par un médecin.

# 2.6 Dispositifs de sécurité

Les dispositifs de sécurité protègent des dangers liés à l'utilisation de l'EPC 01.

- Ne pas modifier les dispositifs de sécurité.
- S'assurer que tous les dispositifs de sécurité sont efficaces pendant le fonctionnement.

### 2.6.1 Limiteur de pression

Pour se protéger d'une pression excessive, un ou plusieurs limiteurs de pression sont installés dans l'unité de maintenance. Les robinets sont disposés de manière à limiter la pression dans toutes les parties et tous les appareils de l'installation concernés. Des dispositifs alternatifs, tels que des régulateurs de pression, peuvent être utilisés dans la mesure où ils répondent aux exigences de l'application.

### 2.6.2 Vanne d'arrêt de sécurité

Une vanne d'arrêt de sécurité est installée dans la conduite d'alimentation en air comprimé au niveau du filtre à air comprimé. En cas de pression excessive, la vanne d'arrêt de sécurité se ferme et bloque la conduite d'alimentation en air comprimé vers les pièces et appareils de l'installation situés en aval.

### 2.6.3 Levier de sécurité

Un levier de sécurité se trouve sur l'unité d'activation de la pince. Le levier de sécurité doit être enfoncé et maintenu enfoncé lors de la fermeture. Le levier de sécurité actionne la soupape de sécurité 3/2 intégrée. La soupape de sécurité est conçue de manière à se fermer automatiquement sous pression et à se purger en toute sécurité. L'actionnement du levier de sécurité permet d'éviter les fermetures involontaires.

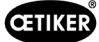

## 2.7 Utilisation de l'EPC 01 via un système de commande externe

- L'intégrateur est responsable de l'intégration en toute sécurité de l'EPC 01.
- L'intégrateur doit générer une évaluation des risques et réaliser le système en fonction de cette évaluation des risques.
- L'intégration doit être exécutée uniquement par du personnel qualifié.
- Pour de plus amples informations à ce sujet, Voir chapitre 9.
- Si vous avez des questions sur l'intégration, adressez-vous à OETIKER.

# 2.8 Modifications, transformations

Si le sceau apposé sur l'EPC 01 est endommagé ou retiré intentionnellement, OETIKER n'assume aucune garantie.

- Ne pas modifier l'EPC 01 sans l'accord d'OETIKER. Toute modification exclut la responsabilité d'OETIKER en cas de dégâts.
- Utiliser uniquement des pièces et accessoires d'origine. En particulier, n'utiliser que les composants et conduites pneumatiques décrits dans ce mode d'emploi.
- Ne démonter aucun dispositif de sécurité.

# 2.9 Personnel qualifié

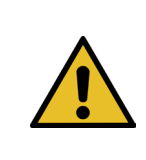

AVERTISSEMENT

Risque de blessure !

Danger en raison d'un personnel non autorisé ou non qualifié.

L'utilisation de cet appareil est strictement réservée à un personnel autorisé et qualifié. L'utilisation sans le Mode d'emploi est interdite. Les niveaux d'autorisation pour l'utilisation sont les suivants :

| Personnel                                           | Utilisateur<br>(public) | Responsable<br>de la ligne | Administrateur<br>clientèle |
|-----------------------------------------------------|-------------------------|----------------------------|-----------------------------|
| Utiliser l'EPC 01                                   | ✓                       | ✓                          | ✓                           |
| Effectuer des réglages                              | ×                       | $\checkmark$               | ✓                           |
| Former les utilisateurs à l'utilisation de l'EPC 01 | ×                       | $\checkmark$               | ✓                           |
| Fournir le mode d'emploi                            | ×                       | $\checkmark$               | ✓                           |
| Sauvegarder les données de fermeture                | ×                       | $\checkmark$               | ~                           |
| Mettre à jour le firmware                           | ×                       | ×                          | $\checkmark$                |

**Explication :**  $\checkmark$  = autorisé  $\Rightarrow$  = interdit

#### « Utilisateur » :

- est familiarisé avec les consignes et règlements de sécurité applicables
- connaît les procédures pertinentes décrites dans ce document
- a suivi une formation adéquate
- est formé par le responsable de ligne compétent ou un collaborateur d'OETIKER

L'opérateur doit garantir que le collaborateur a reçu les consignes et règlements de sécurité dans sa langue.

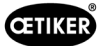

#### « Responsable de la ligne » :

- possède les connaissances décrites pour « l'opérateur »
- forme l'opérateur

#### « Administrateur clientèle » :

- possède les connaissances décrites pour le « responsable de la ligne »
- est l'administrateur et dispose de droits étendus

## 2.10 Travaux de maintenance

Les intervalles d'inspection et de maintenance prescrits dans le mode d'emploi doivent être observés.

Suivre les instructions de maintenance et de réparation.

- Vérifier régulièrement que la tête de pince et le mécanisme de pressage fonctionnent correctement. En cas de fissures ou de cassures, changer les éléments concernés.
- Confier les travaux d'entretien complexes nécessitant l'ouverture de l'EPC 01 exclusivement à un centre de service OETIKER local (Voir chapitre 14).

# 2.11 Marquages sur l'EPC 01

#### 2.11.1 Panneaux de sécurité

1

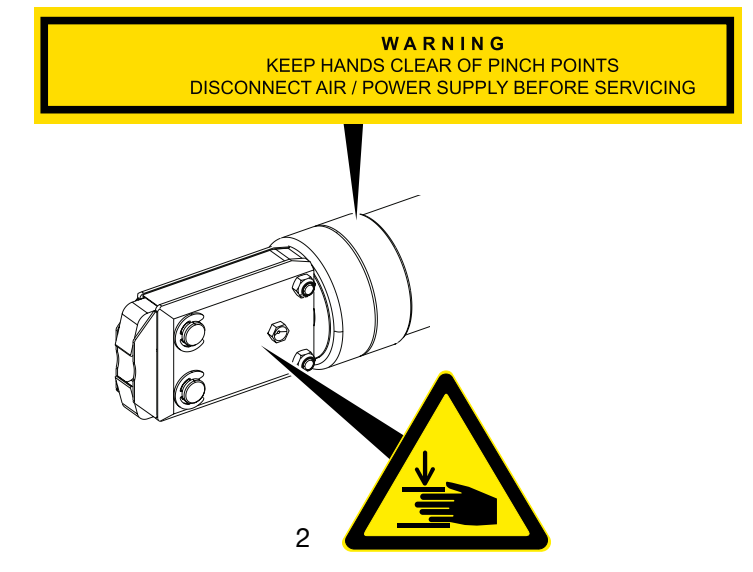

III. 1 : Plaques de sécurité sur la tête de pince EPC 01

1. Avertissement :

Tenir les mains à l'écart des points d'écrasement ! Couper l'alimentation en air comprimé / en tension avant l'entretien !

- 2. Risque d'écrasement dans la zone de serrage de la tête de pince !
- Tenir compte des panneaux de sécurité.
- Ne pas retirer les étiquettes de sécurité et les maintenir en permanence dans un état lisible.

### 2.11.2 Plaques constructeur

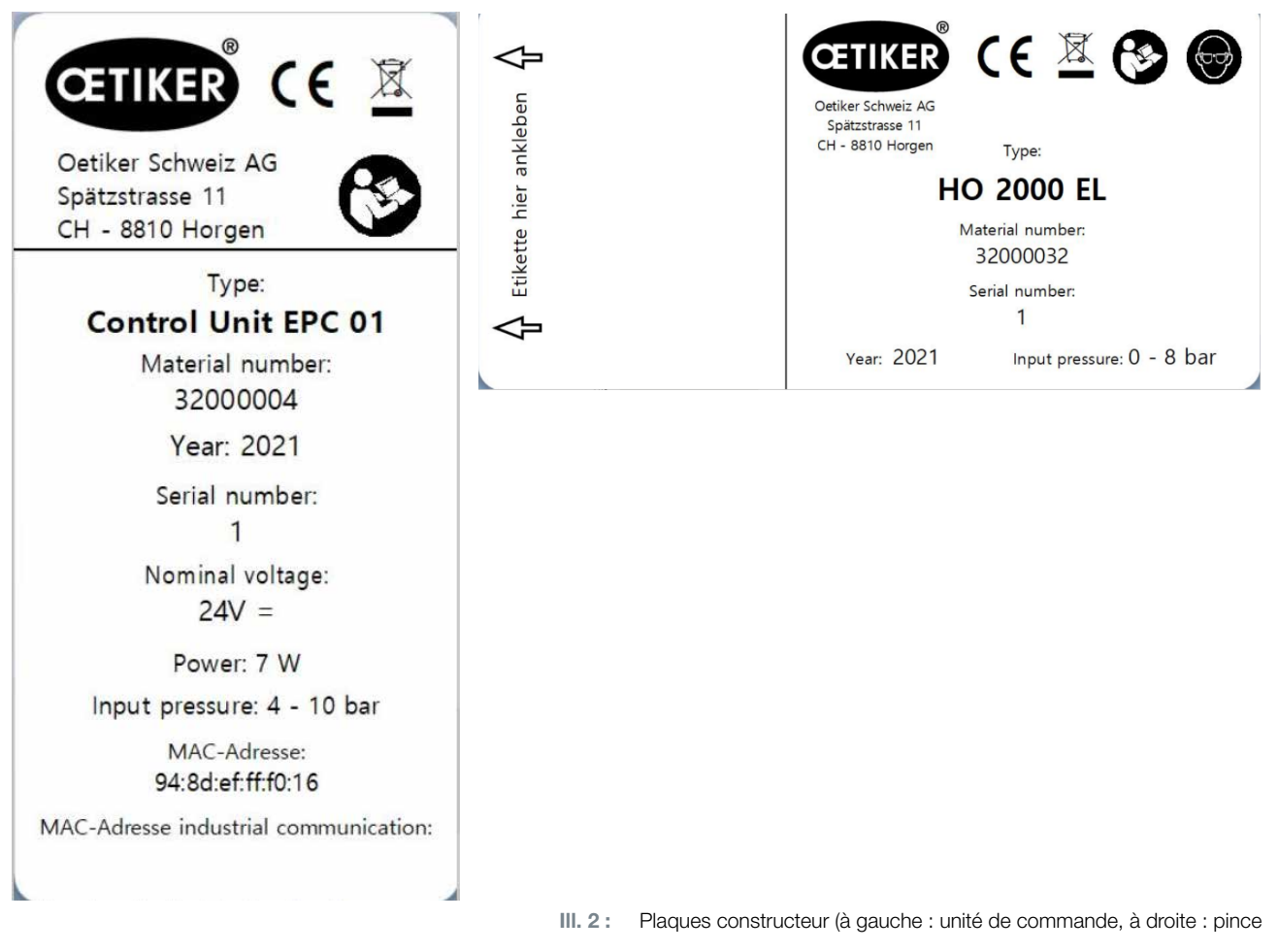

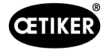

# 3 Structure et description

# 3.1 Système intégral de l'EPC 01

#### Structure

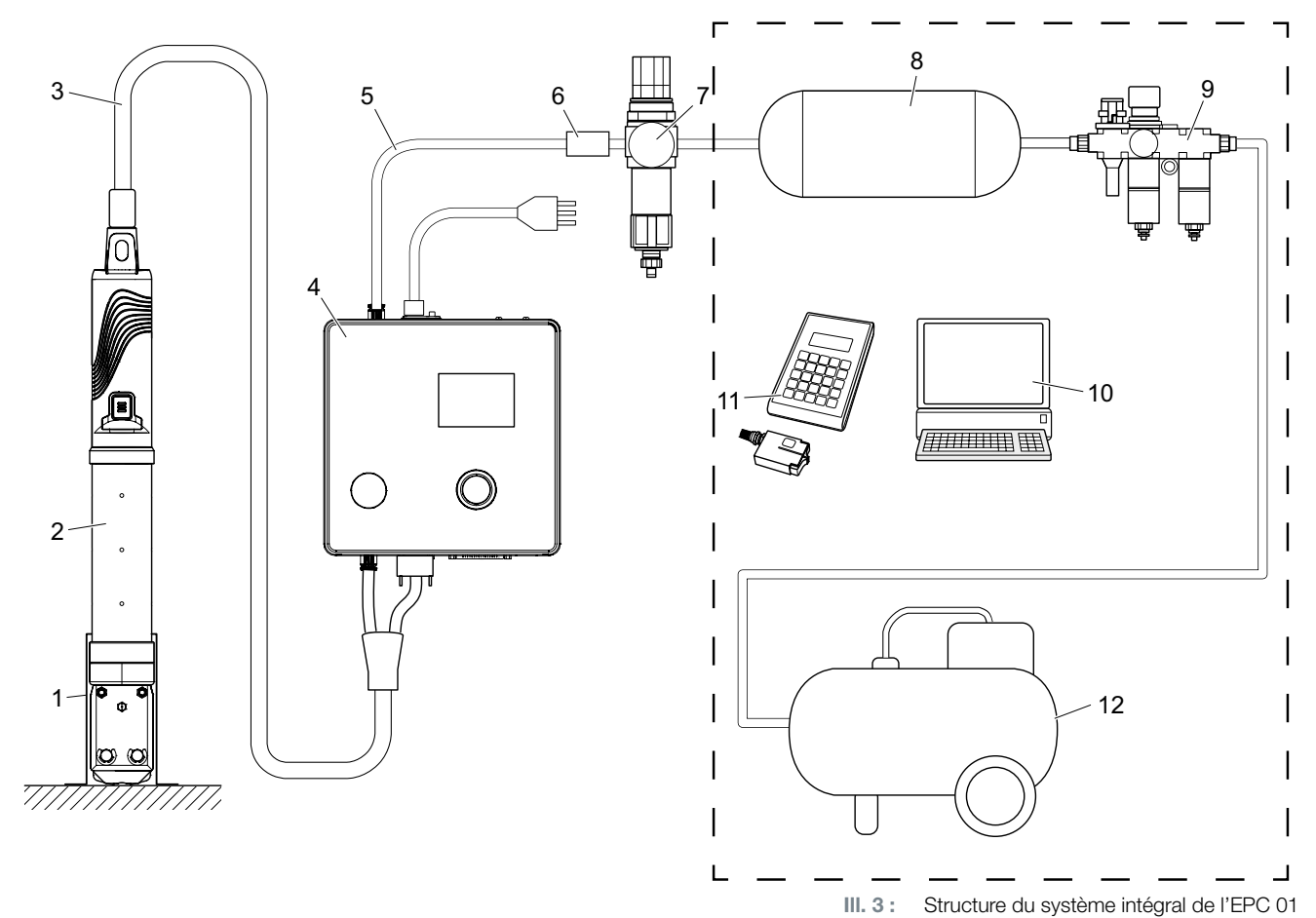

- 3. Porte-pince (recommandé, plastique)
- 4. Pince
- 5. Tuyau hybride
- 6. Unité de commande
- 7. Conduite d'alimentation en air comprimé
- 8. Vanne d'arrêt de sécurité

- 9. Filtre à air comprimé
- 10. Réservoir d'air comprimé
- 11. Unité de maintenance
- 12. PC
- 13. CAL 01
- 14. Compresseur / alimentation en air comprimé

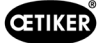

#### Description

L'OETIKER EPC 01 est une installation électropneumatique pour la fermeture de colliers. Les composants de l'installation sont reliés entre eux par des conduites d'air comprimé et des tuyaux flexibles (3, 5).

Le compresseur / l'alimentation en air comprimé (12) produit de l'air comprimé qui s'écoule vers l'unité de maintenance (9). La pression de l'air est réduite par l'unité de maintenance (9) à la plage de pression définie, afin de protéger l'ensemble du système d'une surpression. L'air comprimé est stocké dans le réservoir d'air comprimé (8). Le filtre à air comprimé (7) purifie l'air comprimé. En cas de pression inadmissible, la vanne d'arrêt de sécurité (6) se ferme et ferme la conduite d'alimentation en air comprimé (5) qui va à l'unité de commande (4).

L'unité de commande (4) régule et surveille les serrages à l'aide de paramètres de régulation et de données de fermeture définis. Les données de l'unité de commande sont enregistrées dans le logiciel du PC (10). Le tuyau hybride (3) alimente la pince (2) en air comprimé et en électricité.

La pince (2) est l'outil de l'opérateur et sert à fermer les colliers. La pince est maintenue dans le porte-pince (1).

Le CAL 01 (11) sert à calibrer la pince lors du test de la pince.

# 3.2 Unité de commande

#### Structure

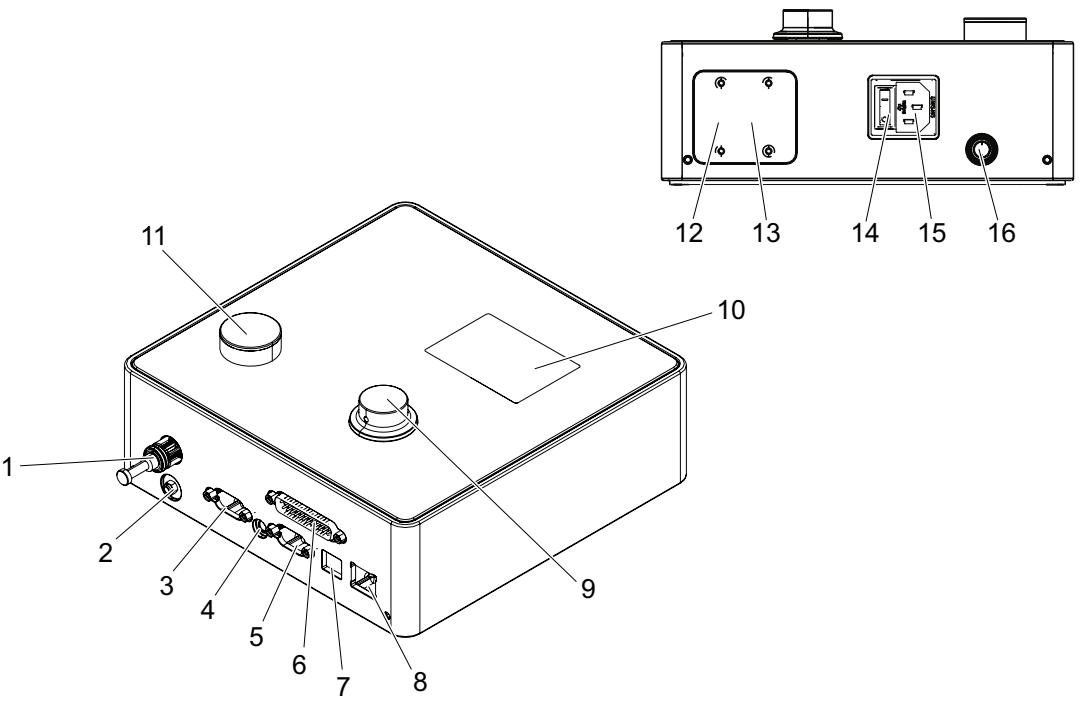

III. 4 : Structure de l'unité de régulation

| Rep. | Désignation | Description / Utilisation                                                                                                    |
|------|-------------|----------------------------------------------------------------------------------------------------|
| 1    | рА          | Raccord tuyau hybride (raccordement pneumatique de la pince)                                                                                                    |
| 2    | Échappement | Sortie d'air comprimé lors de la purge                                                                                                    |
| 3    | X1          | Raccordement électrique de la pince                                                                                                    |
| 4    | X12         | Prise jack<br>Interface pour la lecture de la pression et de la course (position linéaire) sous forme<br>de signaux analogiques pour un affichage graphique sur des appareils adéquats<br>(par ex. oscilloscope) |
| 5    | Х3          | RS232<br>Interface de communication avec le logiciel PC / CAL 01                                                                                                    |
| 6    | X20         | Interface D-SUB à 25 pôles<br>Raccordement de la commande par module logique (API), entrées/sorties                                                                                                    |

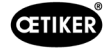

| Rep. | Désignation                  | Description / Utilisation                                                  |
|------|------------------------------|----------------------------------------------------------------------------|
| 7    | USB                          | Interface de communication avec le logiciel PC                             |
| 8    | Ethernet                     | Interface de communication avec le logiciel PC                             |
| 9    | Bouton-poussoir<br>rotatif   | Utilisation du menu de l'unité de commande                                 |
| 10   | Affichago                    | Affichage des menus de l'unité de commande                                 |
|      | Amenage                      | Affichage des messages d'erreur                                            |
| 11   | Échappement                  | Bouton de purge de l'unité de commande                                     |
| 12   | IN / X30 P1                  | Interface BUS en option pour la communication industrielle avec un système |
| 13   | OUT / X30 P0                 | externe (API)                                                              |
| 14   | Interrupteur<br>marche/arrêt | Mise en marche et arrêt de l'unité de commande                             |
|      | Prise pour                   |                                                                            |
| 15   | appareil<br>non chauffant    | Connecteur 3 pöles (mäle) pour appareil non chauffant                      |
| 16   | pE                           | Entrée d'air comprimé (conduite d'alimentation en air comprimé)            |

#### Description

L'unité de commande est l'appareil central de régulation et de surveillance des serrages. Le réglage et la lecture des paramètres de régulation et des données de fermeture s'effectuent sur l'unité de commande.

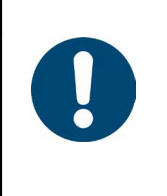

## REMARQUE

Informations complémentaires :

- Fonctionnement via une commande externe Voir chapitre 9.
- Données détaillées des interfaces Voir chapitre 13.2.

# 3.3 Pince

#### Structure

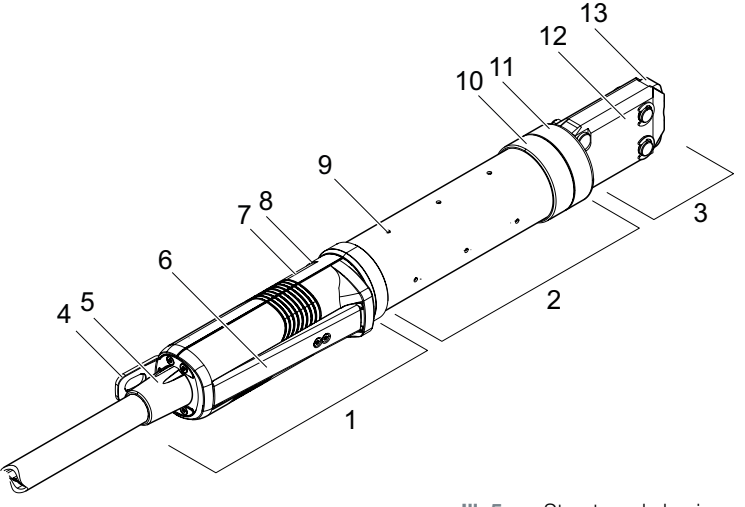

III. 5 : Structure de la pince

- 1. Unité d'activation
- 2. Corps de pince
- 3. Tête de pince
- 4. Patte de suspension
- 5. Adaptateur rotatif
- 6. Levier de sécurité
- 7. Bouton START (caché)

#### Description

La pince est l'outil de l'opérateur et sert à fermer les colliers. La pince se compose de 3 éléments : l'unité d'activation, le corps et la tête de pince.

La pince est maintenue et manipulée sur l'unité d'activation (1). Un appui sur la touche START (7) déclenche une fermeture. La soupape de sécurité 3/2 intégrée permet la fermeture et l'échappement en toute sécurité en actionnant le levier de sécurité (6). La LED (8) signale les messages d'état. La pince se suspend par la languette de suspension (4).

Le corps de pince (2) comporte plusieurs trous d'échappement (9) pour la purge. La tête de pince (3) se monte sur le corps de pince.

La tête de pince (3) ferme les colliers avec les mâchoires de pince (13). Il existe différentes têtes de pince pour différents groupes de produits de colliers. Selon le type et la nature du collier, une tête de pince spécifique sera nécessaire pour l'application du client. Pour les applications qui sont par exemple difficilement accessibles, des têtes de pince spéciales peuvent être montées (consulter impérativement OETIKER). Après le changement de la tête de pince, un test de pince est nécessaire.

La tête de pince peut être changée selon les besoins au sein des 3 groupes suivants :

- HO 2000, HO 3000 et HO 4000
- HO 5000 et HO 7000
- HO 10000

- 8. LED (cachée)
- 9. Trou d'échappement
- 10. Surface de fixation possible
- 11. Écrou-raccord
- 12. Plaque latérale
- 13. Mâchoire de pince

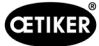

# 3.4 CAL 01

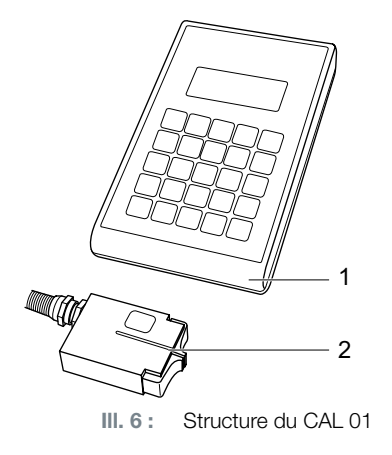

- 1. CAL 01
- 2. Capteur SKS0x

L'appareil de mesure CAL 01 (1) est utilisé pour la mesure de la pince et est notamment nécessaire lors du test de la pince, pour le test de la force. Pour ce faire, le capteur SKS0x (2) est monté sur la tête de pince. La force mesurée peut être transmise soit au logiciel PC, soit directement à l'unité de commande.

Le CAL 01 est un appareil autonome et disponible chez OETIKER. Pour connaître le fonctionnement de l'appareil, consultez le mode d'emploi correspondant.

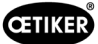

# 4 Description du processus

## 4.1 Déroulement du processus

L'EPC 01 est utilisé pour la fermeture professionnelle et fiable des colliers OETIKER.

Pour ce faire, une oreille ou les crochets de fermeture d'un collier de serrage (1) sont introduits entre les mâchoires de pince (2).

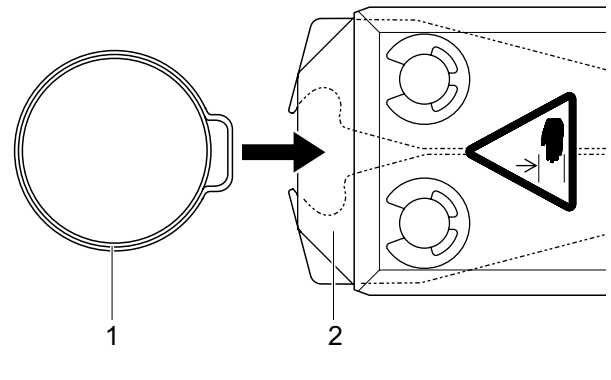

III. 7: Introduction du collier

Ensuite, le processus de fermeture est d'abord autorisé sur l'unité d'activation en appuyant sur le levier de sécurité (4) et en le maintenant enfoncé, puis il est initié avec la touche START (3).

Le levier de sécurité doit être libéré après chaque fermeture complète (ou au moins toutes les 20 fermetures).

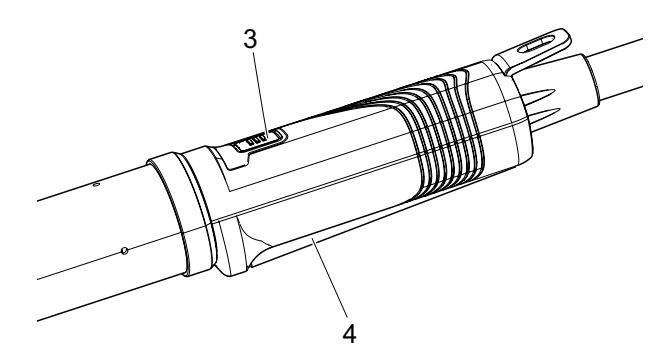

III. 8 : Démarrage du processus de fermeture

Les mâchoires de pince compriment l'oreille (5) avec la force préréglée.

Pour les colliers, on atteint la valeur préréglée de manière à ce que le collier s'accroche.

L'ensemble du processus de fermeture est surveillé, qualifié et quantifié par l'unité de commande. Les grandeurs de mesure ainsi que les commentaires OK/NOK peuvent être lus via diverses interfaces.

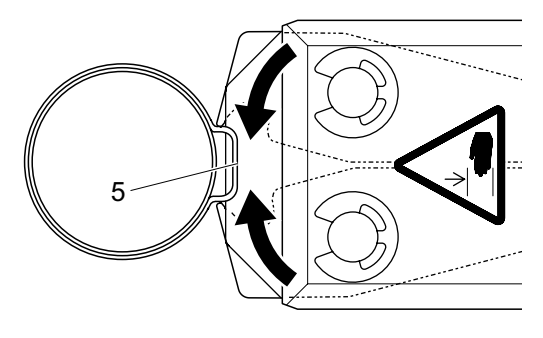

III. 9: Fermeture du collier

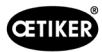

# 4.2 Fonctions de fermeture

## 4.2.1 Priorité à l'effort

Avec cette fonction de fermeture, la fermeture s'effectue sur une force de fermeture définie régulée par l'unité de commande.

La déformation du collier et de la pièce à serrer entraîne un jeu de fermeture. Le jeu de fermeture peut servir à vérifier le serrage, mais il varie en fonction de diverses tolérances (de la pièce à serrer, du collier, de la tubulure).

La fermeture avec priorité à l'effort sert à fermer les colliers à oreilles. La performance du collier dépend de la force de fermeture (et non du jeu de fermeture).

L'illustration ci-contre montre un processus simplifié de fermeture avec priorité à l'effort.

## 4.2.2 Priorité à la course

Avec cette fonction de fermeture, la fermeture s'effectue sur un jeu de fermeture défini régulé par l'unité de commande.

La résistance de la pièce à serrer et du collier génère une force de fermeture. Celle-ci était nécessaire pour rejoindre la position prescrite. La force de fermeture peut servir à vérifier le serrage, mais la force varie en fonction de diverses tolérances (de la pièce à serrer, du collier, de la tubulure).

La fermeture avec priorité à la course sert à fermer les colliers de serrage. Comme la performance d'un collier de serrage n'est garantie que lorsque le crochet est accroché, l'EPC 01 se ferme jusqu'à une certaine valeur de course à laquelle l'accrochage du collier de serrage doit être garanti.

L'illustration ci-contre montre un processus simplifié de fermeture avec priorité à la course.

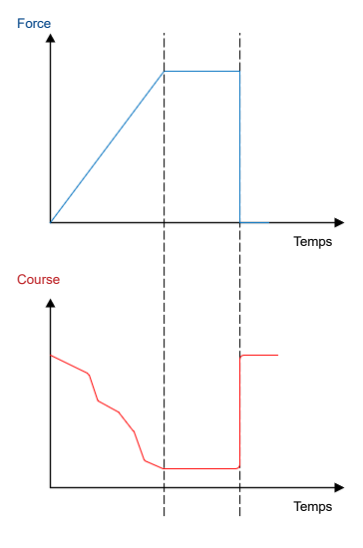

III. 10 : Fermeture avec priorité à l'effort

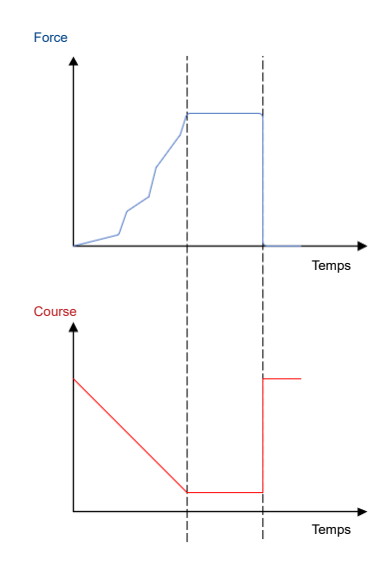

III. 11 : Fermeture avec priorité à la course

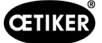

## 4.2.3 Schnappi

Avec cette fonction de fermeture, la fermeture s'effectue sur une force de fermeture définie (priorité à l'effort), sachant que l'unité de commande détecte le dépassement du crochet et stoppe alors le processus de fermeture. Cela permet d'exclure un endommagement de la pièce. Cette fermeture est systématiquement recommandée pour les colliers de serrage de type PG168 et PG192.

Le processus de fermeture avec vérification est représenté dans l'illustration suivante.

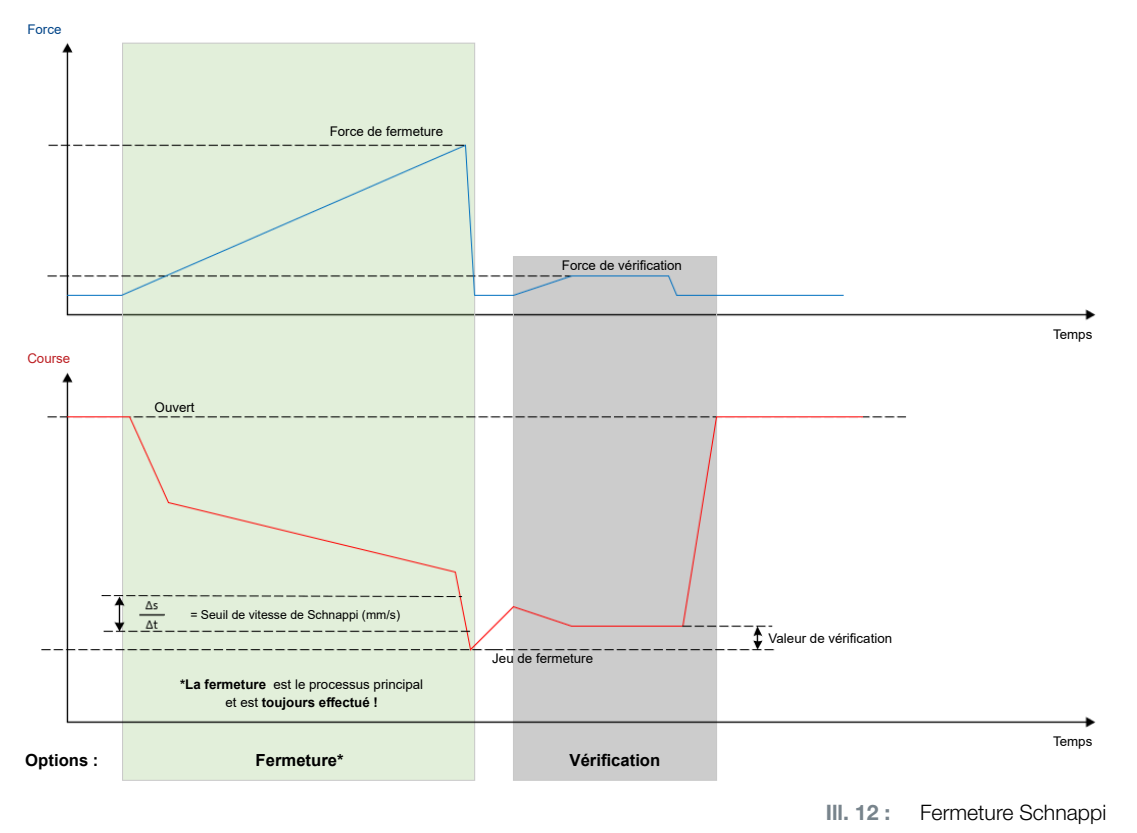

# 4.3 **Options**

Le processus de fermeture peut être étendu avec les options ci-dessous. Les options peuvent être réglées dans le logiciel PC (*Voir chapitre 8.6.5*).

## 4.3.1 Ouvert

Avec cette option, l'outil peut être alimenté en air afin de maintenir la tête de pince sur un écart d'ouverture donné.

Cette option convient lorsque l'écart ouvert est plus grand que l'oreille du collier. Pour activer l'écart d'ouverture, le levier de sécurité doit être maintenu enfoncé en permanence. Dès que l'on appuie sur la touche START, la pince se déplace sur l'écart d'ouverture réglé et y reste jusqu'à ce que le cycle soit déclenché en appuyant à nouveau sur la touche START. Une fois le cycle terminé, la pince s'ouvre complètement et est ramenée dans l'écart d'ouverture en relâchant puis en maintenant enfoncé de nouveau le levier de sécurité, tout en appuyant sur le bouton START.

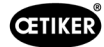

### 4.3.2 Maintien ou détection

Une seule option à la fois peut être sélectionnée et utilisée.

#### Maintien

Avec cette option, le collier est maintenu avec peu de force entre les mâchoires de pince pour le pré-positionnement sur la pièce à serrer. Pour ce faire, le collier peut être amené à la position souhaitée et ensuite fermé.

Le maintien doit être effectué en appuyant continuellement sur le levier de sécurité et en appuyant sur le bouton START. Pour la fermeture proprement dite, une nouvelle activation doit être effectuée.

Le déroulement du maintien avec toutes les options est présenté dans l'illustration suivante :

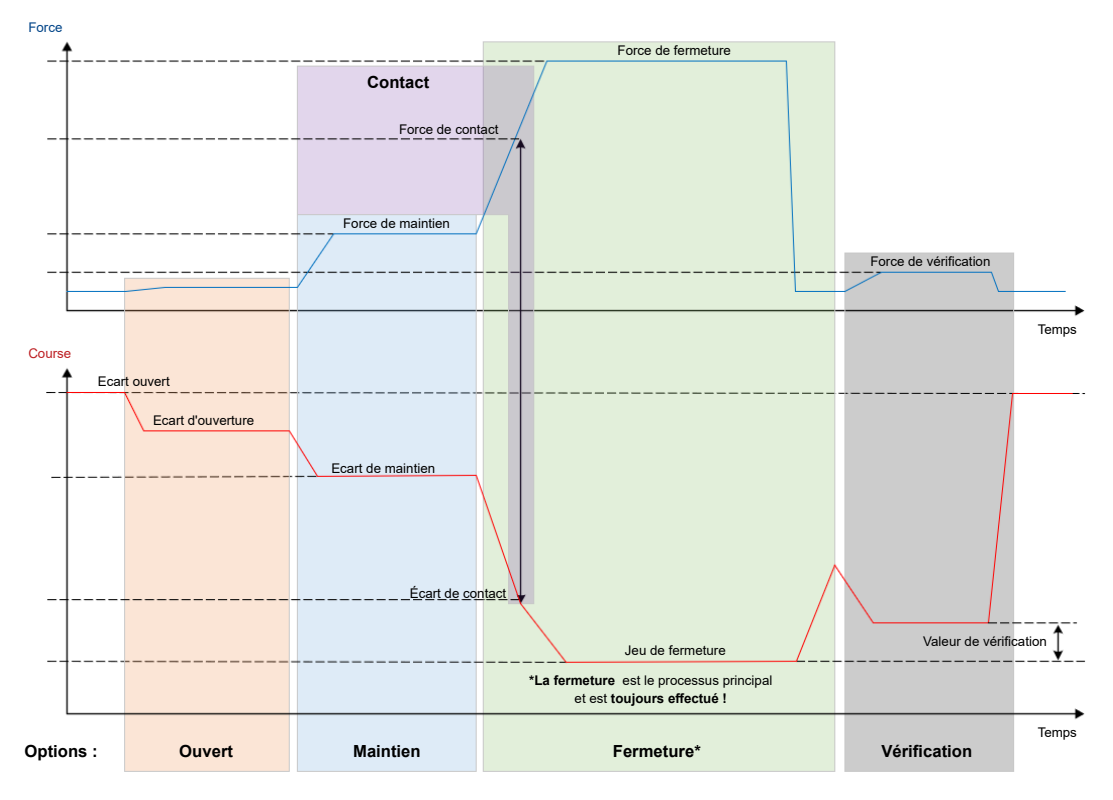

III. 13 : Maintien avec toutes les options

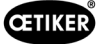

#### Détection

Avec cette option, une deuxième fermeture sur le même collier est détectée et signalée comme NOK. Lors de la détection, une force prédéfinie doit être atteinte pour un écart donné. Si le collier est déjà fermé, la force n'est pas atteinte avec l'écart et le processus de fermeture est interrompu.

Ce type de détection peut également être mis en œuvre avec l'option Maintien. Si la pince n'atteint pas la force de maintien avec l'écart de maintien, cela indique que le collier est déjà déformé. Cela suppose un réglage correct.

Le déroulement de la détection avec toutes les options est présenté dans l'illustration suivante :

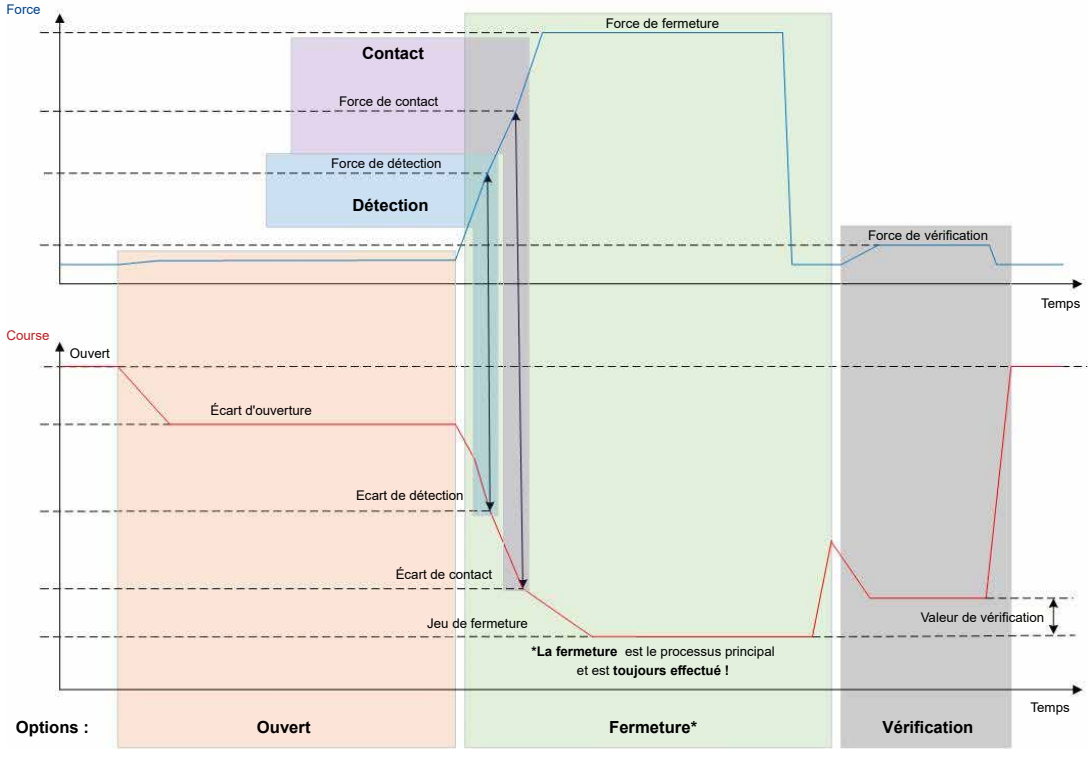

III. 14 : Détection avec toutes les options

### 4.3.3 Contact

Avec cette option, la position de contact est déterminée. Il s'agit du contact du collier avec la pièce à serrer, pas avec l'oreille du collier. Lors de la détection de contact, l'écart de contact est indiqué lorsque la force prédéfinie est atteinte. En combinaison avec le jeu de fermeture, un système externe permet de calculer la différence et donc une approximation de la compression du matériau.

### 4.3.4 Vérification

Cette option permet de vérifier la fermeture. Après une fermeture, les mâchoires de pince sont pressées contre le collier avec une faible force. Il est alors possible de vérifier si le collier s'est ouvert ou est correctement fermé. Si aucune force ne peut être développée sur le collier, le collier s'est rouvert et le serrage est NOK. Le levier de sécurité doit être maintenu en position actionnée pendant toute la durée du processus de fermeture, y compris la vérification.

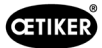

# 4.4 Test de la pince

La pince sert d'outil de fermeture, sollicité et soumis à l'usure pendant son utilisation. Pour cette raison, OETIKER prescrit de recalibrer régulièrement la pince à l'aide du test de la pince. Le test de la pince doit être effectué à la prise de poste et obligatoirement après un changement de mâchoire ou de tête de pince. Le bouton-poussoir rotatif de l'unité de commande permet de démarrer le test de la pince mentionné.

En principe, le test de la pince comporte 3 étapes successives :

- Test friction
- Test force
- Test écart

Pendant toute la durée du test, le levier de sécurité doit être maintenu enfoncé. Le cycle de test de la pince démarre en appuyant sur la touche START. Chaque étape du test est déclenchée en appuyant à nouveau sur la touche START.

## 4.4.1 Déroulement

Le diagramme suivant donne une vue d'ensemble du déroulement du test de la pince :

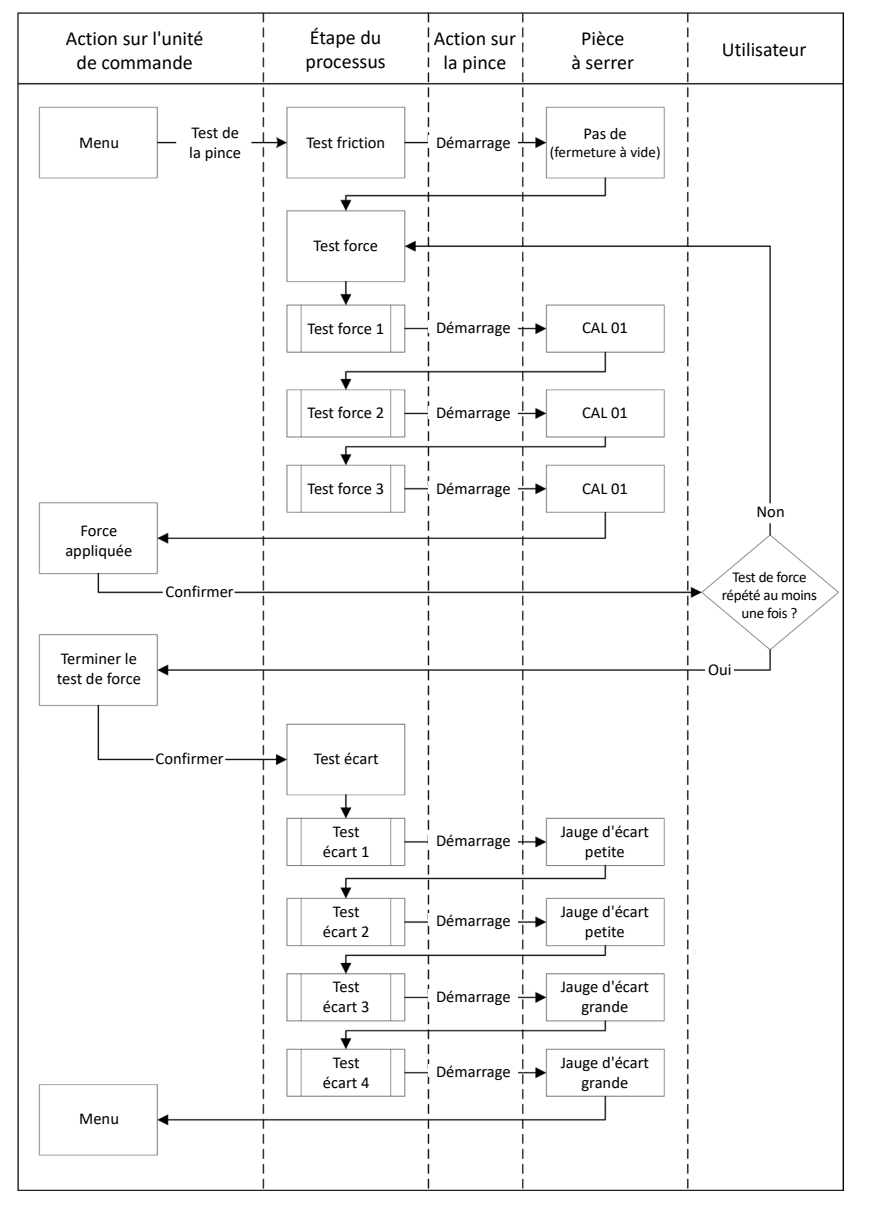

III. 15 : Déroulement du test de la pince

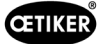

## 4.4.2 Test friction

Pour mettre en mouvement les mâchoires de la pince, une force minimale est nécessaire en raison du frottement. Comme cette force n'agit pas sur le collier lors du serrage, elle est déterminée lors du test de friction et compensée lors du serrage.

Lors du test de friction, le collier se ferme à vide (sans pièce à serrer entre les mâchoires de pince) et détermine ainsi sa propre friction.

## 4.4.3 Test force (réglage par défaut)

Le test de force est effectué afin d'adapter la force affichée par l'unité de commande à la force réelle exercée sur la tête de pince. Un CAL 01 est nécessaire pour le test de force. Le CAL 01 détermine la force appliquée sur les mâchoires de pince.

Lors du test de la force, la fermeture se fait sur le SKS0x du CAL 01. La force affichée peut être transmise soit au logiciel PC, soit directement à l'unité de commande.

Il faut effectuer au moins 2 itérations de 3 serrages chacune et transmettre la valeur moyenne. Une mesure itérative de la force de fermeture est plus précise.

Si, lors d'un contrôle ultérieur de la force de fermeture (après la mesure), on constate un écart supérieur à HO 2000-4000 : ±100 N, HO 5000-7000 : ±170N N, HO 10000 : ±250 N, la mesure doit être répétée.

### 4.4.4 Test de force guidé en deux étapes

Dans le logiciel PC, il est possible d'activer le test de force guidé en deux étapes. Ce test est plus sûr, plus précis et plus guidé que le test de force décrit précédemment. L'activation du test de force guidé en deux étapes remplace le test défini comme paramètre par défaut (*Voir chapitre 4.4.3*).

Lors de la première étape du test de force en deux étapes, une faible force est générée dans la pince. Une correction de la force n'est nécessaire que si la valeur réelle de la force mesurée avec CAL 01 se situe en dehors de la plage affichée sur l'EPC 01.

La deuxième étape du test de force guidé en deux étapes est effectuée avec 100 % de la force de fermeture actuelle de l'APN. La fermeture doit être répétée deux fois pour pouvoir passer au test de l'écart. Il y aura donc au total au moins six fermetures à ce niveau.

En résumé, au moins sept fermetures sont donc effectuées au cours de l'ensemble du test de force guidé en deux étapes.

### 4.4.5 Test écart

Le corps de pince peut être équipé de différentes têtes. Après un changement, chaque tête de pince doit être remesurée. Le système de mesure de course est alors aligné sur la course de la mâchoire de pince.

Lors du test de l'écart, une jauge d'écart est placée entre les mâchoires de pince. Pour ce faire, la pince est mesurée sur deux jauges d'écart (par ex. 2 mm et 4 mm). Deux fermetures sont effectuées avec chaque jauge d'écart. Par conséquent, quatre fermetures au total seront effectuées.

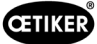

# 5 Structure et raccordement

# 5.1 Préparation du montage et du raccordement

#### 5.1.1 Vérification des conditions ambiantes

- 3. Assurer les conditions ambiantes nécessaires (Voir chapitre 13.1.1).
- 4. S'assurer qu'aucune atmosphère explosive ne se forme sur le lieu de montage.

## 5.1.2 Préparation du lieu de montage

|   | REMARQUE |                                                                                                    |  |  |  |
|---|----------|----------------------------------------------------------------------------------------------------|--|--|--|
| 0 |          | Pour éviter les contraintes physiques lors de l'utilisation verticale de la pince, prévoir<br>un dispositif de suspension approprié sur le lieu de montage. La pince est suspendue<br>par la patte de suspension à l'unité d'activation. |  |  |  |
|   |          | Pour éviter de trébucher, prévoir un espace de rangement suffisant pour le tuyau hybride sur le lieu de montage.                                                                                                    |  |  |  |
|   |          | Respecter la longueur du tuyau hybride sur le lieu de montage et ne pas la modifier<br>(standard : 3 m, en option : 6 m, 9 m, 12 m)                                                                                                    |  |  |  |
|   |          | Stocker de manière flottante les pinces OETIKER EL (T) montées dans un dispositif de montage. Le stockage flottant favorise la fermeture des colliers. Des dispositifs adéquats sont disponibles en option.                              |  |  |  |

- ✓ Conditions ambiantes vérifiées.
- S'assurer que le lieu de montage remplit les conditions suivantes :
  - Espace suffisant pour le montage/démontage de tous les composants ainsi que pour la zone de travail de l'opérateur
  - Raccords nécessaires pour l'alimentation pneumatique et électrique disponibles
  - Bonne visibilité de l'écran de l'unité de commande pour l'opérateur
  - Possibilité de couper l'alimentation en tension et en air comprimé à tout moment

### 5.1.3 Préparation des composants pour le montage

- ✓ Site de montage préparé.
- 1. Retirer complètement les matériaux d'emballage. Retirer les caches de transport ou de fermeture juste avant le montage.
- 2. Vérifier que les composants sont complets, corrects et intacts. Remplacer les composants endommagés par des pièces de rechange d'origine.
- 3. S'assurer que les conduites et les raccords d'air comprimé sont libres de tout objet.
- 4. Prévoir une alimentation en air comprimé ou un compresseur (Voir chapitre 2.4.4).
- 5. Préparer le réservoir d'air comprimé, un volume de 2 à 5 l est recommandé.
- 6. Lire et respecter les indications relatives au montage dans la documentation des fournisseurs.

Montage et raccordement de l'EPC 01

# 5.2 Montage et raccordement de l'EPC 01

L'illustration suivante montre la structure et les points de raccordement des composants :

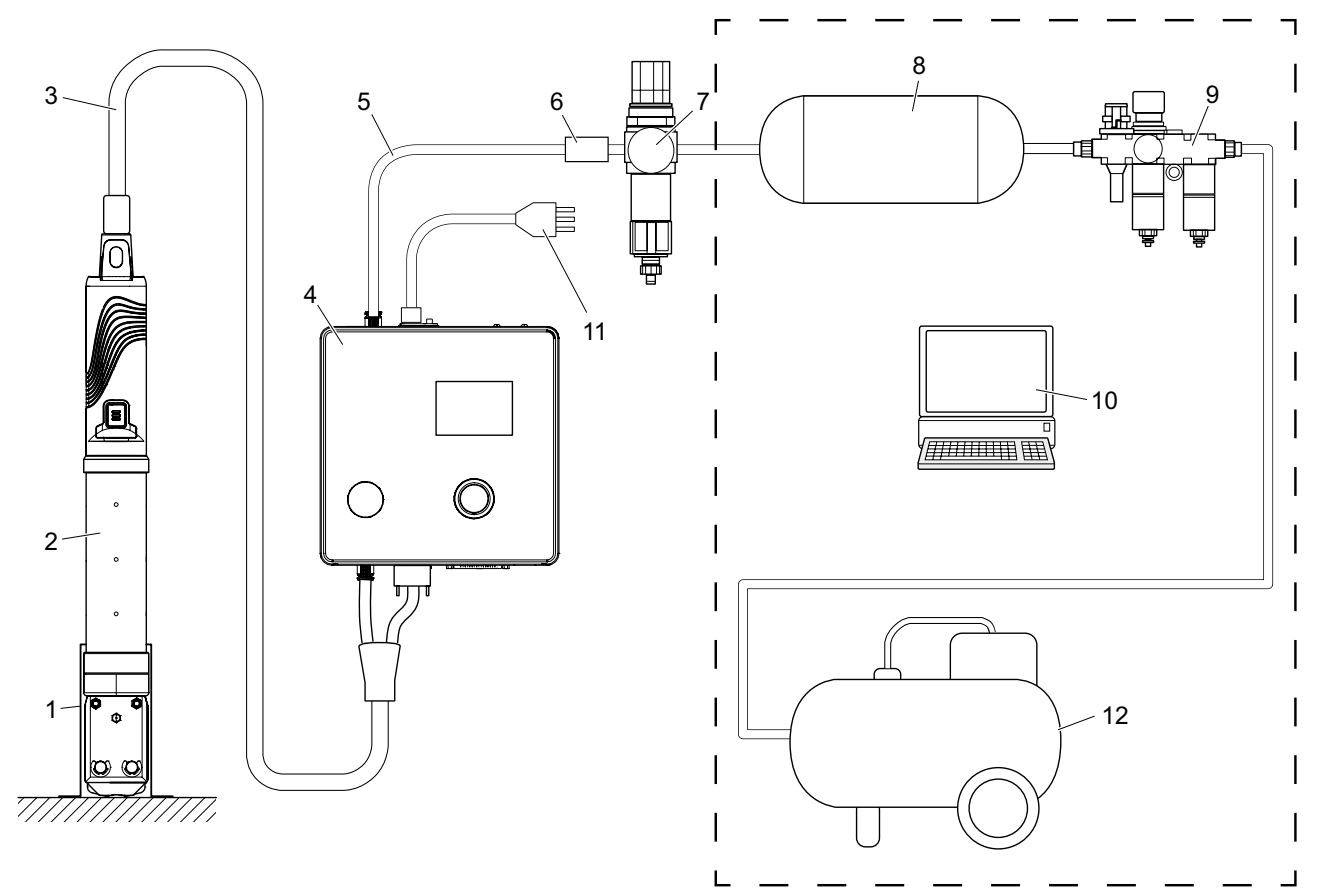

- 1. Porte-pince (recommandé, plastique)
- 2. Pince
- 3. Tuyau hybride
- 4. Unité de commande
- 5. Conduite d'alimentation en air comprimé
- 6. Vanne d'arrêt de sécurité
- Montage et raccordement préparés.
- $\checkmark$  Outils / moyens auxiliaires mis à disposition :
  - Perceuse
  - Support EPC 01

#### Unité de commande

- 1. Pour un montage mural, procéder comme suit :
  - Mesurer les trous oblongs ou ronds du support EPC 01.
  - Percer 4 trous en conséquence dans le mur.
- 2. Monter le support EPC 01 avec quatre vis M6.
- 3. Monter l'unité de commande (4) sur le support et la fixer à l'aide de quatre vis sans tête.

- 7. Filtre à air comprimé
- 8. Réservoir d'air comprimé
- 9. Unité de maintenance
- 10. PC
- 11. Câble secteur
- 12. Compresseur / alimentation en air comprimé

III. 16 :

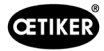

#### Pince et tuyau hybride

| PRUDENCE                                                                                                    |
|----------------------------------------------------------------------------------------------------|
| Endommagement de la pince et du tuyau hybride en cas de montage non conforme !                                                                                                    |
| Ne pas serrer la pince au niveau du tube cylindrique du corps de pince (le serrage n'est<br>possible qu'au niveau du point renforcé au milieu du corps de pince du modèle HO 7000). |
| Ne pas cogner la pince et ne pas la laisser tomber.                                                                                                    |
| Ne pas soulever ni transporter la pince avec le tuyau hybride.                                                                                                    |
| Respecter le rayon de courbure maximal admissible de 50 mm du tuyau hybride et ne pas<br>descendre en dessous.                                                                      |
| Après le montage, maintenir la pince dans le porte-pince.                                                                                                    |

- 4. Raccorder la pince (2) avec le tuyau hybride (3) sur la face inférieure de l'unité de commande (4) :
  - Raccorder la fiche électrique du flexible hybride au raccord X1. Visser le connecteur à la main avec les deux vis.
  - Raccorder la fiche pneumatique du tuyau hybride à la sortie d'air comprimé pA .
- 5. Monter le porte-pince (1).
- 6. Fixer la pince (2) dans le support de pince (1) ou, en option, la suspendre à la languette de suspension.

## PC et API (option)

7. Selon les besoins, raccorder le PC (10) ou un API aux interfaces de l'unité de commande (4).

## Composants de l'alimentation en air comprimé

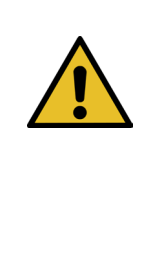

#### AVERTISSEMENT Fuite d'air comprimé !

- En cas de travaux non conformes sur l'alimentation en air comprimé, les flux d'air comprimé qui s'échappent peuvent entraîner des blessures.
- Confier les travaux sur l'alimentation en air comprimé à un personnel qualifié.
- S'assurer que l'alimentation en air comprimé est déconnectée.
- 1. Monter le filtre à air comprimé (7) :
  - Fixer l'équerre de fixation du filtre à air comprimé près de l'unité de commande.
  - Monter le filtre à air comprimé en le suspendant à l'équerre de fixation (l'élément filtrant est dirigé vers le bas).
- 2. Monter le réservoir d'air comprimé (8) devant le filtre à air comprimé (7) et le raccorder au filtre à air comprimé.
- 3. Monter l'unité de maintenance (9) devant le réservoir d'air comprimé (8) et la raccorder au réservoir d'air comprimé.
- 4. Raccorder la vanne d'arrêt de sécurité (6) au filtre à air comprimé (7).
- 5. Raccorder la conduite d'alimentation en air comprimé (5) à la vanne d'arrêt de sécurité (6).
- 6. Raccorder la conduite d'alimentation en air comprimé (5) à l'entrée d'air comprimé **pE** sur la partie supérieure de l'unité de commande (4).
- 7. Vérifier que tous les raccords sont bien fixés et les fixer si nécessaire.
- 8. Raccorder l'unité de maintenance (9) à l'alimentation en air comprimé / au compresseur (12) à l'aide d'un tuyau approprié.

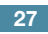

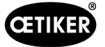

#### Raccordement électrique

| EMARQUE                                                                                                    |
|----------------------------------------------------------------------------------------------------|
| Pour la variante avec fiche pour appareil non chauffant, s'assurer des points suivants :                             |
| <ul> <li>Ne raccorder l'EPC 01 qu'à des réseaux électriques protégés par un disjoncteur FI</li> </ul>                |
| <ul> <li>Utiliser exclusivement le câble d'alimentation fourni avec l'appareil et ne pas<br/>le remplacer</li> </ul> |
| Pour la variante avec prise AIDA pour l'alimentation 24 V, s'assurer des points suivants :                           |
| <ul> <li>Le fusible de 0,3 A à action retardée est en amont</li> </ul>                                               |
| <ul> <li>Temps d'activation de l'alimentation 24 V DC &lt; 10 ms</li> </ul>                                          |

9. Pour la variante avec fiche pour appareil non chauffant, procéder comme suit :

- Raccorder le câble d'alimentation (11) à la fiche pour appareil non chauffant de l'unité de commande.
- Brancher le câble d'alimentation (11) dans la prise de courant.
- 10. Pour la variante avec prise AIDA pour l'alimentation 24 V, procéder comme suit :
  - Raccorder le câble d'alimentation de la commande à la prise AIDA pour l'alimentation 24 V de l'unité de commande.
  - S'assurer que la commande est correctement raccordée à l'alimentation en tension.

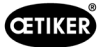

## 5.3 Première mise en service

- ✓ EPC 01 monté et raccordé.
- ✓ Documentation fournie avec code de licence.
- 1. Démarrer le logiciel PC sur le PC.
- 2. Mettre en marche l'unité de commande. Acquitter les erreurs, le cas échéant.
- 3. Relier le PC à un port de l'unité de commande (p. ex. USB).
- Dans le logiciel PC, naviguez vers la page de menu Accueil > Unité de commande > Connecter à l'unité de commande.
- 5. Sélectionner le bon port (p. ex. USB).
- 6. Appuyer sur le bouton **Connecter**.
- 7. Se connecter en tant que Customer Admin.

| Regeleinheit | Lokaler Datensatz |
|--------------|-------------------|
| j l          | Regeleinheit      |
| Home > Regel | einheit >         |
| Verbinden m  | it Regeleinheit   |

Trennen

- Naviguer vers la page de menu Accueil > Unité de commande > Commandes > Octroi de licence unité de commande.
- 9. Dans le champ de saisie, entrez le code de licence figurant dans votre documentation.
- 10. **Appuyer sur Envoyer** . La transmission est réussie lorsque la connexion est interrompue et que l'écran de connexion s'affiche.
- 11. Connecter à nouveau l'unité de commande au logiciel PC.

| Lizensierungscode        |       | Ð |
|--------------------------|-------|---|
| Senden                   |       |   |
| Testperiode zurücksetzen | Reset |   |
|                          |       |   |

- 12. Naviguer vers la page de menu Accueil > Unité de commande > Lire.
- 13. Sélectionner Créer un nouvel ensemble de données local.
- 14. Saisir un nom pour l'ensemble de données dans le champ de saisie.
- 15. Appuyer sur le bouton Lire.
- 16. Configurer la base de données avec les paramètres souhaités et l'envoyer à l'unité de commande

| Regeleinheit                        | Lesen                           | S               |
|-------------------------------------|---------------------------------|-----------------|
| Home > Regeleinheit > Lesen >       |                                 |                 |
| O Bestehenden lokalen Datensatz übe | rschreiben 🔵 Neuen lokalen Date | insatz erzeugen |
| Speichern unter                     |                                 |                 |
| Logdaten einlesen                   |                                 |                 |
| Lesen                               |                                 |                 |

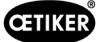

# 6 Utilisation de l'EPC 01

## 6.1 Activités préparatoires

Avant chaque prise de poste, s'assurer que l'EPC 01 est prêt à être utilisé correctement.

Risque de blessure par l'air comprimé qui s'échappe !

- Ne pas utiliser les pinces au-dessus de la pression d'entrée maximale (Voir chapitre 2.4.4).
- 1. S'assurer que l'EPC 01 est correctement monté et raccordé (Voir chapitre 5).
- 2. S'assurer que le logiciel PC est installé sur le PC connecté (Voir chapitre 8).
- 3. Vérifier les trous d'échappement sur le corps de pince :

AVERTISSEMENT

- nettoyer les trous d'échappement bouchés.
- S'assurer que les éventuels dispositifs / supports montés ne recouvrent pas les trous d'échappement.
- 4. Mettre en marche l'alimentation en air comprimé / le compresseur et s'assurer que la pression d'entrée est suffisante sur l'EPC 01 (*Voir chapitre 2.4.4*).

# 6.2 Activation et désactivation de l'EPC 01

### 6.2.1 Activation de l'ELK 01

- ✓ Activités préparatoires (Voir chapitre 6.1) effectuées.
- 1. S'assurer que l'alimentation électrique du poste de travail est activée.
- 2. Sur l'unité de commande, actionner l'interrupteur marche/arrêt.
- 3. Pour la variante 24 V DC, allumer l'EPC 01 sur l'alimentation séparée (informations détaillées à ce sujet *Voir chapitre 13.2*).

Un test du système est effectué à la mise en marche :

- Après un test système sans erreur, le choix des fonctions apparaît sur l'écran ; l'EPC 01 est prêt à l'emploi.
- En cas d'erreur, un message d'erreur s'affiche à l'écran. L'erreur doit être corrigée (Voir chapitre 11).

### 6.2.2 Désactivation de l'EPC 01

- 1. Sur l'unité de commande, actionnez l'interrupteur marche/arrêt.
- 2. En fin de poste (facultatif) :
  - Couper l'alimentation en air comprimé / le compresseur.
  - Évacuer la pression du système.

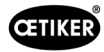

# 6.3 Exécution des fermetures

| REMARQUE                                                                                                    |
|----------------------------------------------------------------------------------------------------|
| Pour assurer une qualité homogène et reproductible des opérations, le test de la pince doit être effectué à chaque changement d'équipe, et au moins une fois par jour. Un test de la pince est également nécessaire si des composants de la pince ont été remplacés. |

Après le test obligatoire de la pince, OETIKER recommande de vérifier la force de fermeture avec le CAL 01.

✓ EPC 01 activé.

- 1. S'assurer que les données de fermeture correctes pour l'application se trouvent sur l'unité de commande.
- 2. Sélectionner l'APN prévu pour l'application.
- 3. Effectuer le test de la pince (Voir chapitre 4.4).
- 4. Insérer à chaque fois une oreille du collier OETIKER(1) dans la zone de serrage de la tête de pince (2).

Pour les colliers :

5. Positionner les mâchoires de pince sur les crochets de fermeture du collier.

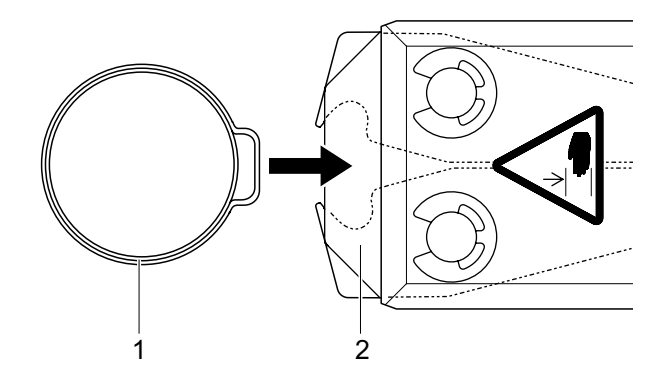

- 6. Déclencher la fermeture :
  - Appuyer sur le levier de sécurité (4) et le maintenir enfoncé.
  - Appuyer sur la touche START (3).

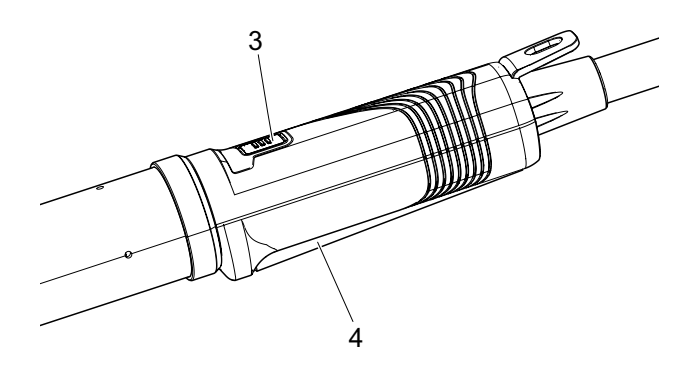

La procédure de fermeture se déclenche et l'oreille (5) se ferme dans le collier.

- Les mâchoires de pince compriment l'oreille avec la force préréglée.
- Pour les colliers, on atteint la valeur préréglée de manière à ce que le collier s'accroche.

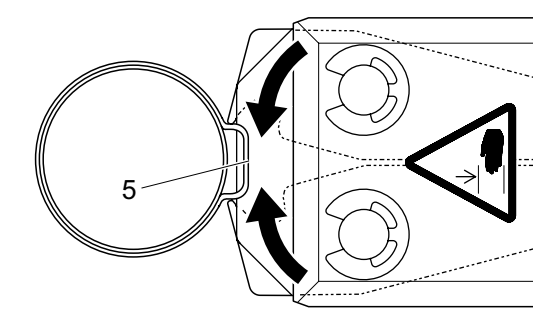

Une fois atteintes les valeurs de paramètres prescrites, les mâchoires sur la tête de pince s'ouvrent.

7. Après le processus de fermeture, desserrer le levier de sécurité si nécessaire, mais il peut être maintenu jusqu'à un maximum de 20 fermetures.

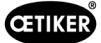

# 6.4 Retour de l'EPC 01

Le retour d'informations du système peut être lu par les canaux suivants (OK/NOK).

- Pour la touche START, sur l'unité d'activation ou la LED au-dessus du bouton-poussoir rotatif sur l'unité de commande
  - Signal continu vert : système OK
  - Signal rouge clignotant : erreur (pour une identification précise de l'erreur, vérifier le numéro du message d'erreur sur l'écran de l'unité de commande *Voir chapitre 11*)
- Via les interfaces selon la configuration dans le logiciel PC (Voir chapitre 8.6.7).

# 6.5 Remplacement de la pince

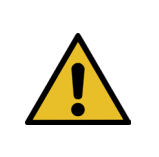

**AVERTISSEMENT** Risque de blessure par l'air comprimé qui s'échappe !

- Avant de changer la pince, mettre l'unité de commande hors tension.
- 1. Mettre l'unité de commande hors tension.
- 2. Purger l'unité de commande.
- 3. Démonter la pince :
  - Débrancher la fiche pneumatique du tuyau hybride de la sortie d'air comprimé pA .
  - Débrancher la fiche électrique du flexible hybride du raccord X1.
  - Retirer la pince.
- 4. Monter une nouvelle pince :
  - Raccorder la fiche électrique du flexible hybride au raccord X1. Visser le connecteur à la main avec les deux vis.
  - Raccorder la fiche pneumatique du tuyau hybride à la sortie d'air comprimé pA.
- 5. Mettre en marche l'unité de commande.
- 6. Effectuer le test de la pince (Voir chapitre 4.4).

## 6.6 Mise hors service de l'EPC 01

Si l'EPC 01 n'est pas utilisé pendant une longue période, il doit être mis hors service et stocké.

- ✓ EPC 01 désactivé.
- 1. Débrancher l'EPC 01 de l'alimentation en air comprimé et en tension.
- 2. Dépressuriser l'EPC 01.
- 3. Débrancher les câbles et les raccords de tuyaux.
- 4. Démonter les composants.
- 5. Stocker l'EPC 01 (Voir chapitre 11.2).

### REMARQUE

Si l'EPC 01 est remis en service après sa mise hors service, les opérations à effectuer sont les mêmes que pour un nouvel achat (*Voir chapitre 5*).

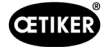

# 7 Menu de l'EPC 01

# 7.1 Niveau d'utilisateur

Les droits d'accès aux réglages et aux fonctions du menu dépendent du niveau d'utilisateur. Une description des rôles du personnel se trouve dans la qualification du personnel (*Voir chapitre 2.9*).

# 7.2 Éléments d'affichage et de commande

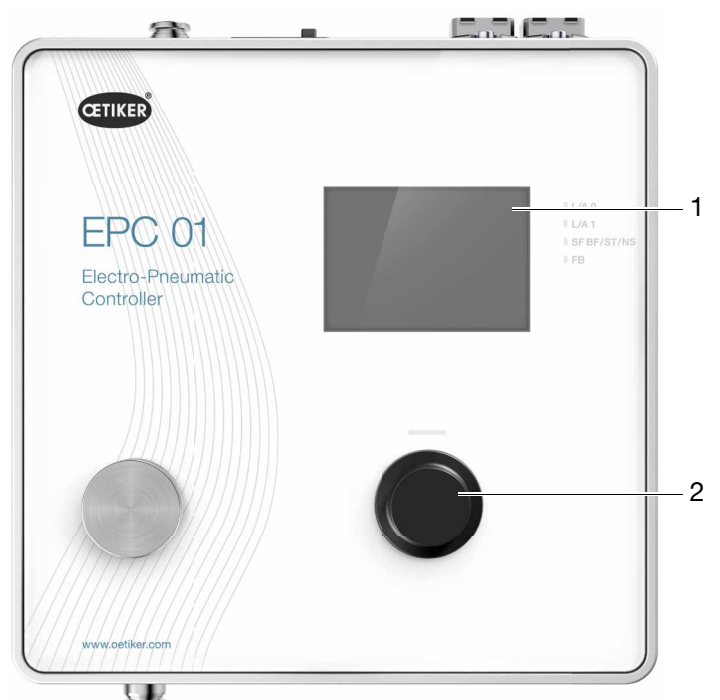

III. 17 : Éléments d'affichage et de commande sur l'unité de commande

| Rep. | Élément      | Désignation                 | Description / Fonction                                          |
|------|--------------|-----------------------------|-----------------------------------------------------------------|
| 1    | -            | Affichage                   | Afficher le menu.                                               |
| 2    | Č            | Bouton-<br>poussoir rotatif | Appuyer pour déclencher une action.                             |
|      |              |                             | Tourner vers la gauche ou la droite pour naviguer dans le menu. |
| _    | $\checkmark$ | Sélection                   | Confirmer la sélection.                                         |
| -    | $\times$     | Annulation                  | Annuler l'action.                                               |
| -    | <b>◆</b> ⊃   | Retour                      | Revenir à la page de menu précédente.                           |
| -    | ক্ত          | Réglages                    | Ouvrir les réglages du menu.                                    |
| -    | <u>ח</u>     | Langue                      | Définir la langue du menu.                                      |
| -    | í            | Information                 | Afficher les informations.                                      |
| -    | -            | Force nominale              | Saisir les valeurs de la force nominale du CAL 01.              |

| Rep. | Élément | Désignation             | Description / Fonction                                                       |
|------|---------|-------------------------|------------------------------------------------------------------------------|
| -    | 品白      | Test de la pince        | Effectuer le test de la pince.                                               |
| -    | -       | Bouton START<br>(pince) | Activer la pince. Appuyer sur le levier de sécurité et le maintenir enfoncé. |

## 7.3 Structure du menu

#### 7.3.1 Vue d'ensemble

Le menu de démarrage s'affiche lorsque vous allumez l'EPC 01. En partant du menu d'accueil, il est possible de naviguer vers le niveau de menu suivant à l'aide du bouton-rotatif poussoir. Pour la structure complète, observer la structure graphique du menu (*Voir chapitre 7.3.2*).

Menu de Menu Sous-menu **Fonctions / Description** démarrage APN APN actuel Sélection APN Sélection fonction Test de Test de friction Démarrage la pince Système Langues • Anglais Allemand • • Francais • Espagnol Chinois • Japonais • Info système Version firmware • • Date Build Info matériel • Pression entrée Tension d'alimentation • Température • • Mémoire des journaux Unité d'activation • Module réseau industriel • • Version Date • Réglages IP Réglages réseau •

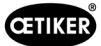

## 7.3.2 Structure

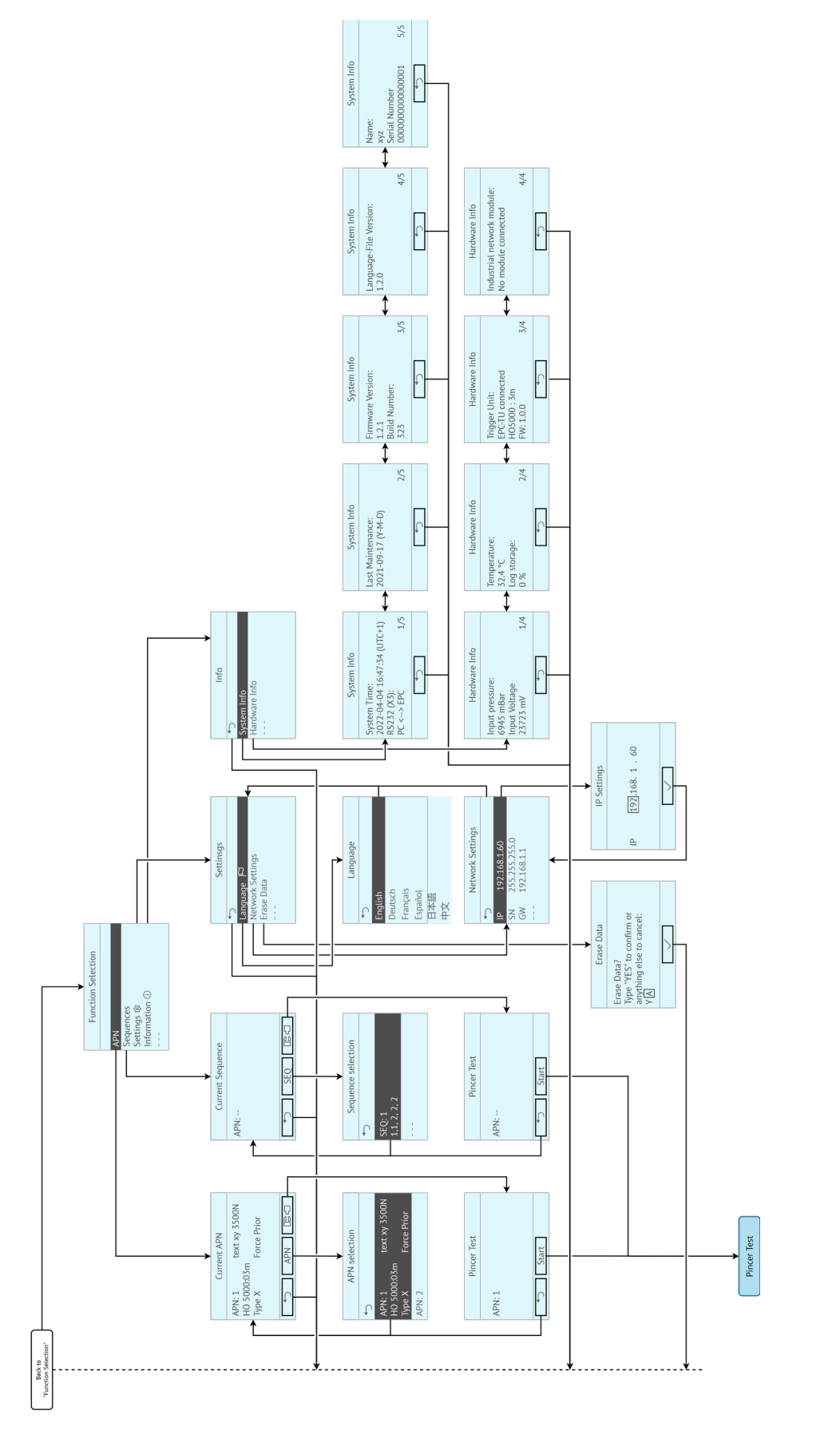

III. 18 : Structure du menu

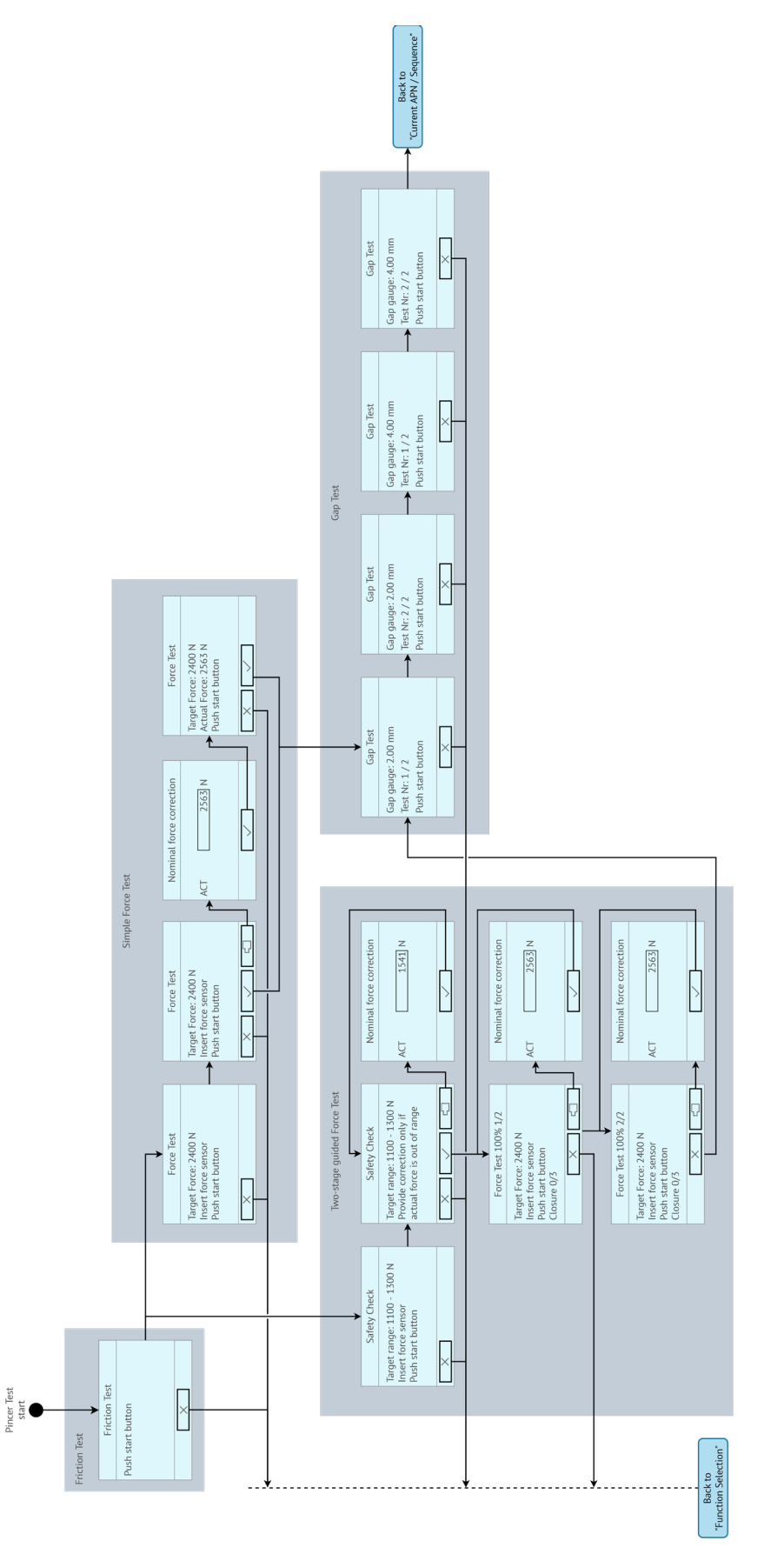

III. 19 : Structure du menu (ici : Test des pinces)
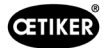

# 8 Logiciel PC

### 8.1 Fondamentaux

Le logiciel PC a les tâches et fonctions de base suivantes :

- Gérer les bases de données. Les données pour l'unité de commande sont stockées dans ce que l'on appelle des bases de données (BD). Plusieurs bases de données peuvent être enregistrées et modifiées sur le PC. Lors de l'envoi / de la lecture des enregistrements, les bases de données complètes sont à chaque fois transférées.
- Lire et modifier des jeux de données. En cours de fonctionnement, les données du journal sont enregistrées et les données sont mises à jour (par exemple, test de la pince). Les données peuvent être lues et traitées. Les données traitées peuvent ensuite être envoyées à nouveau à l'unité de commande. Si des ensembles de données sont envoyés directement à l'unité de commande (sans lecture préalable), la mémoire des journaux et les données du test de la pince sont écrasées.
- Configurer et régler l'EPC 01.

### 8.2 Installation

#### 8.2.1 Vérification de la configuration minimale requise

| Paramètres             | Valeur / Description                             |
|------------------------|--------------------------------------------------|
| Graphique              | Résolution d'écran 1920x1080                     |
| Mémoire vive           | 8 Go                                             |
| Espace disque dur      | 2 Go d'espace disque disponible                  |
| Système d'exploitation | Windows 10 (64 bits) ou Windows 11 Professionnal |
| Ports                  | USB, Ethernet                                    |

1. Vérifier la configuration minimale requise du PC dans le tableau suivant :

### 8.2.2 Installation du logiciel PC et du pilote USB

Le logiciel PC peut être téléchargé sur www.oetiker.com --> Downloads --> Software

- ✓ Configuration requise vérifiée.
- ✓ L'utilisateur dispose de tous les droits d'administrateur du PC.

#### Logiciel PC

- 1. Allumer le PC et démarrer.
- Lancez le programme d'installation et suivez les instructions à l'écran. Le processus d'installation démarre. Une fois l'installation du logiciel terminée, une fenêtre d'exploration s'ouvre automatiquement avec les pilotes USB disponibles.

#### Pilote USB

- 3. Si la mise à jour du firmware de l'EPC 01 est nécessaire, sélectionner et installer le pilote approprié. Pour les systèmes 64 bits, exécuter et installer le pilote **dpinst\_amd64.exe**.
- 4. Voir les instructions pendant l'installation.

# 8.3 Structure et éléments du logiciel PC

L'illustration suivante montre la structure de la page d'accueil avec ses éléments logiciels de base :

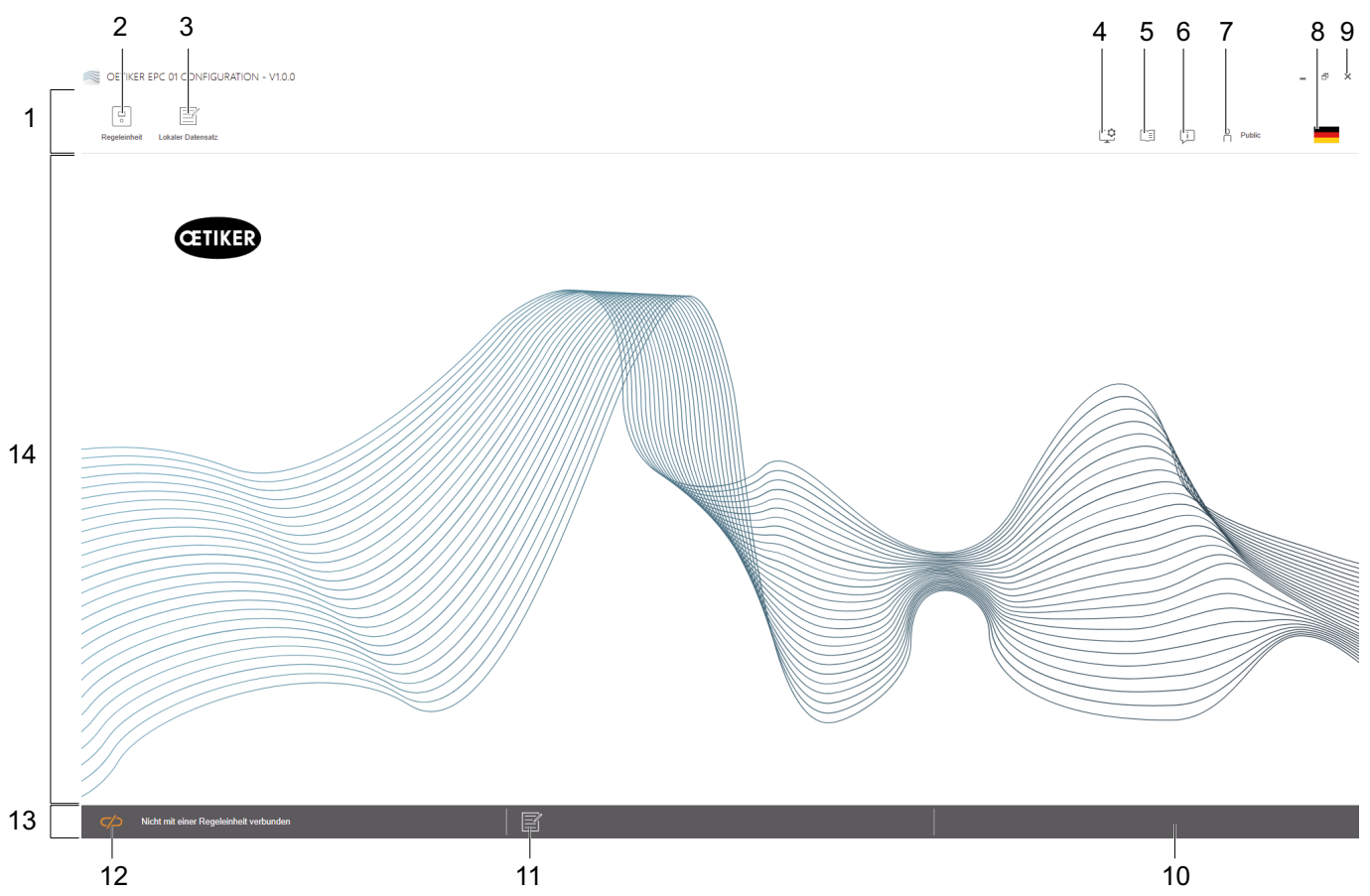

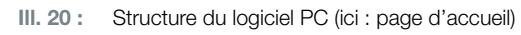

| Rep. | Élément | Désignation                  | Description / Fonction                                                                                                    |
|------|---------|------------------------------|----------------------------------------------------------------------------------------------------|
| 1    | —       | Barre de menus               | Permet, entre autres, d'accéder aux menus <b>Unité de commande,</b><br>Ensemble de données local et Réglages.                                                                                                    |
| 2    | •       | Unité de commande            | Ouvrir le menu <b>Unité de commande</b> .                                                                                                    |
| 3    |         | Ensemble de données<br>local | Appeler le menu Ensemble de données local.                                                                                                    |
| 4    | ¢       | Réglages                     | Appeler le menu <b>Réglages</b> du logiciel PC, entre autres ce qui suit :                                                                                                    |
|      | ÷       |                              | Changer l'affichage de la force des Newton aux Livres.                                                                                                    |
|      |         |                              | <ul> <li>Configurer l'adresse TCP/IP. Il est possible de créer ici une liste<br/>d'unités de commande, de sorte qu'il soit facile de sélectionner<br/>la connexion unité de commande/Ordinateur. L'adresse IP définie<br/>ne peut pas être envoyée à l'unité de commande.</li> </ul> |
|      |         |                              | Configuration des rôles.                                                                                                    |
| 5    |         | Mode d'emploi                | Pour consulter le mode d'emploi.                                                                                                    |
| 6    | Ţ       | À propos                     | Afficher des informations sur le logiciel et OETIKER.                                                                                                    |
| 7    | ~       | Se connecter                 | Connexion et déconnexion des utilisateurs.                                                                                                    |
|      | ň       |                              | • Mot de passe pour le rôle d'utilisateur « Line Responsible » : Easy!                                                                                                    |
|      |         |                              | • Mot de passe pour le rôle d'utilisateur « Customer Admin » : Not_EazY                                                                                                    |
|      |         |                              | <ul> <li>Le mot de passe Customer Admin peut être modifié sous<br/>Réglages&gt; Réglages rôles.</li> </ul>                                                                                                    |

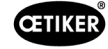

| Rep. | Élément | Désignation          | Description / Fonction                                                                                                    |
|------|---------|----------------------|----------------------------------------------------------------------------------------------------|
| 8    |         | Langue               | Définir la langue du logiciel PC.                                                                                                    |
| 9    | Х       | Quitter              | Quitter le logiciel PC.                                                                                                    |
| 10   | _       | Retour               | Affiche les retours du logiciel PC.                                                                                                    |
| 11   |         | Texte d'aide         | Accéder au texte d'aide du fichier actuellement ouvert.                                                                                                    |
| 12   |         | État de la connexion | <ul> <li>Indique l'état de la connexion à l'unité de commande.</li> <li>Symbole orange (ouvert) : logiciel PC non connecté</li> <li>Symbole vert (fermé) : logiciel PC connecté</li> </ul>   |
| 13   | _       | Barre d'état         | Permet d'afficher, entre autres, l'état de la connexion avec l'unité de commande et les retours du logiciel PC.                                                                              |
| 14   | _       | Page de menu         | La page de menu change en fonction du choix effectué dans la barre<br>de menu. Sur chaque page de menu apparaissent les éléments<br>logiciels et les paramètres spécifiques à l'utilisation. |

Des éléments logiciels et des paramètres spécifiques sont présents sur les différentes pages du logiciel PC et ont la signification suivante :

| Élément (exemple)                                                                                                    | Désignation                        | Description / Fonction                                                                                                    |  |  |  |
|----------------------------------------------------------------------------------------------------|------------------------------------|----------------------------------------------------------------------------------------------------|--|--|--|
| OETIKER EPC 01 CONFIGURATION - V1.0.0                                                                                                    | Barre de fonctions                 | La barre de fonctions est affichée sur le côté gauche<br>de l'interface du logiciel et n'est pas présente sur<br>chaque page de menu ou de sous-menu (exemple ici :<br><b>Enregistrement mesure</b> ).                                                                                                    |  |  |  |
| Aufzeichnung Messung<br>Messen starten.<br>Messen stoppen<br>Messungen löschen<br>04.02.202<br>04.02.202<br>04.02.202<br>04.02.202<br>04.02.202                                                                                                    |                                    | Selon le menu, la barre de fonctions contient des<br>éléments de dialogue spécifiques pour l'édition ainsi<br>que pour la navigation dans le contenu des pages.                                                                                                    |  |  |  |
| + - 1                                                                                                    | Augmenter ou<br>diminuer la valeur | <ul> <li>Appuyer sur le bouton + pour augmenter la valeur</li> <li>Appuyer sur le bouton - pour réduire la valeur</li> </ul>                                                                                                    |  |  |  |
| EPC01                                                                                                    | Champ de saisie                    | Saisir des caractères ou des valeurs (exemple ici : <b>EPC 01</b> ).                                                                                                    |  |  |  |
| Zange bleibt geschlossen im NO-Fall                                                                                                    | Case à cocher                      | <ul> <li>Cocher pour sélectionner la fonction.</li> <li>Décocher la case pour désélectionner la fonction.</li> </ul>                                                                                                    |  |  |  |
| Deutsch •                                                                                                    | Menu déroulant                     | Choisir une valeur dans un menu déroulant.                                                                                                    |  |  |  |
| 04.02.2021 15:45:42.766         PM9030         Closing Gap: 13.3 (12.0 / 14.4           04.02.2021 15:45:43:254         PM9031         Schnappi Speed: 1294 (200)           04.02.2021 15:45:44:149         PM9040         Vertification Gap: 0.4 (-0.5 / 1.           04.02.2021 15:45:44:891         PM9050         Total: 3553 ms           04.02.2021 15:53:28:872         PM9000         APN 4 | Modifier une entrée<br>de la liste | <ul> <li>Sélectionner une entrée de la liste pour la modifier.</li> <li>Coloration bleue : entrée de la liste sélectionnée.<br/>L'entrée de la liste peut être éditée par exemple<br/>avec les éléments de dialogue de la liste des<br/>fonctions.</li> <li>Coloration blanche/grise : l'entrée de la liste n'est<br/>pas sélectionnée ou pas sélectionnable.</li> </ul> |  |  |  |

# 8.4 Fonctionnement de base

### 8.4.1 Démarrage du logiciel PC

- Le moniteur et le PC sont allumés.
- ✓ Le système d'exploitation est démarré.
- Sur le bureau, cliquer sur le raccourci du logiciel PC. Le logiciel PC démarre et la page d'accueil s'affiche.

### 8.4.2 Quitter le logiciel PC

Appuyer sur le bouton **x** dans la barre de titre du logiciel PC.

### 8.4.3 Vérification de la configuration des rôles

OETIKER EPC 01 - V2.0.0 ¢ Ţ Oetiker Admin Lokaler Datensatz Regeleinheit Lokaler Datensatz Home > Lokaler Datensatz > Lizenzierte Funktionen > 4 Übersicht Datensatz Zu Regeleinheit senden aktiv st ţ Zangenstatistiken Überbrückung Sicherungshebel Industrielle Netzwerke  $\checkmark$ X12 Output  $\checkmark$ X20 Output X20 Input 1 X3 Calib Interface Schnappi Schliessungen  $\checkmark$ Ohr Klemmen Spannschellen 1 Schliessung mit alte Zangentypen Max 5 APNs definiert Max 20 APNs definiert Max 99 APNs definiert / Halten und detektieren APN Feature Sequenzen definieren Testperiode erbunden mit Regeleinhe 005\_Systemtest DefaultCuName ( 43098605245956124 / V 2.0.0 )

Navigation : Accueil > Réglages

III. 21: Menu Configuration des rôles

Dans le logiciel PC, la configuration des rôles des 4 groupes d'utilisateurs est vérifiée. Les droits actifs sont marqués d'une coche.

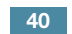

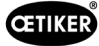

## 8.5 Menu Unité de commande

Navigation : Accueil > Unité de commande

#### 8.5.1 Vue d'ensemble de la structure du menu

| Page de menu      | Page de sous-menu               |  |  |  |  |
|-------------------|---------------------------------|--|--|--|--|
| Unité de commande | Connecter à l'unité de commande |  |  |  |  |
| Lire              |                                 |  |  |  |  |
| Envoyer           | -                               |  |  |  |  |
| Mesurer           | Démarrer la mesure              |  |  |  |  |
|                   | rrêter la mesure                |  |  |  |  |
|                   | Supprimer les mesures           |  |  |  |  |
| Test de la pince  | Demander test de pince          |  |  |  |  |
|                   | Saisir la force nominale        |  |  |  |  |
|                   | Autoriser test de pince         |  |  |  |  |
| Commandes         | Reset unité de commande         |  |  |  |  |
|                   | Mise à jour du firmware         |  |  |  |  |
|                   | Mise à jour langue du firmware  |  |  |  |  |
|                   | Licence unité de commande       |  |  |  |  |

### 8.5.2 Connexion de l'unité de commande

Navigation : Accueil > Unité de commande > Connecter à l'unité de contrôle

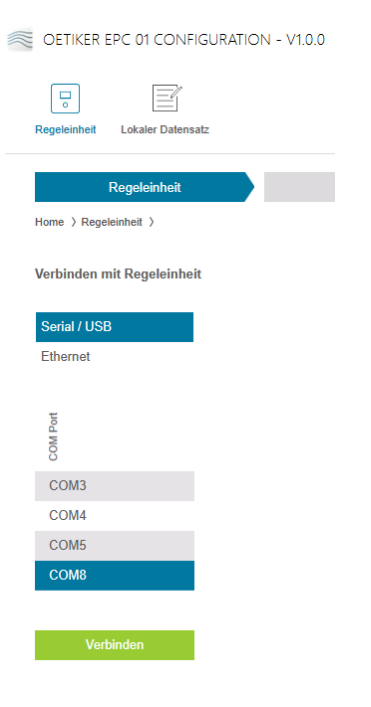

III. 22 : Menu Connecter à l'unité de commande

La page de menu **Connecter à l'unité de commande** permet de connecter l'unité de commande au PC. Pour établir la connexion, il faut d'abord sélectionner le port sur l'unité de commande : **Ethernet** ou **série (RS232) / USB**. Ensuite, sélectionner le port dans le logiciel, dans la zone **COM Port**. Appuyer sur le bouton **Connecter**, pour établir la connexion.

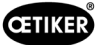

### 8.5.3 Lecture d'un ensemble de données

#### Navigation : Accueil > Unité de commande > Lire

| CETIKER           | EPC 01 CONFIGURATIO       | N - V1               | .0.0     |                        |                  |
|-------------------|---------------------------|----------------------|----------|------------------------|------------------|
| Regeleinheit      | Lokaler Datensatz         |                      |          |                        |                  |
| Home > Rege       | Regeleinheit              |                      | L        | esen                   | Sc               |
| Besteh            | enden lokalen Datensatz ü | berschr              | reiben 🔿 | Neuen lokalen Da       | tensatz erzeugen |
| Lokaler Datensalz | Lette Datenaatz Änderung  | Anzahl Schliessdaten | Version  | Hat Lizenzverletzungen |                  |
| Default           | 2021-01-28 08:44:10Z      | 5                    | 0.0.12   |                        |                  |
| Logfile           | einlesen<br>esen          |                      |          |                        |                  |
|                   |                           |                      |          | III. 23 :              | Menu Lire        |

La page de menu **Lire** permet de lire les données de l'unité de commande dans le logiciel du PC. La lecture s'effectue soit en tant que nouvel ensemble de données, soit en écrasant un ensemble de données existant. La lecture s'effectue en appuyant sur le bouton **Lire**.

La fonction **Lire le fichier journal** permet également de lire le fichier journal de l'unité de commande (*Voir chapitre 8.6.9*). Ceci est par exemple nécessaire en cas de demande d'assistance.

### 8.5.4 Envoi d'un ensemble des données

Navigation : Accueil > Unité de commande > Envoyer

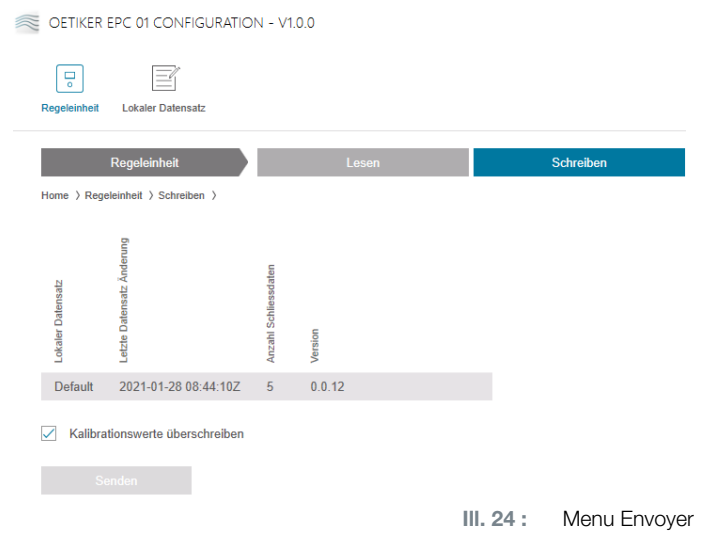

La page de menu **Envoyer** permet d'envoyer à l'unité de commande un ensemble de données nouvellement créé ou édité.

L'unité de commande définit des valeurs spécifiques à chaque test de la pince. Si la fonction **Écraser les valeurs de calibrage** est sélectionnée, les valeurs définies pour le test de la pince sont remplacées par des valeurs par défaut. La pince doit être remesurée après l'envoi.

L'envoi des valeurs de calibrage est optionnel pour les usinages mineurs (par ex. force de fermeture ou tolérances).

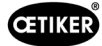

### 8.5.5 Mesures

| geleinheit Lokaler Datensatz         |                         |            |                                       |                  | Ç 🗆                        | i Oetiker Adm            | in |
|--------------------------------------|-------------------------|------------|---------------------------------------|------------------|----------------------------|--------------------------|----|
| Regeleinheit                         | Lesen                   | Sc         | hreiben Mess                          | sen              | Zangentest                 | Befeh                    | le |
| me > Regeleinheit > Messen >         |                         |            |                                       |                  |                            |                          |    |
| 4                                    | Übersicht               |            |                                       |                  |                            |                          |    |
| fzeichnung Messung<br>Vessen starten | dempel                  | renznummer |                                       |                  |                            |                          |    |
| Messen stoppen                       | Zeits                   | Refe       |                                       |                  |                            |                          |    |
| Aessungen löschen                    | 19.08.2022 12:14:47.622 | PM9000     | APN 3                                 | PD: HO 4000 : 0  | 3m                         | Klemmtyp: 4k3, Text: 4k3 |    |
| 5                                    | 19.08.2022 12:14:48.676 | PM9030     | Closing Gap: 2.0 (1.0 / 2.0 / 3.0) mm | Closing Force: 2 | 411 (2250 / 2400 / 2550) N | ОК                       |    |
|                                      | 19.08.2022 12:14:49.469 | PM9050     | Total: 1013 ms                        |                  |                            |                          |    |
|                                      | 19.08.2022 12:14:56.028 | PM9000     | APN 3                                 | PD: HO 4000 : 0  | 3m                         | Klemmtyp: 4k3, Text: 4k3 |    |
|                                      | 19.08.2022 12:14:57.083 | PM9030     | Closing Gap: 2.0 (1.0 / 2.0 / 3.0) mm | Closing Force: 2 | 414 (2250 / 2400 / 2550) N | ОК                       |    |
|                                      | 19.08.2022 12:14:57.875 | PM9050     | Total: 1013 ms                        |                  |                            |                          |    |
|                                      | 19.08.2022 12:15:00.223 | PM9000     | APN 3                                 | PD: HO 4000 : 0  | 3m                         | Klemmtyp: 4k3, Text: 4k3 |    |
|                                      | 19.08.2022 12:15:01.274 | PM9030     | Closing Gap: 2.0 (1.0 / 2.0 / 3.0) mm | Closing Force: 2 | 418 (2250 / 2400 / 2550) N | OK                       |    |
|                                      | 19.08.2022 12:15:02.071 | PM9050     | Total: 1014 ms                        |                  |                            |                          |    |
|                                      |                         |            |                                       |                  |                            |                          |    |

Navigation : Accueil > Unité de commande > Mesurer

Sur la page de menu **Mesurer**, toutes les entrées de journal pertinentes pour la fermeture sont présentées sous forme de vue d'ensemble. Ceci est nécessaire pour la phase de validation.

Les mesures peuvent être démarrées ou arrêtées. Les entrées existantes peuvent être supprimées.

L'entrée de journal sélectionnée à titre d'exemple dans l'illustration a la signification suivante :

#### Vérification jeu : 0,4 (-0,5 / 1,0 / 2,5) mm

Vérification force : 243 (150 / 250 / 350) N

| Entrée du journal | Signification             | Entrée du journal  | Signification            |
|-------------------|---------------------------|--------------------|--------------------------|
| Vérification jeu  | Écart de vérification     | Vérification force | Force de vérification    |
| 0.4               | Valeur réelle [mm]        | 243                | Valeur réelle [N]        |
| -0.5              | Tolérance inférieure [mm] | 150                | Tolérance inférieure [N] |
| 1.0               | Valeur de consigne [mm]   | 250                | Valeur de consigne [N]   |
| 2.5               | Tolérance supérieure [mm] | 350                | Tolérance supérieure [N] |

III. 25 : Menu Mesurer

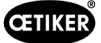

### 8.5.6 Test de la pince

#### Navigation : Accueil > Unité de commande > Test de la pince

| OETIKER EPC 01 CONFIGUR            | RATION - V1.0.0 |           |         |                       |
|------------------------------------|-----------------|-----------|---------|-----------------------|
| Regeleinheit Lokaler Datensatz     |                 |           |         |                       |
| Regeleinheit                       | Lesen           | Schreiben | Messen  | Zangentest            |
| Home > Regeleinheit > Zangentest > | >               |           |         |                       |
| Zangentest anfordern               | Anfordern       |           |         |                       |
| Nominalkraft eingeben              | + - 1<br>OK     |           |         |                       |
| Zangentest authorisieren           | Authorisieren   |           |         |                       |
|                                    | Verweigern      |           |         |                       |
|                                    |                 |           | III. 26 | Menu Test de la pince |

Sur la page de menu **Test de la pince**, le test de la pince se demande en appuyant sur le bouton **Demander**. Le travail avec la pince doit être interrompu pour effectuer le test de la pince.

Si le CAL 01 est utilisé pour le test de la pince, la force nominale qui y est déterminée peut être saisie dans le champ **Saisir la force nominale**. Appuyer sur le bouton **OK** pour envoyer la valeur à l'unité de commande. En cas de mesure répétée de la force nominale, la nouvelle valeur peut être envoyée à l'unité de commande.

Le test de la pince peut être **autorisé** ou **refusé**. L'autorisation n'est possible que si l'option **Autoriser test de pince** est sélectionnée dans l'ensemble de données local (*voir la section « Édition des réglages du test de la pince » à la page 56*).

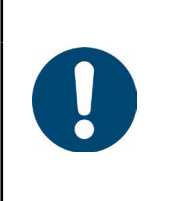

### REMARQUE

Des informations détaillées sur le déroulement du test de la pince et la description des opérations sont décrites au *Chapitre4.4*.

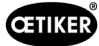

#### 8.5.7 Exécution de commandes

#### Navigation : Accueil > Unité de commande > Commandes

| OETIKER EPC 01 CONFIGURATIO     | N - V1.0.0 |           |        |            |                |
|---------------------------------|------------|-----------|--------|------------|----------------|
| Regeleinheit Lokaler Datensatz  |            |           |        |            |                |
| Regeleinheit                    | Lesen      | Schreiben | Messen | Zangentest | Befehle        |
| Home > Regeleinheit > Befehle > |            |           |        | III. 27 :  | Menu Commandes |

Sur la page de menu **Commandes**, les commandes suivantes peuvent être exécutées dans les sous-menus correspondants :

- Supprimer le fichier journal
- Mettre à jour le firmware
- Mettre à jour la langue du firmware
- Saisir la clé de licence

#### Supprimer le fichier journal

#### Navigation : Accueil > Unité de commande > Commandes > Reset de l'unité de commande

| Reset Regeleinheit    | Update Firmware | Update Firmware Sprache | Regeleinheit Lizensierung |
|-----------------------|-----------------|-------------------------|---------------------------|
| Logfiles zurücksetzen | Reset           |                         |                           |
|                       | III. 28 : So    | us-menu Reset de l'u    | unité de commande         |

Sur la page de sous-menu Reset de l'unité de commande, appuyer sur le bouton Reset pour effacer le fichier journal.

#### Mettre à jour le firmware

Navigation : Accueil > Unité de commande > Commandes > Mise à jour du firmware

| Firmware Update Paket Auswahlen Firmware Update ausführer | Reset Regeleinheit        | Update Firmware | Update Firmware Sprache | Regeleinh | eit Lizensierung |
|-----------------------------------------------------------|---------------------------|-----------------|-------------------------|-----------|------------------|
| auswählen Auswählen                                       | Firmware Update Paket     |                 |                         |           |                  |
|                                                           | auswählen                 |                 |                         |           | Auswählen        |
|                                                           | Firmware Update ausführen |                 |                         |           |                  |

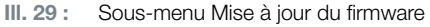

La page de sous-menu **Mise à jour du firmware** permet de mettre à jour le firmware de l'unité de commande. Pour pouvoir mettre à jour le firmware, les conditions suivantes doivent être remplies :

- L'unité de commande est connectée au PC via le port USB. Les autres ports ne peuvent pas être utilisés à cet effet.
- Le pilote correct est installé. Si le pilote par défaut est utilisé, la mise à jour ne peut pas être effectuée et le message d'erreur suivant apparaît :

| Bitte warten                        |  |
|-------------------------------------|--|
| Bitte verbinden Sie die RE über USB |  |
| Abberter                            |  |
| Abbrechen                           |  |

III. 30 : Message d'erreur Pilote incorrect

Le bouton **Sélectionner** permet de choisir le fichier de mise à jour du firmware. Après avoir sélectionné le bon fichier, cliquer sur le bouton **Exécuter la mise à jour du firmware** pour démarrer la mise à jour.

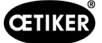

#### Mettre à jour la langue du firmware

Navigation : Accueil > Unité de commande > Commandes > Mise à jour langue du firmware

| Reset Regeleinheit                       | Update Firmware | Update Firmware Sprache | Regeleinh   | eit Lizensierung |
|------------------------------------------|-----------------|-------------------------|-------------|------------------|
| Firmware Sprachupdate<br>Paket auswählen |                 |                         |             | Auswählen        |
| Firmware Sprachupdate                    | ausführen       |                         |             |                  |
|                                          | III. 31         | Sous-menu Mise          | e à jour la | ngue du firmware |

La page de sous-menu **Mise à jour langue du firmware**permet de mettre à jour la langue du firmware. Cliquer sur le bouton **Sélectionner** pour sélectionner la langue du fichier de mise à jour du firmware. Après avoir sélectionné le bon fichier, la mise à jour démarre en cliquant sur le bouton **Exécuter mise à jour langue du firmware**.

#### Saisir la clé de licence

Navigation : Accueil > Unité de commande > Commandes > Licence unité de commande

| Reset Regeleinheit | Update Firmware | Update Firmware Sprache | Regeleinheit Lizensierung |
|--------------------|-----------------|-------------------------|---------------------------|
| Lizensierungscode  |                 |                         |                           |
| Senden             |                 |                         |                           |
|                    | III. 32 :       | Sous-menu Licence d     | e l'unité de commande     |

La page de sous-menu **Licence unité de contrôle** permet d'entrer la clé de licence pour débloquer les fonctions avancées. Le bouton **Envoyer** permet d'envoyer la clé de licence à l'unité de commande pour traitement.

### 8.6 Menu Ensemble de données local

Navigation : Accueil > Ensemble de données local

Le menu **Ensemble de données local** permet de gérer aussi bien les données de fermeture que les réglages de l'unité de commande. Ceux-ci peuvent également être exportés ou importés en tant que paquet complet.

#### 8.6.1 Vue d'ensemble de la structure du menu

| Page de menu              | Page de sous-menu         | Fonctions                        |
|---------------------------|---------------------------|----------------------------------|
| Ensemble de données local | Ensemble de données local | Ouvrir                           |
|                           |                           | Nouveau à partir de l'existant   |
|                           |                           | Supprimer                        |
|                           |                           | Renommer                         |
|                           |                           | Verrouiller                      |
|                           |                           | Déverrouiller                    |
|                           | Importation               | Importer un ensemble de données  |
|                           | Exportation               | Exporter un ensemble des données |
| Données de fermeture      | Ensemble de données       | Sauvegarder                      |
|                           |                           | Envoyer à l'unité de commande    |
|                           | Données de fermeture      | Ouvrir la vue individuelle       |
|                           |                           | Nouveau                          |
|                           |                           | Nouvelles à partir de l'existant |
|                           |                           | Supprimer                        |

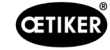

| Page de menu           | Page de sous-menu     | Fonctions                                     |
|------------------------|-----------------------|-----------------------------------------------|
| Séquence               | Ensemble de données   | Sauvegarder                                   |
|                        |                       | Envoyer à l'unité de commande                 |
|                        | Séquence données      | Ouvrir la vue individuelle                    |
|                        | de fermeture          | Nouveau                                       |
|                        |                       | Nouvelle à partir de l'existant               |
|                        |                       | Supprimer                                     |
| Réglages unité         | Généralités           | -                                             |
| de commande            | Fermeture             | -                                             |
|                        | Retour fermeture      | -                                             |
|                        | Test de la pince      | -                                             |
|                        | Mode de compatibilité | -                                             |
| Statistique            | Généralités           | -                                             |
|                        | Fermetures            | Réinitialiser les répartitions des fermetures |
|                        | Test de la pince      | -                                             |
| Fichiers journaux      | Données de mesure     | -                                             |
|                        | exportées             |                                               |
| Fonctions sous licence | -                     | -                                             |

### 8.6.2 Édition d'un ensemble de données local

#### Navigation : Accueil > Ensemble de données local > Ensemble de données local

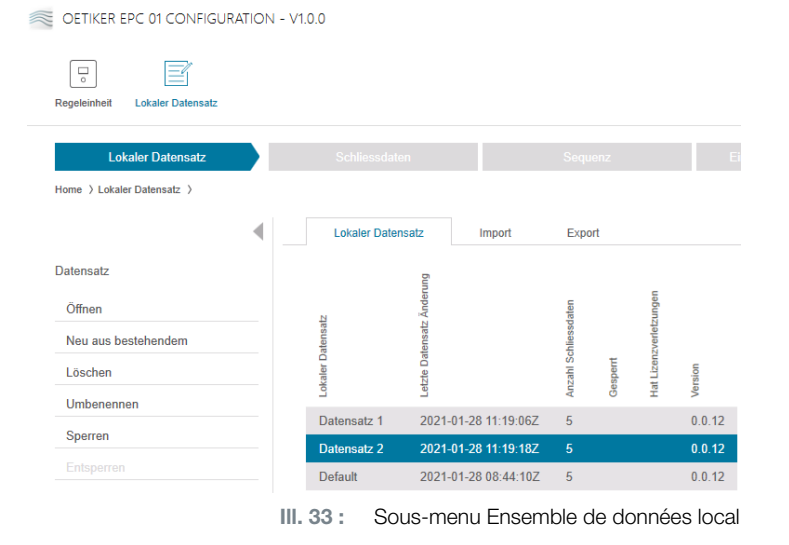

La page de sous-menu **Ensemble de données local** permet de modifier les ensembles de données. Pour cela, il faut sélectionner l'ensemble de données dans la liste et l'ouvrir ensuite pour le traitement en cliquant sur le bouton **Ouvrir**.

Selon les besoins, les ensembles de données peuvent être dupliqués, supprimés, renommés, verrouillés ou déverrouillés. Le verrouillage empêche la suppression ou le renommage accidentel de l'ensemble de données.

### 8.6.3 Importer un ensemble de données local

#### Navigation : Accueil > Ensemble de données local > Importation

OETIKER EPC 01 CONFIGURATION - V1.0.0

| Co Effective Contraction Contraction Contr |                                                                       |
|----------------------------------------------------------------------------------------------------|-----------------------------------------------------------------------|
| Lokaler Datensatz                                                                                                    | Schliessdaten Sequenz Einstellungen Regeleinheit Statistik            |
| Home > Lokaler Datensatz >                                                                                                    |                                                                       |
| 4                                                                                                    | Lokaler Datensatz Import Export                                       |
| Import                                                                                                    | Zu importierenden Datensatz                                           |
|                                                                                                    | Zu importierenden                                                     |
|                                                                                                    | Datensatz auswählen                                                   |
|                                                                                                    | Zieldatensatz                                                         |
|                                                                                                    | Bestehenden lokalen Datensatz überschreiben Okalen Datensatz erzeugen |
|                                                                                                    | Verraion<br>Anz ahl Schleesed aton                                    |
|                                                                                                    | Default 0.0.12 5                                                      |
|                                                                                                    | Import                                                                |
|                                                                                                    | III. 34 : Sous-menu Importation                                       |

La page de sous-menu **Importation** permet d'importer des ensembles de données locaux, par exemple également à partir d'un appareil externe. Le bouton **Sélectionner** permet de choisir le fichier d'ensembles de données.

Après avoir sélectionné le bon fichier, sélectionner le type d'enregistrement :

- Écraser l'ensemble de données local existant
- Créer un nouvel ensemble de données local

L'importation du fichier d'ensemble de données s'effectue avec le bouton **Importation**.

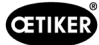

#### 8.6.4 Exporter l'ensemble de données local

#### Navigation : Accueil > Ensemble de données local > Exportation

| Regeleinheit Lokaler Datensatz |   | V 1.0.0                     |                               |                         |        |        |  |
|--------------------------------|---|-----------------------------|-------------------------------|-------------------------|--------|--------|--|
| Lokaler Datensatz              |   |                             |                               |                         |        |        |  |
| Home )Lokaler Datensatz )      | • | Lokaler                     | Datensatz                     |                         | Import | Export |  |
| Export                         |   | Zu exportie                 | renden Da                     | itensatz                |        |        |  |
|                                |   | Lokaler Datensatz<br>Detari | Cersion<br>Activity<br>C.0.12 | Gn Anzahl Schliessdaten |        |        |  |
|                                |   | Zieldatensa                 | itz                           | _                       |        |        |  |
|                                |   | Zieldatensa                 | tzname<br>İxport              |                         |        |        |  |

III. 35 : Sous-menu Exportation

La page de sous-menu **Exportation** permet d'exporter des ensembles de données locaux afin d'importer le fichier sur un autre PC, par exemple.

L'ensemble de données souhaité est sélectionné dans la liste et nommé dans le champ **Nom de l'ensemble de données cible**. Ensuite, sélectionner l'étendue de l'ensemble de données et l'exporter en appuyant sur le bouton **Exportation**. L'emplacement de stockage dans le système de dossiers s'ouvre alors automatiquement. De là, le fichier peut ensuite être copié et déposé à un autre endroit, par exemple avec la fonction glisser-déposer.

### 8.6.5 Édition d'un ensemble de données de fermeture

Navigation : Accueil > Ensemble de données local > Données de fermeture

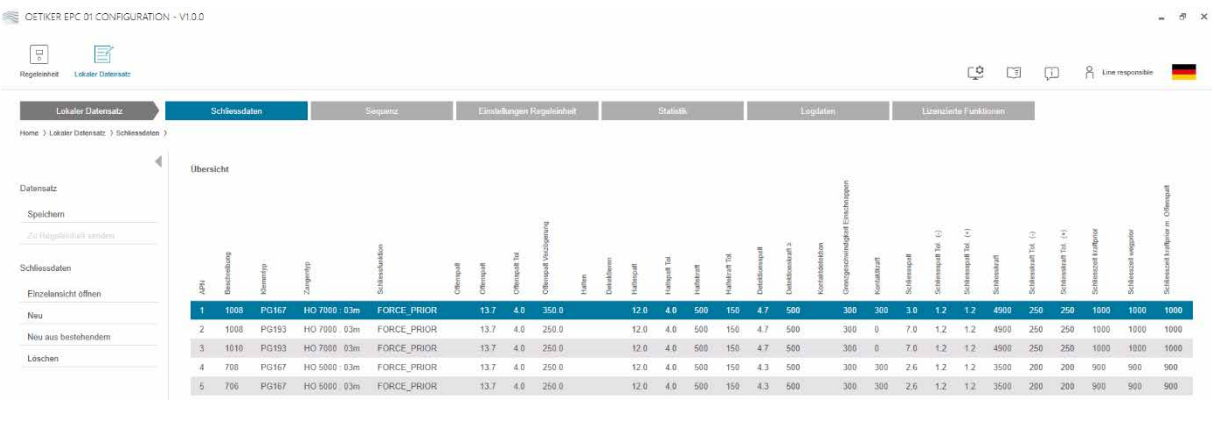

III. 36 : Sous-menu Données de fermeture

Sur la page de sous-menu **Données de fermeture**, tous les ensembles de données de fermeture s'affichent sous forme de vue d'ensemble.

Sélectionner ici l'ensemble de données de fermeture à traiter puis **ouvrir**, **créer**, **dupliquer** ou **supprimer** selon les besoins.

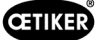

#### Vue individuelle données de fermeture

# Navigation : Accueil > Ensemble de données local > Données de fermeture > Vue individuelle données de fermeture

| eleinheit Lokaler Datensatz             |                               |                 |    |                            |               |    |
|-----------------------------------------|-------------------------------|-----------------|----|----------------------------|---------------|----|
| Lokaler Datensatz                       | Schliessdaten                 | Sequen          | z  | Einstellungen Regeleinheit | Statistik     |    |
| ne 〉Lokaler Datensatz 〉Schliessdaten 〉S | Schliessdaten Einzelansicht 🔇 |                 |    |                            |               |    |
| •                                       | Einzelansicht                 |                 |    |                            |               |    |
| ensatz<br>peichern                      | APN                           | + - 1           |    |                            |               |    |
|                                         | Beschreibung                  | 1008            |    | Klemmentyp                 | PG167         |    |
| liessdaten                              | Zangentyp                     | HO 7000 : 03m 🔹 |    | Schliessfunktion           | FORCE_PRIOR • |    |
| urück zur Übersicht                     |                               |                 |    |                            |               |    |
|                                         | Offenspalt                    |                 |    |                            |               |    |
|                                         |                               | + - 13.7        |    |                            | + - 350       | ]  |
|                                         |                               | + - 4.0         |    |                            |               |    |
|                                         | Inaktiv Halter                | Detektieren     |    |                            |               |    |
|                                         | Kontaktdetektion              |                 |    |                            |               |    |
|                                         | Kontaktkraft                  | + - 300         |    |                            |               |    |
|                                         | Schliessspalt                 | + - 3.0         | mm | Schliesskraft              | + - 4900      | 1  |
|                                         | Schliessspalt Tol. (-)        | + - 1.2         | mm | Schliesskraft Tol. (-)     | + - 250       | ]  |
|                                         | Schliessspalt Tol. (+)        | + - 1.2         | mm | Schliesskraft Tol. (+)     | + - 250       | ]  |
|                                         | Schligeszait                  | L _ 1000        | ms | Haltezeit                  | ± - 600       | 7, |

Dans la **Vue individuelle des données de fermeture** ouverte, l'ensemble des données de fermeture est édité selon les besoins.

Dans la vue individuelle, il est possible de sélectionner et de paramétrer des options supplémentaires telles que Maintien, Vérification ou Détection.

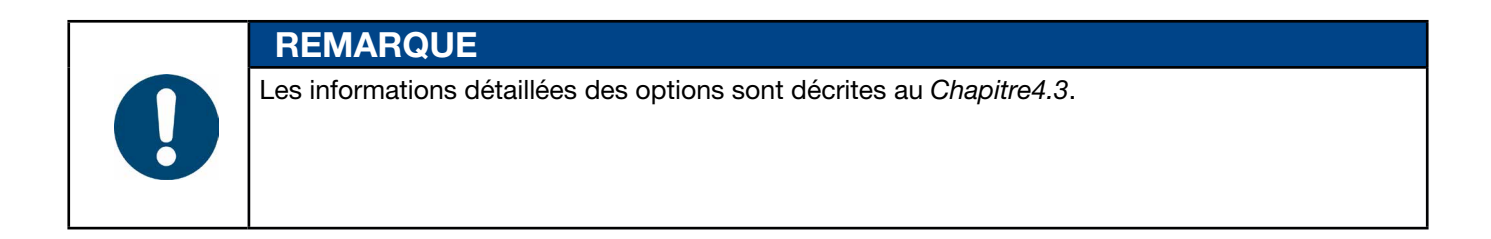

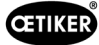

### 8.6.6 Édition d'une séquence

#### Navigation : Accueil > Ensemble de données local > Séquence

| OETIKER EPC 01 CONFIGURATION         | - V1.0.0 |             |              |                    |
|--------------------------------------|----------|-------------|--------------|--------------------|
| Regeleinheit Lokaler Datensatz       |          |             |              |                    |
| Lokaler Datensatz                    | Sc       | hliessdaten |              | Sequenz            |
| Home > Lokaler Datensatz > Sequenz > |          |             |              |                    |
| •                                    | Übersic  | ht Schliess | laten Sequer | izen               |
| Datensatz                            | ž        | APNs        |              |                    |
| Speichern                            | 1        | 4,4,5,5     |              |                    |
|                                      | 2        | 4,5,4,5     |              | _                  |
| Schliessdaten Sequenz                |          |             |              |                    |
| Einzelansicht öffnen                 |          |             |              |                    |
| Neu                                  |          |             |              |                    |
| Neu aus bestehendem                  |          |             |              |                    |
| Löschen                              |          |             |              |                    |
|                                      |          |             | III. 38 :    | Sous-menu Séquence |

La page de sous-menu Séquence affiche toutes les séquences sous forme de vue d'ensemble.

Sélectionner ici la séquence à traiter puis ouvrir, créer, dupliquer ou supprimer selon les besoins.

Dans une séquence, différents APN peuvent se succéder. Cela évite de devoir changer fréquemment d'APN sur l'unité de commande.

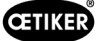

#### Vue individuelle séquence données de fermeture

Navigation : Accueil > Ensemble de données local > Séquence > Vue individuelle séquence données de fermeture

| OETIKER EPC 01 - V2.0.0                |                              |                                 |                          |                 |          |   |          |       |   |
|----------------------------------------|------------------------------|---------------------------------|--------------------------|-----------------|----------|---|----------|-------|---|
| Regeleinheit Lokaler Datensatz         |                              |                                 |                          |                 |          | ţ |          | Ţ     | ĥ |
| Lokaler Datensatz                      | Schliessdaten                | Sequenz                         | Einstellungen Regeleinhe | it Statistik    | Logdaten |   | Prozesso | laten | L |
| Home 〉Lokaler Datensatz 〉Sequenz 〉Clar | np data sequence single view | >                               |                          |                 |          |   |          |       |   |
| 4                                      | Einzelansicht                |                                 |                          |                 |          |   |          |       |   |
| Applikationseinstellungen<br>Speichern | Sequenz Nr                   | + -                             | 2                        |                 |          |   |          |       |   |
| Zu Regeleinheit senden                 | 1. Schliessung               | 2 (HO 7000 : 03m - Drive shaft) | •                        | 16. Schliessung |          |   |          | •     |   |
| Schliessdaten Sequenz                  | 2. Schliessung               | 2 (HO 7000 : 03m - Drive shaft) | •                        | 17. Schliessung |          |   |          | •     |   |
| Zurück zur Übersicht                   | 3. Schliessung               | 2 (HO 7000 : 03m - Drive shaft) | )                        | 18. Schliessung |          |   |          | •     |   |
|                                        | 4. Schliessung               |                                 | Ŧ                        | 19. Schliessung |          |   |          | •     |   |
|                                        | 5. Schliessung               |                                 | •                        | 20. Schliessung |          |   |          | •     |   |
|                                        | 6. Schliessung               |                                 | •                        | 21. Schliessung |          |   |          | •     |   |
|                                        | 7. Schliessung               |                                 | •                        | 22. Schliessung |          |   |          | •     |   |
|                                        | 8. Schliessung               |                                 | •                        | 23. Schliessung |          |   |          | •     |   |
|                                        | 9. Schliessung               |                                 | •                        | 24. Schliessung |          |   |          | •     |   |
|                                        | 10. Schliessung              |                                 | •                        | 25. Schliessung |          |   |          | •     |   |
| Nicht mit einer Regeleinheit ve        | erbunden                     |                                 | read_zollikon            |                 |          |   |          |       |   |

III. 39 : Sous-menu Séquence

Dans la Vue individuelle séquence données de fermeture ouverte, la séquence est éditée selon les besoins.

Pour créer ou modifier une séquence, sélectionner les données de fermeture dans le menu déroulant en fonction de l'ordre souhaité. Seules les fermetures réellement nécessaires sont sélectionnées, pas les 30.

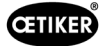

### 8.6.7 Édition des réglages de l'unité de commande

Navigation : Accueil > Ensemble de données local > Réglages de l'unité de commande

#### Édition des réglages généraux

Navigation : Accueil > Ensemble de données local > Réglages de l'unité de commande > Généralités

| Regeleinheit Lokaler Datensatz           |                         |                     |                         |       |
|------------------------------------------|-------------------------|---------------------|-------------------------|-------|
| Lokaler Datensatz                        | Schliessdaten           | Sequenz             | Einstellungen Regeleinh | eit   |
| Home ) Lokaler Datensatz ) Einstellungen | Allgemein               | Schliessung         | Schliessung Rückmeldung | Zange |
| Datensatz                                | Regeleinheit Name       | EPC01               |                         |       |
| Speichern<br>Zu Regeleinheit senden      | Zeitsynchronisierungs   | art PC              | •                       |       |
| Einstellungen                            | Zeitzone                | + -                 | 1                       |       |
| Zurücksetzen zu Default                  | IP-Adresse              | 10.0.23.199         |                         |       |
|                                          | Subnetz Maske           | 255.0.0.0           |                         |       |
|                                          | Gateway Adresse         | 0.0.0.0             |                         |       |
|                                          | Firmware Sprache        | English             | •                       |       |
|                                          | Kraftanzeige in I       | bs                  |                         |       |
|                                          | Zange bleibt ge:        | chlossen im NO-Fall |                         |       |
|                                          | Druck-Drehknop          | f aktiv             |                         |       |
|                                          | Aktive X3 Schnittstelle | PC                  | •                       |       |
|                                          | Display Zeit 1          | + -                 | 2000 ms                 |       |
|                                          | Display Zeit 2          | + -                 | 2000 ms                 |       |

III. 40 : Sous-menu Généralités

La page du sous-menu Généralités permet d'effectuer les réglages généraux suivants :

| Élément                            | Description du réglage                                                                                                    |
|------------------------------------|----------------------------------------------------------------------------------------------------|
| Nom unité de commande              | Saisir le nom de l'unité de commande.                                                                                                    |
| Type de synchronisation            | Sélectionner le réglage de l'heure de l'unité de commande.                                                                               |
|                                    | <ul> <li>PC : L'unité de commande aligne l'heure sur celle du PC après chaque<br/>établissement de connexion</li> </ul>                  |
|                                    | <ul> <li>Serveur : L'unité de commande aligne l'heure sur celle du serveur NTP intégré<br/>à intervalles réguliers</li> </ul>            |
| Fuseau horaire                     | Régler le fuseau horaire.                                                                                                    |
| Adresse IP                         | Saisir l'adresse IP.                                                                                                    |
| Masque sous-réseau                 | Saisir le masque de sous-réseau.                                                                                                    |
| Adresse passerelle                 | Saisir l'adresse de la passerelle.                                                                                                    |
| Langue firmware                    | Choisir la langue du firmware.                                                                                                    |
| Affichage de la force<br>en lbs    | Choisir si l'affichage de la force doit apparaître en livres.                                                                            |
| La pince reste fermée<br>si pas OK | Choisir si la pince reste fermée si pas OK.                                                                                              |
| Touche unité de<br>commande active | Choisir si le bouton-poussoir rotatif de l'unité de commande est actif.                                                                  |
| Port X3 actif                      | Sélectionner l'affectation du port X3 :                                                                                                  |
|                                    | • PC                                                                                                    |
|                                    | • CAL 01                                                                                                    |
| Affichage Temps                    | Si plusieurs données sont affichées après une fermeture (par ex. avec Vérification), l'affichage change selon les intervalles réglés ici |

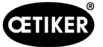

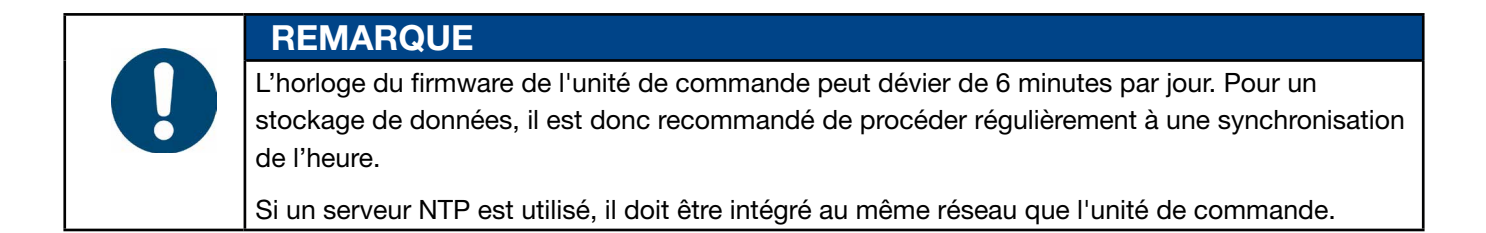

#### Édition des réglages de fermeture

Navigation : Accueil > Ensemble de données local > Réglages de l'unité de commande > Fermeture

| OETIKER EPC 01 - V2.0.0                                           |                                   |                                 |                                   |                      |                   |
|-------------------------------------------------------------------|-----------------------------------|---------------------------------|-----------------------------------|----------------------|-------------------|
| Regeleinheit Lokaler Datensatz                                    |                                   |                                 |                                   |                      | ) (i) A           |
| Lokaler Datensatz Sch<br>Home ) Lokaler Datensatz ) Einstellungen | nliessdaten Sequenz               | Einstellungen Regeleinheit      | Statistik                         | Logdaten             | Prozessdaten      |
| 4                                                                 | Allgemein Schl                    | iessung Schliessung Rückmeldung | g Zangentest                      | Kompatibilitätsmodus | Oetiker RE Einste |
| Datensatz                                                         | Allgemeine Einstellungen z        | ur Schliessung                  |                                   |                      |                   |
|                                                                   | Start                             | Start Taste                     | •                                 |                      |                   |
| Einstellungen                                                     | Input Steuerung                   | Regeleinheit                    | •                                 |                      |                   |
| Luidersolzen zu Doldut                                            | Auslösemodus                      | Tipp (drücken und halten)       | Prozess     Unterbrech     (max.) | ungszeit 📕 –         | 300 ms            |
|                                                                   | Betriebsart                       | Automatisch                     | •                                 |                      |                   |
|                                                                   | Sequenzen                         |                                 |                                   |                      |                   |
|                                                                   | Verhalten im Falle von<br>Fehlern | Wiederhole Apn                  | •                                 |                      |                   |
|                                                                   |                                   |                                 |                                   | III. 41 :            | Sous-menu Ferm    |

La page de sous-menu Fermeture permet d'effectuer les réglages généraux suivants :

| Élément                    | Description du réglage                                                                                                    |
|----------------------------|----------------------------------------------------------------------------------------------------|
| Démarrage                  | Pour sélectionner le mode d'activation :                                                                                                    |
| (mode de<br>déclenchement) | Touche START sur l'unité d'activation                                                                                                    |
|                            | <ul> <li>Commande d'entrée : Si le signal de démarrage est envoyé par une commande externe,<br/>elle doit être sélectionnée ici. Avec cette option, la soupape de sécurité doit être<br/>activement bloquée mécaniquement par une bague d'arrêt recommandée par OETIKER<br/>(<i>Voir chapitre 9</i>).</li> </ul> |
|                            | Touche START sur l'unité d'activation et la commande externe                                                                                                    |
| Commande                   | Choisir la source du signal de démarrage.                                                                                                    |
| d'entrée                   | Unité de commande : Commande par bouton-poussoir rotatif                                                                                                    |
|                            | X20 : Commande par signaux numériques du X20                                                                                                    |
|                            | Réseau industriel : Commande via le système de bus choisi (EthernetIP, EtherCAT,<br>ProfiNet)                                                                                                    |

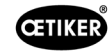

| Élément        | Description du réglage                                                                                                    |  |  |  |  |  |  |  |  |
|----------------|----------------------------------------------------------------------------------------------------|--|--|--|--|--|--|--|--|
| Mode de        | Sélectionner le démarrage du processus de fermeture.                                                                                                    |  |  |  |  |  |  |  |  |
| déclenchement  | • Pression (appuyer sur le bouton de démarrage jusqu'à ce que la fermeture soit terminée, au relâchement la pince s'ouvre et le processus est interrompu).                                                            |  |  |  |  |  |  |  |  |
|                | <ul> <li>Impulsion (une brève impulsion sur le bouton de démarrage déclenche une<br/>fermeture complète).</li> </ul>                                                                                                  |  |  |  |  |  |  |  |  |
|                | • Double clic (un double clic sur le bouton START déclenche une fermeture complète).                                                                                                    |  |  |  |  |  |  |  |  |
| Mode de        | Sélectionner le mode de fonctionnement.                                                                                                    |  |  |  |  |  |  |  |  |
| fonctionnement | Automatique                                                                                                    |  |  |  |  |  |  |  |  |
|                | <ul> <li>Pas à pas (SbS)<br/>(Un fonctionnement pas à pas est implémenté, entre autres, à des fins de<br/>démonstration. Ce faisant, au déclenchement, le système s'exécute jusqu'à<br/>l'étape suivante).</li> </ul> |  |  |  |  |  |  |  |  |

La page du sous-menu Fermeture permet d'effectuer les réglages de séquence suivants :

| Élément         | Description du réglage                                                         |
|-----------------|--------------------------------------------------------------------------------|
| Comportement    | Choisir le comportement à adopter en cas de fermeture NOK.                     |
| en cas d'erreur | Répéter APN : L'APN actif est répété jusqu'à ce que la fermeture réussisse.    |
|                 | Passer APN : Après une fermeture défaillante, on passe à l'APN suivant.        |
|                 | Annulation de la séquence : Après une fermeture défaillante, la séquence est   |
|                 | interrompue et redémarrée. Le premier APN de la séquence est donc sélectionné. |

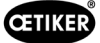

### Édition des réglages Retour fermeture

Navigation : Accueil > Ensemble de données local > Réglages de l'unité de commande > Retour fermeture

| Lokalar Datonsatz                    | Schliesschaton Soquenz                        | Einstellungen Regeleinhe | Statistik        |
|--------------------------------------|-----------------------------------------------|--------------------------|------------------|
|                                      | Aligemein Schliessung Schliessung Rücke       | metoung Zangeritest Ko   | npalibiRätsmodus |
| atensatz                             | Allgemeine Rückmeldungseinstellungen          |                          |                  |
| Speichern                            | Negetion des CK-Signal Ausgangs               |                          |                  |
|                                      | Negation dee NO-Signal Ausgange               |                          |                  |
| mellungen<br>Zurücksetzen zu Default | OK Steps                                      |                          |                  |
|                                      | Nederland Proton Test                         |                          |                  |
|                                      | Ween hoalt to r                               |                          |                  |
|                                      | Schilets ung Keino Ausgabe -                  |                          |                  |
|                                      | Impals wenn Schliessung startet               | Impuls Dever             | + - 500          |
|                                      | Nach jeder OK-<br>Schliessung - Deversignet - |                          |                  |
|                                      | Am Ende einer Sequenz Dauersignal •           |                          |                  |
|                                      | Impuls bei Erreichen des Offenspalts          |                          |                  |
|                                      | Impuls bei Erreichen v. HKraft und HSpalt     |                          |                  |
|                                      | NO-Signal                                     |                          |                  |
|                                      | impuls wenn Schliassung startet               | Impote Datier            | + - 500          |
|                                      | Nach jedem NO-Zustand Deversional +           |                          |                  |
|                                      | Trigger Signal                                |                          |                  |
|                                      | Bei Beginn der Schliessung                    |                          |                  |
|                                      | Bei Erreichen des Haltespattes                |                          |                  |
|                                      | Bei Ende von Holton oder Detektieren          |                          |                  |
|                                      | Bei Ende ven Kontaktdatektion                 |                          |                  |
|                                      | Bel Erreichen des Schliessspalts              |                          |                  |
|                                      | Bei Ende der Haltszalt                        |                          |                  |
|                                      | Bei Erreichen das Varifizieruncesspalts       |                          |                  |
|                                      | Bei Ende der Verlifizierung                   |                          |                  |
|                                      |                                               |                          |                  |

III. 42 : Sous-menu Retour fermeture

La page de sous-menu Retour fermeture permet d'effectuer les réglages pour les retours de l'unité de commande.

Dans la zone **Réglages généraux de retour**, il est possible de sélectionner/désélectionner l'inversion du signal OK et du signal NOK.

Les zones Signal OK et Signal NOK permettent de régler les paramètres de sortie de chaque signal.

La zone **Signal de déclenchement** permet de sélectionner / désélectionner le moment ou l'événement de fonctionnement pour la sortie du signal.

#### Édition des réglages du test de la pince

Navigation : Accueil > Ensemble de données local > Réglages de l'unité de commande > Test de la pince

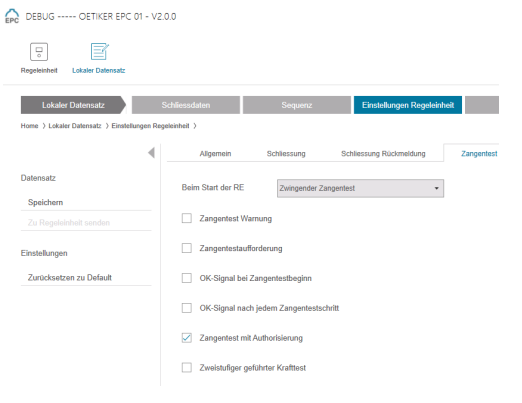

III. 43 : Sous-menu Test de la pince

La page de sous-menu **Test de la pince**permet d'effectuer les réglages du test de la pince dans l'ensemble de données local :

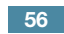

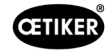

| Élément                  | Description du réglage                                                               |
|--------------------------|--------------------------------------------------------------------------------------|
| Au démarrage de l'UC     | Sélectionner l'exécution du test de la pince au démarrage de l'unité de commande.    |
|                          | Test pince obligatoire                                                               |
|                          | Sélection fonction « TP » et « APN »                                                 |
|                          | Directement à l'APN actif                                                            |
| Test de la pince         | Choisir si un avertissement apparaît après un nombre défini de fermetures.           |
| avertissement            |                                                                                      |
| Demande de test de pince | Choisir si un test de pince doit être effectué après un nombre défini de fermetures. |
| Signal OK au début       | Choisir si les signaux OK sont envoyés au début du test de la pince.                 |
| du test de pince         |                                                                                      |
| Signal OK après chaque   | Choisir si les signaux OK sont envoyés après chaque étape pendant le test            |
| étape du test de pince   | de la pince.                                                                         |
| Test de pince avec       | Choisir si un test de pince est autorisé dans le menu Test de la pince auprès        |
| autorisation             | de l'unité de commande (Voir chapitre 8.5.6).                                        |
| Test de force guidé      | Active le test de force guidé en deux étapes (Voir chapitre 4.4.4).                  |
| en deux étapes           |                                                                                      |

#### Éditions des réglages du mode de compatibilité

# Navigation : Accueil > Ensemble de données local > Réglages de l'unité de commande > Mode de compatibilité

| OETIKER EPC 01 CONFIG                      | URATION       | - V1.0.0        |                        |                            |                  |                         |
|--------------------------------------------|---------------|-----------------|------------------------|----------------------------|------------------|-------------------------|
| Contraction Regeleinheit Lokaler Datensatz | z             |                 |                        |                            |                  |                         |
| Lokaler Datensatz                          |               | Schliessdaten   |                        | Sequenz                    | Einstellungen Re | geleinheit              |
| Home 〉Lokaler Datensatz 〉Eins              | tellungen Reg | geleinheit >    |                        |                            |                  |                         |
|                                            | •             | Allgemein       | Schliessung            | Schliessung Rückmeldung    | Zangentest       | Kompatibilitätsmodus    |
| Datensatz                                  |               | Kraftpriore Scl | nl. mit konst. Gesamt  | prozesszeit (analog ELK02) |                  |                         |
| Speichern                                  |               |                 |                        |                            |                  |                         |
|                                            |               | Wegpriore Sch   | nl. mit konst. Gesamtp | prozesszeit (analog ELK02) |                  |                         |
| Einstellungen                              |               |                 |                        |                            |                  |                         |
| Zurücksetzen zu Default                    |               |                 |                        |                            |                  |                         |
|                                            |               |                 |                        | III. 44                    | 4: Sous-menu     | u Mode de compatibilité |

La page de sous-menu **Mode de compatibilité** permet de reproduire les mêmes temps de processus de l'OETIKER ELK 02 pour les fermetures à priorité à l'effort et à la course.

Cette fonction n'est sélectionnée qu'en cas de remplacement d'un ELK 02 ou après consultation d'OETIKER. La qualité des fermetures est ainsi maintenue sans inconvénients.

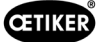

### 8.6.8 Affichage des statistiques

#### Navigation : Accueil > Ensemble de données local > Statistique

|                                    |   | 1.0.0                          |                 |         |               |           |                                                                                                    |              |                     |          |
|------------------------------------|---|--------------------------------|-----------------|---------|---------------|-----------|----------------------------------------------------------------------------------------------------|--------------|---------------------|----------|
| Regeleinheit Lokaler Datensatz     |   |                                |                 |         |               |           |                                                                                                    |              |                     |          |
| Lokaler Datensatz                  |   | Schliessdaten                  |                 | Sequen  | z             | Einstell  | ungen Regeleinheit                                                                                                    |              | Statistik           |          |
| Home 〉Lokaler Datensatz 〉Statistik | > |                                |                 |         |               |           |                                                                                                    |              |                     |          |
|                                    | • | Allgemein                      | Schliessungen   | Zangen  | test          |           |                                                                                                    |              |                     |          |
| Datensatz                          |   | Artikelnummer                  | 10034676        |         |               | Firr      | mware Version                                                                                                    | 1.2.0        |                     |          |
|                                    |   | Seriennummer                   | 00991df40000    | 0017    |               | Sta       | and Statistiken                                                                                                    | 28.01.2021 0 | 9:41:11             |          |
| Zu Regeleinheit senden             |   |                                |                 |         |               |           |                                                                                                    |              |                     |          |
|                                    |   | Anzahle Schilessunger<br>Zange | Seriennummer    |         |               |           |                                                                                                    |              |                     |          |
|                                    |   | 0 HO 7000 : 03                 | m 00991df400    | 00004d  |               |           |                                                                                                    |              |                     |          |
|                                    |   | 0 HO 7000 : 03                 | m 00991df400    | 00004d  |               |           |                                                                                                    |              |                     |          |
|                                    |   | 6 HO 3000 : 03                 | m 00991df400    | 000043  |               |           |                                                                                                    |              |                     |          |
|                                    |   | Regeleinheit                   |                 |         |               | Zaı       | nge                                                                                                    |              |                     |          |
|                                    |   | Beschnieb                      |                 | Wert    | Einheit       | Banchridh | 2 course of the course of the |              | Wert                | Einheit  |
|                                    |   | Gesamtanzahl der Sc            | hliessungen     | 6       | Schliessungen | Z         | Zangentyp                                                                                                    |              | HO7000 : 6m         |          |
|                                    |   | Gesamtanzahl der NO            | )-Schliessungen | 4       | Schliessungen | 5         | Serial nr                                                                                                    |              | 00991df40000004d    |          |
|                                    |   | Letzte Wartung bei             |                 |         | Schliessungen | (         | Gesamtanzahl der Schl                                                                                                    | essungen     | 27                  | Schlie   |
|                                    |   | Seit letzter Wartung           |                 |         | Schliessungen | 5         | Seit letzter Wartung                                                                                                    |              | 0                   | Schlie   |
|                                    |   | Letzte Wartung                 |                 |         |               | L         | Letzte Wartung                                                                                                    |              | 22.06.2020 10:33:31 |          |
|                                    |   | Wartungshinweis nach           | n               | 1000000 | Schliessungen | ١         | Wartungshinweis nach                                                                                                    |              | 250000              | Schlie   |
|                                    |   | Wartungshinweis wied           | lerholen nach   | 1000    | Schliessungen | - 1       | Nartungshinweis wiede                                                                                                    | holen nach   | 1000                | Schlie   |
|                                    |   |                                |                 |         |               |           |                                                                                                    |              |                     |          |
|                                    |   |                                |                 |         |               |           | 1                                                                                                    | II. 45 :     | Sous-menu St        | tatistio |

La page de sous-menu **Statistique** affiche toutes les fermetures par pince. De plus, toutes les fermetures et toutes les fermetures NOK sont comptées avec l'unité de commande.

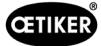

### 8.6.9 Affichage du fichier journal

Navigation : Accueil > Ensemble de données local > Fichiers journaux

| OFTIKER EPC 01 CONFIGURATION          | - V1.0.0                |             |          |                                                                                                    |           |     |   |                       | - 0 |
|---------------------------------------|-------------------------|-------------|----------|----------------------------------------------------------------------------------------------------|-----------|-----|---|-----------------------|-----|
| Regeleinheit Lokaler Defensatz        |                         |             |          |                                                                                                    | Ģ         | 9 🗇 | Ţ | P Cetiker Admin       | -   |
| Lokaler Datensatz                     | Schlinus daten          | -11-1-      | Sequelut | Linstelkungen Hegeleintheit Statistik Logdaten                                                       | Prozessda | len | Ĩ | Izenzierte Funktionen |     |
| Home > Lokaler Datensatz > Logdaten > |                         |             |          |                                                                                                    |           |     |   |                       |     |
| 41                                    |                         |             |          |                                                                                                    |           |     |   |                       |     |
| a pour research                       | Übersicht               |             | -        |                                                                                                    |           |     |   |                       |     |
| Datensatz                             | -                       |             | Internet |                                                                                                    |           |     |   |                       |     |
|                                       | dampe                   | 94          | eerz N   | 0e acos                                                                                              |           |     |   |                       |     |
| Zu Regeleinheit senden                | Zelt                    | Log         | Rele     | togg                                                                                                 |           |     |   |                       |     |
|                                       | 31 12 2012 05 02:54 004 | Information |          | Debug output on USART 6 Initialized                                                                  |           |     |   |                       | ÷   |
| Logfiles                              | 31.12.2012 05:02:54 004 | Information |          | I2C Driver Initialization for PS1                                                                    |           |     |   |                       |     |
| Exportiere Messungsdaten              | 31.12.2012 05.02.54.004 | Information |          | MODBUS Interface on UART 3 Initialized.                                                              |           |     |   |                       |     |
|                                       | 31 12 2012 05 02 54 004 | Information |          | X1 Interface on UART 8 Initialized.                                                                  |           |     |   |                       |     |
|                                       | 31 12 2012 05 02 54 004 | Information |          | RS232 Interface on USART 1 Initialized.                                                              |           |     |   |                       |     |
|                                       | 31.12.2012 05:02:54:004 | Information |          | Saved correctly? 0                                                                                   |           |     |   |                       |     |
|                                       | 31 12 2012 05 02 54 004 | Information |          | FRAM Erased due incompatible FRAM version. Old: 0, Actual: ?EKQ                                      |           |     |   |                       |     |
|                                       | 31 12 2012 05:02:54 004 | Information |          | Private key updated                                                                                  |           |     |   |                       |     |
|                                       | 31.12.2012 05:02:54.223 | Fehler      |          | No MAC found in OTP. Network communication disabled!                                                 |           |     |   |                       |     |
|                                       | 31 12:2012 05:02:54:223 | Information |          | Read get_number_of_stored_pincer_test_statistics LastWrittenPincerTestStatisticsIndex 0              |           |     |   |                       |     |
|                                       | 31 12 2012 05:02:54 223 | Information |          | Read get_number_of_stored_pincer_type_change_statistics LastWrittenPincerTypeChangeStatisticsIndex 0 |           |     |   |                       |     |
|                                       | 31.12.2012 05.02.54.223 | Information |          | Statistics are valid after first creation                                                            |           |     |   |                       |     |
|                                       | 31.12.2012 05:02:54.223 | Information |          | System Start-up                                                                                      |           |     |   |                       |     |
|                                       | 31.12.2012 05:02:54.223 | Information |          | FreeRTOS Initialization completed                                                                    |           |     |   |                       |     |
|                                       | 31 12 2012 05 02 54 235 | Wamung      |          | Display status register changed to 0. Reset address control                                          |           |     |   |                       |     |
|                                       | 31 12 2012 05:02:54 235 | Information |          | Read get_number_of_stored_fw_language LastWrittenFwLanguageIndex 0                                   |           |     |   |                       |     |
|                                       | 31.12.2012 05:02:54 239 | Febler      | SE1001   | Pressure/Temperature Sensor Failed.                                                                  |           |     |   |                       |     |
|                                       | 31 12 2012 05 02 54 239 | Information |          | Control task initialized                                                                             |           |     |   |                       |     |
|                                       | 31.12.2012 05:02:54.243 | Information |          | IQ task initialized                                                                                  |           |     |   |                       |     |
|                                       | 31.12.2012 05.02:54.262 | Information |          | UI task initialized                                                                                  |           |     |   |                       |     |
|                                       | 31 12 2012 05 02 54 329 | Information |          | Saved correctly? 0                                                                                   |           |     |   |                       |     |
|                                       | 31,12,2012 05:02:54,340 | Warnung     |          | Display status register changed to 0. Reset address control                                          |           |     |   |                       |     |
|                                       | 31.12.2012 05.02.54.364 | Information |          | State Changed to ERROR                                                                               |           |     |   |                       |     |
|                                       | 31 12 2012 05 02 54 364 | Warnung     |          | Error State is running.                                                                              |           |     |   |                       | ÷   |
| Verbunden mit Regeleinheit:           |                         |             |          | <b>7</b>                                                                                             |           | _   |   |                       |     |
| EPC01 ( 43098605245956119 /           |                         |             |          | Datensatz 2                                                                                          |           |     |   |                       |     |

III. 46 : Sous-menu Fichiers journaux

Sur la page du sous-menu **Fichiers journaux**, toutes les actions de l'unité de commande sont enregistrées sous forme de fichiers journaux, à condition que les fichiers journaux aient été lus (*Voir chapitre 8.5.3*). Les fichiers journaux inutiles peuvent être supprimés (*Voir chapitre 8.5.7*).

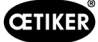

### 8.6.10 Affichage des fonctions sous licence

Navigation : Accueil > Ensemble de données local > Fonctions sous licence

| egeleinheit Lokaler Datensalz                |                                      |       |         |                            |    |         |          | ç 🖸                    |
|----------------------------------------------|--------------------------------------|-------|---------|----------------------------|----|---------|----------|------------------------|
| Lokaler Datensatz                            | Schliessdaten                        | Se    | quonz   | Einstellungen Regeleinheit | St | atistik | Logdaton | Lizenzierte Funktionen |
| ome ) Lokaler Datensatz ) Lizenzierte Funkti | onen >                               |       |         |                            |    |         |          |                        |
| 4                                            |                                      |       |         |                            |    |         |          |                        |
|                                              | Ubersicht                            |       | e.      |                            |    |         |          |                        |
| atensatz                                     |                                      |       | fzunge  |                            |    |         |          |                        |
|                                              | attion                               |       | crete   |                            |    |         |          |                        |
| Zu Regeleinheit senden                       | enzhu                                | akfiv | f Lizer |                            |    |         |          |                        |
|                                              | E.                                   | 151   | R.      |                            |    |         |          |                        |
|                                              | Zangenstatistiken                    |       |         |                            |    |         |          |                        |
|                                              | Kundenspezifische Ethernet Protokoli | ~     |         |                            |    |         |          |                        |
|                                              | Industrielle NetZwerke               | ×     |         |                            |    |         |          |                        |
|                                              | X12 Output                           | ×     |         |                            |    |         |          |                        |
|                                              | X20 Output                           | ~     |         |                            |    |         |          |                        |
|                                              | X20 input                            | ×     |         |                            |    |         |          |                        |
|                                              | X3 Calib Interface                   | ~     |         |                            |    |         |          |                        |
|                                              | Schlappi Schlessungen                | -     |         |                            |    |         |          |                        |
|                                              | Schliessung mit Produktigruppe 1     | ×     |         |                            |    |         |          |                        |
|                                              | Schliegeung mit alte Zangenhunge     | ~     |         |                            |    |         |          |                        |
|                                              | May 5 APNe definient                 | ¥     |         |                            |    |         |          |                        |
|                                              | Max 20 ADNs definiert                |       |         |                            |    |         |          |                        |
|                                              | Max 99 APNs definiert                |       |         |                            |    |         |          |                        |
|                                              | Halten und detektieren APN Feature   | ~     |         |                            |    |         |          |                        |
|                                              | Sequenzen definieren                 | 2     |         |                            |    |         |          |                        |
|                                              | Testperiode                          |       |         |                            |    |         |          |                        |

La page du sous-menu **Fonctions sous licence** affiche les droits de la licence utilisée. Les droits actifs sont marqués d'une coche. Les violations de licence sont affichées dans la colonne de droite.

Les fonctions ou droits étendus peuvent être activés en entrant une clé de licence (voir la section « Saisir la clé de licence » à la page 46).

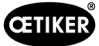

## 9 Pilotage de l'EPC 01 via une unité de commande externe (API)

| DANGER                                                                                                    |  |  |  |  |  |  |  |  |  |
|----------------------------------------------------------------------------------------------------|--|--|--|--|--|--|--|--|--|
| Risque de blessure lors de l'utilisation de l'EPC 01 via une commande externe !                                                                                  |  |  |  |  |  |  |  |  |  |
| Des fermetures involontaires peuvent se produire en raison d'erreurs du système.                                                                                 |  |  |  |  |  |  |  |  |  |
| Lors de l'utilisation, il existe un risque de blessures graves par écrasement, coupure et cisaillement des doigts par les mâchoires mobiles de la tête de pince. |  |  |  |  |  |  |  |  |  |
| L'intégrateur de système est responsable d'une intégration sûre de l'EPC 01.                                                                                     |  |  |  |  |  |  |  |  |  |
| L'intégrateur de système doit effectuer une analyse des dangers et configurer l'outil<br>en fonction de cette analyse.                                           |  |  |  |  |  |  |  |  |  |
| L'intégration doit être exécutée uniquement par du personnel qualifié.                                                                                           |  |  |  |  |  |  |  |  |  |
| Si vous avez des questions sur l'intégration, adressez-vous à OETIKER.                                                                                           |  |  |  |  |  |  |  |  |  |

### 9.1 Description de l'intégration pour le mode semi-automatique/ entièrement automatique

#### 9.1.1 Instructions de montage

La version standard (état à la livraison) de l'EPC 01 est conçue comme une machine complète avec une conformité CE valide.

|   | REMARQUE                                                                                                    |
|---|----------------------------------------------------------------------------------------------------|
| 0 | En cas d'utilisation de l'EPC 01 en mode semi-automatique ou entièrement automatique<br>via une commande externe, une commande intégrée (API) se charge de contrôler ou<br>de déclencher le processus de fermeture ! Dans ce cas, le produit fonctionnant en mode<br>semi-automatique/entièrement automatique est donc considéré comme une quasi-machine ! |
|   | La déclaration d'intégration valable pour le mode semi-automatique/entièrement automatique est remise lors de l'acquisition de la licence correspondante, pour la validation du mode semi-automatique/entièrement automatique.                                                                                                    |
|   | Pour une intégration sûre, il est impératif de lire et de suivre intégralement les instructions<br>de montage.                                                                                                    |
|   | n'accume augune responsabilité pour les appareils EPC 01 commandés par des commandes                                                                                                    |

- OETIKER n'assume aucune responsabilité pour les appareils EPC 01 commandés par des commandes externes.
- L'exploitant de l'EPC 01, et non le fabricant, est responsable de toutes les blessures et dégradations résultant d'une utilisation non-conforme !
- Les prescriptions pertinentes en matière de prévention des accidents ainsi que les autres règles légales généralement reconnues en matière de sécurité doivent être respectées.
- ▶ Toute modification non approuvée de l'EPC 01 exclut la responsabilité du fabricant en cas de dommages.

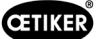

# 10 Maintenance et remise en état

### 10.1 Consignes de sécurité générales sur les opérations de maintenance et de remise en état

- Les opérations de nettoyage, de graissage et de maintenance ne doivent être effectuées que par des spécialistes autorisés dans le respect de ces instructions de maintenance et des consignes de prévention des accidents ! Le non-respect peut entraîner des blessures et des dommages !
- Pour les opérations de maintenance et de remise en état, utilisez uniquement les outils et pièces d'origine recommandés par OETIKER.
- Utilisez uniquement des pièces détachées d'origine OETIKER.
- Les opérations de maintenance doivent être effectuées uniquement lorsque l'EPC 01 a été déconnecté du réseau électrique.
- L'EPC 01 doit être nettoyé tous les jours ou toutes les semaines après sa première mise en service, en fonction du degré d'encrassement.
- Ne jamais immerger l'EPC 01 dans l'eau ou d'autres liquides.

### 10.2 Préparation et fin de la maintenance

Avant et après la maintenance, les activités préparatoires et finales suivantes sont à effectuer.

### 10.2.1 Préparation de la maintenance

| DANGER                                                                                                    |  |  |  |  |
|----------------------------------------------------------------------------------------------------|--|--|--|--|
| Risque mortel par électrocution !                                                                                                    |  |  |  |  |
| Le contact avec les pièces conductrices de tension peut être mortel.                                                                          |  |  |  |  |
| Débrancher la fiche de la prise électrique et sécuriser l'EPC 01 contre toute remise<br>en marche accidentelle.                               |  |  |  |  |
| S'assurer que les travaux sur l'équipement électrique ne sont exécutés que par du personnel<br>spécialisé qualifié et autorisé.               |  |  |  |  |
| S'assurer que les utilisateurs ne dépannent que les perturbations qui proviennent visiblement<br>d'erreurs de manipulation ou de maintenance. |  |  |  |  |

- 1. Débrancher l'EPC 01 de l'alimentation en air comprimé et en tension et dépressuriser les parties et appareils correspondants de l'installation.
- 2. Effectuer la maintenance conformément au plan de maintenance (Voir chapitre 10.3).

### 10.2.2 Fin de la maintenance

- ✓ Maintenance et remise en état terminées.
- 1. Relier tous les connecteurs électriques et pneumatiques débranchés.
- 2. Installer les dispositifs de sécurité s'ils ont été démontés.
- 3. Vérifier les raccords à vis et les resserrer si nécessaire.
- 4. Vérifier le bon fonctionnement de l'EPC 01.

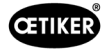

### 10.3 Réalisation de la maintenance conformément au plan de maintenance

Procéder à la maintenance de l'I'EPC 01 conformément au plan de maintenance :

| Quand ?               | Où ?          | Qu | ioi ?                                                             |
|-----------------------|---------------|----|-------------------------------------------------------------------|
| Toutes les semaines   | EPC 01        |    | Nettoyer l'EPC 01 (Voir chapitre 10.3.1).                         |
| Tous les mois         | Tête de pince |    | Graisser la tête de pince (Voir chapitre 10.3.2).                 |
| Tous les ans ou après | Pince         |    | Faire réviser la pince ou la tête de pince (Voir chapitre 10.3.4) |
| 250 000 fermetures    | Tête de pince | ]  |                                                                   |
| Selon les besoins     | Préfiltre     |    | Vérifier et remplacer le préfiltre (Voir chapitre 10.3.3)         |

### 10.3.1 Nettoyage de l'EPC 01

Maintenance préparée.

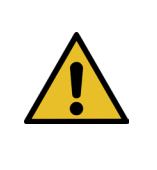

|    | NOBENCE                                                                    |
|----|----------------------------------------------------------------------------|
| Do | mmages matériels en cas d'utilisation de produits de nettoyage agressifs ! |
|    | Nettover l'EPC 01 exclusivement à l'eau                                    |

- Ne pas utiliser de produits de nettoyage agressifs.
- 1. En cas de faible encrassement, nettoyer l'EPC 01 avec un chiffon sec.
- 2. En cas de fort encrassement, nettoyer l'EPC 01 avec un chiffon humide.
- 3. Terminer la maintenance (Voir chapitre 10.2.2).

DDUDENCE

### 10.3.2 Graissage de la tête de pince

Les rouleaux et le poussoir-coin de la tête de la pince sont des pièces soumises à des contraintes mécaniques et doivent être lubrifiées régulièrement, et au moins une fois par mois.

- ✓ Maintenance préparée.
- 1. S'assurer que l'alimentation en air comprimé est coupée et que l'unité de commande est hors tension.
- 2. Lubrifier la tête de la pince (1) au niveau du graisseur (3) avec une graisse adéquate, à l'aide d'un pistolet graisseur (*Voir chapitre 13.1.6*).
- 3. Contrôler l'usure et les amorces de ruptures des mâchoires de pince (2) sur les points de serrage, les remplacer si besoin (réf. *Voir chapitre 10.4.3*).
- 4. Vérifier l'absence de dommages mécaniques sur la pince et le boîtier de commande.
- 5. Remplacer les pièces défectueuses.
- 6. Terminer la maintenance (Voir chapitre 10.2.2).

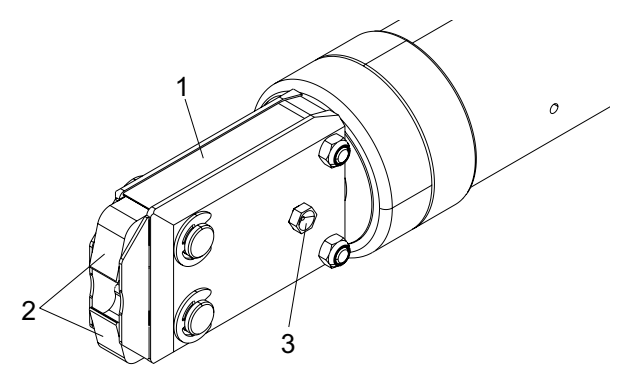

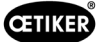

### 10.3.3 Vérification et remplacement du préfiltre

Le préfiltre doit être régulièrement contrôlé pour s'assurer qu'il n'est pas encrassé, et il doit être remplacé si nécessaire.

| Désignation                          | Fabricant, type                                                | N° d'article |
|--------------------------------------|----------------------------------------------------------------|--------------|
| Filtre                               | OETIKER, filtre standard avec fonction de tamisage $\leq 5\mu$ | 05005930     |
| Filtre                               | FESTO, type MS4-LF-1/4-C-R-V                                   | 529 397      |
| Préfiltre (en cas d'air très pollué) | FESTO, type MS6-LF-1/4-E-R-V                                   | 527 668      |
| Support pour filtre FESTO            | FESTO, MS4-WB ou MS6-WB                                        | -            |

Filtres, préfiltres et accessoires recommandés :

- ✓ Maintenance préparée.
- 1. Vérifier que le préfiltre n'est pas encrassé.
- 2. Remplacer le préfiltre en cas d'encrassement. Monter le nouveau préfiltre verticalement afin de garantir son bon fonctionnement.
- 3. Terminer la maintenance (Voir chapitre 10.2.2).

#### 10.3.4 Faire réviser la pince et la tête de la pince (recommandé)

OETIKER recommande d'envoyer la pince et la tête de pince au centre de service OETIKER local (*Voir chapitre 14*) pour révision à l'expiration de l'intervalle indiqué.

Un compteur est intégré à l'unité d'activation de la pince. Après 250 000 fermetures, il envoie un avertissement à l'unité de commande pour indiquer qu'une maintenance est nécessaire.

- ✓ Maintenance préparée.
- 1. Démonter la pince et la tête de pince et les envoyer à réviser.
- 2. Après la maintenance, remonter la pince et la tête de pince.
- 3. Terminer la maintenance (Voir chapitre 10.2.2).

### 10.4 Remise en état

#### 10.4.1 Remplacement de la tête de la pince

| • | AVERTISSEMENT                                                                                                    |  |  |  |  |
|---|----------------------------------------------------------------------------------------------------|--|--|--|--|
|   | Risque de blessure lorsque la tête de pince est démontée !                                                                                      |  |  |  |  |
| • | Lorsque la tête de pince est démontée, le ressort de compression et le poussoir-coin peuvent<br>être projetés au déclenchement de la fermeture. |  |  |  |  |
|   | Ne pas faire fonctionner la pince pneumatique sans la tête.                                                                                     |  |  |  |  |
|   | Ne changer la tête de la pince qu'après avoir coupé l'alimentation en tension<br>et en air comprimé                                             |  |  |  |  |

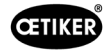

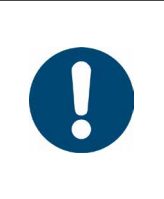

### REMARQUE

Chaque corps de pince peut loger diverses têtes de pince. Les désignations de types sont indiquées dans le catalogue d'outils.

#### Contenu de la livraison d'un kit de tête de pince

- Joint à lèvre (1)
- Bande de guidage de piston avec piston de cale (2)
- Ressort de compression (3)
- Poussoir-coin (4)
- Rondelle d'écartement, en général uniquement comprise dans la livraison des versions spéciales (5)
- Tête de pince (6)

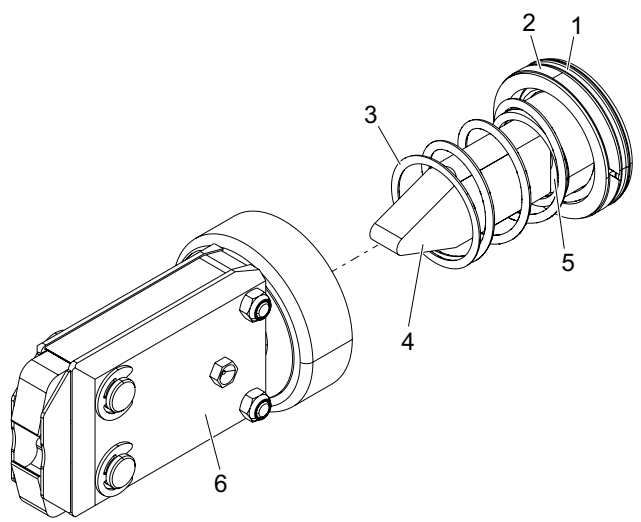

III. 48 : Kit de tête de pince

#### Remplacement de la tête de pince

- 1. Couper l'arrivée d'air et éteindre l'unité de commande.
- 2. Déconnecter l'unité de pince de l'unité de commande.
- 3. Détacher la tête de pince (9) du corps de pince (1) :
  - Desserrer le contre-écrou (2).
  - Desserrer l'écrou-raccord (8).
- 4. Retirer du corps de pince (1) le poussoir-coin (6), le piston de cale (5), la bande de guidage de piston (4), le joint à lèvre (3) avec le ressort de compression (7).
- 5. Graisser le piston de cale (5) avec le poussoir-coin (6), la bande de guidage de piston (4) et le joint à lèvre (3) du nouveau kit de tête de pince (*Voir chapitre 13.1.6*).
- 6. Insérer l'ensemble lubrifié dans le corps de pince (1).
- 7. Monter le ressort de compression (7) sur le poussoir-coin (6).
- 8. Visser complètement le contre-écrou (2).
- 9. Visser la tête de pince (9) sur le corps de pince (1).
- 10. Aligner la tête de pince (9) sur le poussoir-coin (6) et serrer l'écrou-raccord (8) à la main de manière à ce que la tête de pince ne tourne qu'avec difficulté.
- 11. Serrer le contre-écrou (2) contre l'écrou-raccord (8).

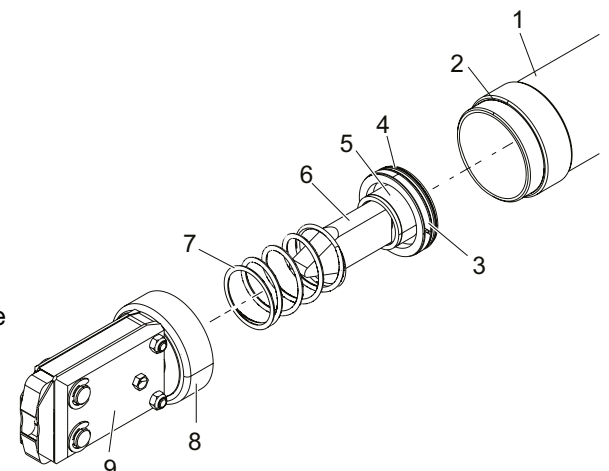

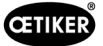

### 10.4.2 Alignement de la tête de pince

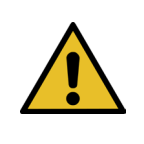

Risque d'écrasement lors de l'alignement de la tête de pince !

Lors de l'actionnement de la touche START ou au déclenchement par une activation externe, il y a un risque d'écrasement des doigts.

- Ne pas mettre la main dans la zone de serrage de la pince.
  - N'aligner la tête de pince qu'après avoir coupé l'alimentation en tension et en air comprimé..
- 1. Couper l'arrivée d'air et éteindre l'unité de commande.

**AVERTISSEMENT** 

- 2. Desserrer le contre-écrou (1).
- 3. Desserrer légèrement l'écrou-raccord (2) de manière à pouvoir aligner la tête de pince (3).
- 4. Aligner la tête de pince (3) et la maintenir dans la position souhaitée.
- 5. Serrer l'écrou-raccord (2).
- 6. Serrer le contre-écrou (1) contre l'écrou-raccord (2).
- 7. Effectuer le test de la pince (Voir chapitre 4.4).

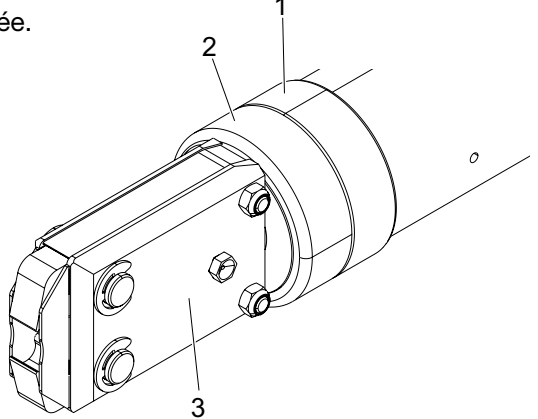

### 10.4.3 Remplacement des mâchoires de pince

| REMARQUE                                                                                                    |
|----------------------------------------------------------------------------------------------------|
| Les mâchoires de pince à remplacer sont disponibles sous forme de kit de remplacement des mâchoires. Une livraison rapide et conforme des pièces détachées n'est possible que |
| si la commande est complète.                                                                                                    |
| Pour cela, les indications suivantes sont nécessaires :                                                                                                    |
| nom du produit, numéro de l'article, type d'expédition, adresse précise.                                                                                                    |

#### Remplacement des mâchoires de pince – pinces HO

Un numéro est gravé sur les mâchoires de pince. Un kit de remplacement des mâchoires de pince peut être commandé sous ce numéro. Ne pas monter d'autres mâchoires de pince que celles désignées sur la tête de pince !

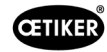

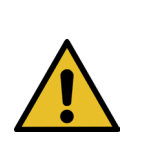

#### PRUDENCE

#### Dommages sur la pince par des pièces tierces !

- Ne monter que des mâchoires de pince d'origine OETIKER. Ne pas monter d'autres mâchoires de pince que celles désignées dans la tête de pince.
- 1. Couper l'arrivée d'air et éteindre l'unité de commande.
- 2. Déconnecter l'unité de pince de l'unité de commande.
- 3. Desserrer le contre-écrou (1).
- 4. Dévisser l'écrou-raccord (2).

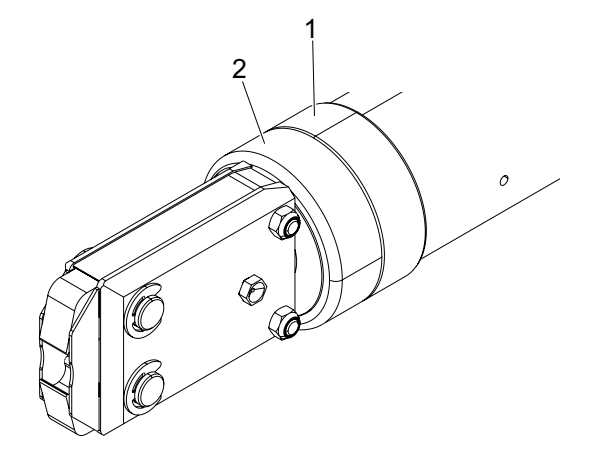

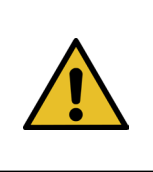

### PRUDENCE

#### Risque de blessure dû à la projection de pièces !

Le ressort de compression intégré (4) est sous tension.

- Tenir fermement la tête de pince lors du démontage.
- Détacher la tête de pince (6) du corps de pince (3). Le poussoir-coin (5) et le ressort de compression (4) restent dans le corps de pince.

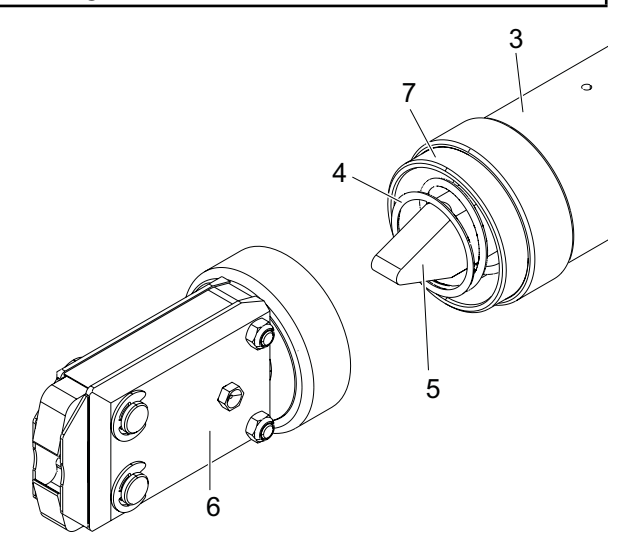

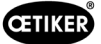

- Retirer les deux circlips (9) situés sur la tête de la pince du côté où se trouve le graisseur. Ce faisant, ne pas refouler les boulons (10).
- 7. Retirer les deux écrous hexagonaux (8) des vis (11).
- 8. Retirer les vis (11).

9. Retirer la plaque latérale (12).

- Démonter l'ensemble formé par les mâchoires de pince (13), le ressort de compression (14) et les tôles de recouvrement (15).
- 11. Lubrifier les surfaces de glissement des nouvelles mâchoires de pince (13) du kit de remplacement avec la graisse prescrite (*Voir chapitre 13.1.6*).
- 12. Monter les mâchoires de pince lubrifiées (13) et le ressort de compression (14) en tant qu'unité sur les boulons (10).
- 13. Introduire les tôles de recouvrement (15) des deux côtés dans les rainures (16) des plaques latérales.
- 14. Contrôler la mobilité des nouvelles mâchoires de pince (13).

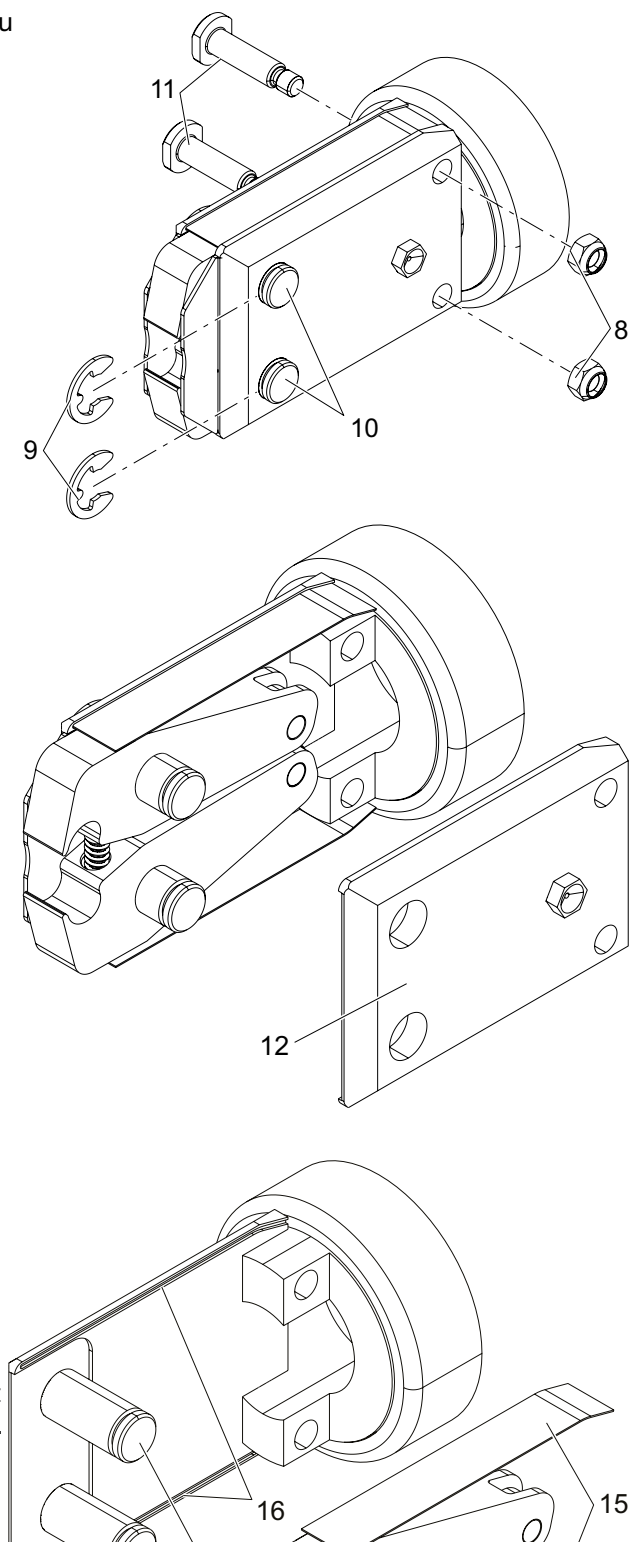

10

13

14

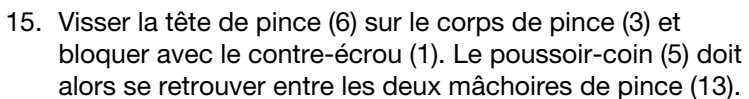

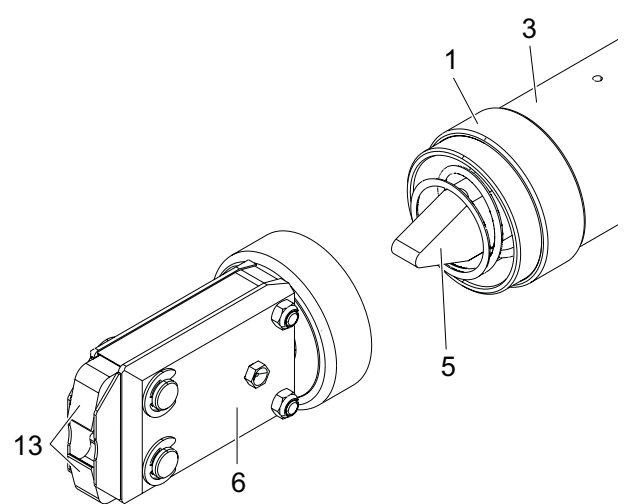

ŒTIKER

### 10.4.4 Faire réparer l'appareil EPC 01

Pour les cas de garantie, veuillez remplir le formulaire de retour pour les outils électriques en vous rendant sur : https://oetiker.com/en-us/powertoolreturn

#### Retour de l'appareil

OETIKER conseille de retourner les composants dans leur emballage d'origine.

Si c'est impossible, emballer les composants dans un emballage équivalent. La condition étant que les bouchons du circuit pneumatique soient installés sur le boîtier de commande et sur le flexible à air comprimé de l'unité d'activation.

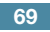

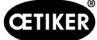

# **11** Traitement des problèmes et messages de défauts

### 11.1 Consignes générales en cas de défauts

- Si la procédure de fermeture ne démarre pas ou si des dysfonctionnements se produisent, faire appel au personnel responsable de l'entretien de l'EPC 01.
- La correction des défauts doit se faire de manière appropriée. En cas de doute, contacter la société OETIKER (www.oetiker.com).

### 11.2 Affichage des erreurs

Les erreurs sont affichées comme suit :

- L'erreur est affichée sous forme de message avec une identification claire sur l'écran de l'unité de commande (*Voir chapitre 11.3*)
- Les erreurs qui ne peuvent pas être affichées sur l'écran de l'unité de commande sont décrites séparément (*Voir chapitre 11.4*).

Le message d'erreur affiché sur l'écran de l'unité de commande est structuré comme suit :

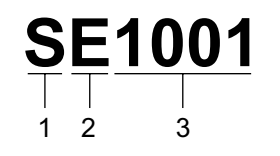

III. 49 : Structure du message d'erreur (exemple)

| Position | Caractère | Désignation   | Description                                                                 |
|----------|-----------|---------------|-----------------------------------------------------------------------------|
| 1        | S         | Système       | La première lettre décrit le type d'erreur.                                 |
|          | Н         | Manipulation  |                                                                             |
|          | Р         | Processus     |                                                                             |
| 2        | E         | Erreur        | La deuxième lettre décrit la catégorie d'erreur.                            |
|          | W         | Avertissement | La catégorie <b>M</b> n'existe que pour le type d'erreur <b>Processus</b> . |
|          | I         | Info          |                                                                             |
|          | М         | Message       |                                                                             |
| 3        | -         | Numéro        | Le numéro à quatre chiffres décrit l'identification unique.                 |

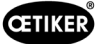

# 11.3 Mesures de dépannage en cas de messages d'erreur

| Message<br>d'erreur | Cause de l'erreur                                                                                                    | Mesures de dépannage                                                                                                    |
|---------------------|----------------------------------------------------------------------------------------------------|----------------------------------------------------------------------------------------------------|
| SE1001              | Données incorrectes ou inexistan-<br>tes du capteur de pression/tem-<br>pérature,du capteur de la vanne                | Mettre l'unité de commande hors tension.<br>Après environ 20 s, allumer l'unité de commande<br>et vérifier que les données s'affichent correctement.                         |
|                     | de la trajectoire                                                                                                    | Si le message d'erreur s'affiche à nouveau,<br>changer de pince (si possible).                                                                                               |
|                     |                                                                                                    | Si le message d'erreur peut être acquitté, envoyer la<br>pince défectueuse. Si le message d'erreur ne peut<br>pas être acquitté, envoyer l'unité de commande<br>défectueuse. |
| SE1002              | La pression d'entrée dans l'unité                                                                                      | S'assurer des points suivants :                                                                                                    |
|                     | de commande est tombée sous                                                                                            | Le réservoir tampon est installé.                                                                                                    |
|                     | la valeur seuil pendant le serrage                                                                                     | La pression d'alimentation est suffisante.                                                                                                    |
|                     |                                                                                                    | • Le débit au niveau du préfiltre est suffisant.                                                                                                    |
|                     |                                                                                                    | Si nécessaire, réduire la force de fermeture.                                                                                                    |
| SE1003              | La force de friction maximale<br>admissible de la pince a été<br>dépassée                                              | <ul> <li>Vérifier que le poussoir-coin la tête de pince<br/>est correctement placé entre les rouleaux.</li> <li>Si nécessaire, réaligner le poussoir-coin.</li> </ul>        |
|                     | Friction trop élevée dans     la tête de pince                                                                         | <ul> <li>Si l'erreur ne peut pas être éliminée,<br/>envoyer la pince défectueuse.</li> </ul>                                                                                 |
|                     | La tête de pince est bloquée                                                                                           |                                                                                                    |
| SE1004              | Le firmware n'est pas compatible avec la nouvelle pince                                                                | <ul> <li>Mettre à jour le firmware de l'unité de commande<br/>(Customer Admin).</li> </ul>                                                                                   |
|                     |                                                                                                    | Envoyer la pince pour faire mettre à jour le firmware.                                                                                                    |
| SE1005              | Aucune donnée reçue de la vanne proportionnelle                                                                        | Envoyer l'unité de commande pour la faire réparer.                                                                                                    |
| SW2001              | Le nombre prédéfini de fermetures<br>avant maintenance de l'unité<br>de commande est atteint                           | Envoyer l'unité de commande pour la faire réviser.                                                                                                    |
| SW2002              | La mémoire des journaux de l'unité<br>de commande est pleine à 90 %.<br>(le message n'apparaît que dans<br>le journal) | Lire la mémoire des journaux et l'effacer. Si la<br>mémoire des journaux n'est pas effacée, les entrées<br>les plus anciennes sont automatiquement écrasées.                 |
| SW2003              | Température trop basse (≤ 10 °C)                                                                                       | <ul> <li>Utiliser l'appareil dans la plage de température<br/>de service (Voir chapitre 13.1.1)</li> </ul>                                                                   |
|                     |                                                                                                    | S'assurer qu'il n'y a pas d'eau dans le système<br>d'air comprimé afin d'éviter d'endommager la pince<br>et l'unité de commande.                                             |
| SW2004              | Le nombre prédéfini de fermetures<br>avant maintenance de la pince est<br>atteint                                      | <ul> <li>Envoyer la pince pour la faire réviser.</li> </ul>                                                                                                    |
| SI3001              | La FRAM de l'unité de commande<br>a été effacée lors de la mise à jour<br>du firmware                                  | <ul> <li>Mettre à jour le firmware (Customer Admin).</li> </ul>                                                                                                    |

### 11.3.1 Correction des erreurs de type « Système »

| Message  | Cause de l'erreur                                                                                                    | Mesures de dépannage                                                                                                    |
|----------|----------------------------------------------------------------------------------------------------|----------------------------------------------------------------------------------------------------|
| d'erreur |                                                                                                    |                                                                                                    |
| HE4001   | Pression d'entrée de l'unité de commande<br>< 2,5 bars                                                                       | Augmenter la pression d'entrée de l'unité<br>de commande.                                                                          |
| HE4002   | Aucune pince détectée :                                                                                                    | Prendre les mesures dans l'ordre suivant jusqu'à<br>ce que l'erreur soit éliminée :                                                |
|          | <ul> <li>La pince est défectueuse</li> </ul>                                                                                 | Vérifier le raccordement de la pince à l'unité<br>de commande et, le cas échéant, la raccorder<br>correctement.                    |
|          |                                                                                                    | Envoyer la pince défectueuse pour la faire réparer.                                                                                |
| HE4003   | Aucun APN sélectionné :                                                                                                    | <ul> <li>Choisir l'APN approprié.</li> </ul>                                                                                       |
|          | <ul> <li>Aucun APN sélectionné après le<br/>démarrage de l'appareil ou après<br/>l'envoi d'un ensemble de données</li> </ul> | <ul> <li>Créer et envoyer un APN avec le type de pince<br/>correspondant.</li> </ul>                                               |
|          | Aucun APN correspondant au type<br>de pince n'est disponible                                                                 |                                                                                                    |
| HE4004   | Données et réglages de fermeture/<br>processus incorrects ou inexistants :                                                   | Prendre les mesures dans l'ordre suivant jusqu'à<br>ce que l'erreur soit éliminée :                                                |
|          | <ul> <li>Des données erronées ont été<br/>envoyées</li> </ul>                                                                | <ul> <li>Vérifier l'ensemble de données et le renvoyer<br/>si nécessaire.</li> </ul>                                               |
|          | • Erreur lors de la mise à jour du                                                                                           | Mettre à jour le firmware (Customer Admin).                                                                                        |
|          | firmware                                                                                                    | Envoyer l'unité de commande pour la faire réparer.                                                                                 |
| 1154005  |                                                                                                    | Drandra las massuras dans llardra subjectivanti.                                                                                   |
| HE4005   | interrompu :                                                                                                    | ce que l'erreur soit éliminée :                                                                                                    |
|          | <ul> <li>Le bouton de démarrage a été relâché<br/>en mode pas à pas</li> </ul>                                               | <ul> <li>Vérifier le réglage du mode de déclenchement<br/>et le corriger si nécessaire</li> </ul>                                  |
|          | <ul> <li>Interruption du processus par un</li> </ul>                                                                         | <ul> <li>Vérifier les paramètres de l'écart ouvert.</li> </ul>                                                                     |
|          | appareil externe                                                                                                    | <ul> <li>Vérifier les paramètres de maintien.</li> </ul>                                                                           |
|          | Interruption du processus par                                                                                                | <ul> <li>Vérifier les paramètres de vérification.</li> </ul>                                                                       |
|          | l'opérateur sur l'unité de commande<br>ou l'unité d'activation                                                               | Vérifier que les mâchoires de pince ne sont<br>pas bloquées.                                                                       |
|          | <ul> <li>Erreur dans le déroulement de la<br/>fermeture ou du test de la pince</li> </ul>                                    |                                                                                                    |
|          | • Force de maintien choisie trop faible                                                                                      |                                                                                                    |
|          | Ecart ouvert sélectionné trop petit                                                                                          |                                                                                                    |
|          | Force de vérification choisie trop faible                                                                                    |                                                                                                    |
| HE4006   | Course de Le nombre de fermetures lors<br>du test de force sans adaptation de la<br>force est atteint                        | Effectuer un ajustement de la force.<br>Alternativement, terminer le test de la pince<br>et serrer les colliers en mode fermeture. |
| HE4007   | La force de fermeture réglée ne peut pas<br>être atteinte avec la pression d'entrée<br>appliquée                             | Réduire la force de fermeture. Alternativement,<br>augmenter la pression d'entrée.                                                 |
| HE4008   | Aucun test de pince n'a été effectué :                                                                                       | Effectuer le test de la pince.                                                                                                    |
|          | La pince vient d'être connectée                                                                                              |                                                                                                    |
|          | L'unité de commande vient d'être<br>démarrée                                                                                 |                                                                                                    |
|          | <ul> <li>Valeurs d'étalonnage écrasées lors<br/>de l'envoi de l'ensemble de données</li> </ul>                               |                                                                                                    |

### 11.3.2 Correction des erreurs de type « Manipulation »
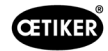

| Message<br>d'erreur | Cause de l'erreur                                                                                                    | Mesures de dépannage                                                                                                    |
|---------------------|----------------------------------------------------------------------------------------------------|----------------------------------------------------------------------------------------------------|
| HE4009              | Insertion d'une mauvaise jauge d'écart                                                                                     | Prendre les mesures dans l'ordre suivant jusqu'à<br>ce que l'erreur soit éliminée :                                                                                                    |
|                     |                                                                                                    | <ul> <li>Réaliser à nouveau l'étape d'étalonnage avec<br/>la bonne jauge d'écart.</li> </ul>                                                                                                    |
|                     |                                                                                                    | Interrompre le test de la pince et le redémarrer.                                                                                                    |
| HE4010              | Licence de la version de démonstration expirée                                                                             | Saisir une licence valide (Customer Admin).                                                                                                    |
| HE4011              | Licence non valable ou absence de licence<br>sur l'unité de commande                                                       | Saisir une licence valide (Customer Admin).                                                                                                    |
| HE4012              | Une pince ELK est utilisée :                                                                                               | <ul> <li>Saisir une licence valide qui inclut les pinces ELK<br/>(Customer Admin).</li> </ul>                                                                                                    |
|                     | actuelle                                                                                                    | Remplacer la pince ELK par une pince EPC 01                                                                                                    |
| HE4013              | Le levier de sécurité n'est pas complète-<br>ment actionné lors du déclenchement<br>de la fermeture ou du test de la pince | Actionner complètement le levier de sécurité<br>et effectuer à nouveau la fermeture ou le test<br>de la pince.                                                                                           |
| HE4014              | Le levier de sécurité se relâche lors<br>du processus de fermeture ou du test<br>de la pince                               | <ul> <li>Maintenir le levier de sécurité complètement<br/>enfoncé pendant tout le processus de fermeture<br/>(y compris le retour de la pince).</li> </ul>                                               |
| HE4015              | Le levier de sécurité ne se relâche<br>pas pendant plus de 20 fermetures<br>successives                                    | <ul> <li>Contrôler si le levier de sécurité est bloqué<br/>et supprimer le blocage éventuel.</li> <li>Pendant 20 fermetures consécutives,<br/>desserrer au moins 1 fois le levier de sécurité</li> </ul> |
|                     |                                                                                                    | <ul> <li>Envoyer la pince pour la faire réparer.</li> </ul>                                                                                                    |
| HE4016              | L'unité d'activation ELK 02 sans levier<br>de sécurité est raccordée                                                       | Remplacer l'unité d'activation ELK 02 par l'unité<br>d'activation EPC 01 avec levier de sécurité.                                                                                                    |
| HW5001              | Le nombre de fermetures max. avant test                                                                                    | Effectuer le test de la pince.                                                                                                    |
|                     | de pince recommandé est atteint                                                                                            | Il est aussi possible de régler le nombre de<br>fermetures en fonction des besoins dans le<br>menu Réglages de l'unité de commande / Test<br>de la pince.                                                |
| HW5002              | La correction de la force dépasse le<br>facteur 2 par rapport au préréglage                                                | S'assurer que la force a été correctement<br>transmise. Si nécessaire, terminer le test<br>de la pince et recommencer.                                                                                   |

| Message<br>d'erreur | Cause de l'erreur                                                                                                    | Mesures de dépannage                                                                                                    |
|---------------------|----------------------------------------------------------------------------------------------------|----------------------------------------------------------------------------------------------------|
| PE7001              | <ul> <li>L'écart ouvert n'est pas atteint :</li> <li>Frottement trop important dans le système (pince et tête de pince)</li> <li>Les mâchoires de pince sont entravées dans leur mouvement vers l'écart ouvert</li> <li>Tolérances définies de l'écart ouvert trop faibles</li> </ul>                                                                                                    | <ul> <li>Prendre les mesures dans l'ordre suivant jusqu'à ce que l'erreur soit éliminée :</li> <li>Vérifier que la zone des mâchoires de pince est libre.</li> <li>Effectuer le test de la pince.</li> <li>Vérifier les tolérances de l'écart ouvert et les augmenter si nécessaire.</li> <li>Envoyer la pince pour la faire réviser.</li> <li>Envoyer l'unité de commande pour la faire réviser.</li> </ul>                                                                                                    |
|                     | <ul> <li>priorité à l'effort, la force de fermeture avec<br/>situe en dehors de la zone de tolérance :</li> <li>le temps de fermeture défini est trop<br/>court</li> <li>La pince n'est pas correctement<br/>positionnée sur le collier (mâchoires de<br/>pince parallèles à la bande du collier)</li> <li>Force de fermeture définie trop faible</li> <li>En cas de fonction de fermeture avec prio-<br/>rité à la course, la force de fermeture se<br/>situe en dehors de la zone de tolérance :</li> <li>Atteindre le jeu de fermeture nécessite<br/>une force de fermeture supérieure<br/>à celle réglée</li> <li>La force minimale réglée (force de<br/>fermeture) n'a pas pu être atteinte<br/>pour le jeu de fermeture réglé</li> </ul>                                                                              | <ul> <li>ce que l'erreur soit éliminée :</li> <li>Corriger le positionnement de la pince de sorte que les mâchoires soient parallèles à la bande du collier</li> <li>Allonger le temps de fermeture.</li> <li>Contrôler le réglage de la force de fermeture.</li> <li>Envoyer la pince pour la faire réviser.</li> <li>Envoyer l'unité de commande pour la faire réviser.</li> <li>Prendre les mesures dans l'ordre suivant jusqu'à ce que l'erreur soit éliminée :</li> <li>Adapter plus précisément les tolérances de la force de fermeture à l'application et, le cas échéant, augmenter la tolérance négative.</li> <li>Effectuer le test de la pince.</li> <li>Vérifier le jeu de fermeture et l'augmenter si nécessaire.</li> <li>Vérifier la disposition du collier.</li> <li>Envoyer l'unité de commande pour la faire réviser.</li> </ul> |
| PE7003              | <ul> <li>En cas de fonction de fermeture avec</li> <li>priorité à la force, le jeu de fermeture se trouve en dehors de la zone de tolérance :</li> <li>Les mâchoires de pince ont glissé du collier</li> <li>Le collier est cassé</li> <li>Mauvais collier fermé (ne correspond pas à l'APN)</li> <li>La pièce à serrer se situe en dehors de la tolérance attendue</li> <li>La fenêtre du jeu de fermeture a été choisie trop étroite (ou n'a pas été adaptée à l'application).</li> <li>En cas de fonction de fermeture avec priorité à la course, le jeu de fermeture se trouve en dehors de la zone de tolérance :</li> <li>Les mâchoires de pince ont glissé du collier</li> <li>Les mâchoires de pince ont glissé du collier</li> <li>Le collier est cassé.</li> <li>Le temps de fermeture défini est trop</li> </ul> | <ul> <li>Prendre les mesures dans l'ordre suivant jusqu'à ce que l'erreur soit éliminée :</li> <li>Si le collier est cassé ou si les mâchoires de pince ont glissé du collier, répéter la fermeture avec un nouveau collier.</li> <li>Insérer le bon collier et la bonne pièce à serrer.</li> <li>Effectuer le test de la pince</li> <li>Adapter plus précisément les tolérances du jeu de fermeture à l'application.</li> </ul> Prendre les mesures dans l'ordre suivant jusqu'à ce que l'erreur soit éliminée : <ul> <li>Si le collier est cassé ou si les mâchoires de pince ont glissé du collier, répéter la fermeture avec un nouveau collier.</li> <li>Allonger le temps de fermeture.</li> </ul>                                                                                                    |

### 11.3.3 Correction des erreurs de type « Process »

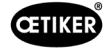

| Message<br>d'erreur | Cause de l'erreur                                                                                                    | Mesures de dépannage                                                                                                    |
|---------------------|----------------------------------------------------------------------------------------------------|----------------------------------------------------------------------------------------------------|
| PE7004              | <ul> <li>En cas de fonction de fermeture avec priorité à la force, la force de fermeture et le jeu de fermeture se trouvent en dehors de la zone de tolérance :</li> <li>Les mâchoires de pince ont glissé du collier</li> <li>Le collier est cassé.</li> <li>La pince n'est pas correctement positionnée sur le collier (mâchoires de pince parallèles à la bande du collier)</li> <li>Aucun collier inséré</li> <li>Aucune pièce à serrer insérée</li> <li>En cas de fonction de fermeture avec priorité à la course, la force de fermeture et le jeu de fermeture se trouvent en dehors de la zone de tolérance :</li> </ul> | <ul> <li>Prendre les mesures dans l'ordre suivant jusqu'à ce que l'erreur soit éliminée :</li> <li>Si le collier est cassé ou si les mâchoires de pince ont glissé du collier, répéter la fermeture avec un nouveau collier.</li> <li>Insérer le bon collier et la bonne pièce à serrer.</li> <li>Positionner correctement la pince : perpendiculairement à la pièce à serrer.</li> <li>Allonger le temps de fermeture.</li> </ul> |
|                     | <ul> <li>Les mâchoires de pince ont glissé<br/>du collier</li> <li>Le collier est cassé</li> <li>Aucun collier inséré</li> <li>Aucune pièce à serrer insérée</li> <li>Atteindre le jeu de fermeture défini<br/>nécessite une force de fermeture<br/>supérieure à celle réglée</li> <li>Réglage du jeu de fermeture en<br/>dehors de la spécification de la tête<br/>de pince</li> </ul>                                                                                                    | <ul> <li>Insérer le bon collier et la bonne pièce à serrer.</li> <li>Allonger le temps de fermeture.</li> <li>Effectuer le test de la pince.</li> <li>Vérifier la disposition du collier.</li> </ul>                                                                                                    |
| PE7005              | <ul> <li>La force de maintien est en dehors<br/>de la zone de tolérance :</li> <li>Tolérances définies de la force<br/>de maintien trop faibles</li> <li>Force de maintien choisie trop faible</li> </ul>                                                                                                    | <ul> <li>Prendre les mesures dans l'ordre suivant jusqu'à ce que l'erreur soit éliminée :</li> <li>Augmenter les tolérances de la force de maintien.</li> <li>Augmenter la force de maintien.</li> </ul>                                                                                                    |
| PE7006              | <ul> <li>L'écart de maintien se situe en dehors<br/>de la zone de tolérance :</li> <li>Mauvais collier fermé (ne correspond<br/>pas à l'APN)</li> <li>Les mâchoires de pince ont glissé<br/>du collier.</li> <li>Le collier a été déformé par le maintien</li> </ul>                                                                                                    | <ul> <li>Prendre les mesures dans l'ordre suivant jusqu'à ce que l'erreur soit éliminée :</li> <li>Insérer le bon collier.</li> <li>Vérifier la force de maintien et la réduire si nécessaire.</li> <li>Effectuer le test de la pince.</li> <li>Vérifier les tolérances de l'écart de maintien et les augmenter si nécessaire.</li> </ul>                                                                                          |
| PE7007              | <ul> <li>a force de maintient et l'écart de maintien<br/>se situent en dehors de la zone<br/>de tolérance :</li> <li>Aucun collier inséré</li> </ul>                                                                                                    | <ul> <li>Prendre les mesures dans l'ordre suivant jusqu'à ce que l'erreur soit éliminée :</li> <li>Insérer le bon collier.</li> <li>Effectuer le test de la pince.</li> <li>Vérifier les tolérances de la force de maintien et de l'écart de maintien et les augmenter si nécessaire.</li> </ul>                                                                                                    |

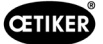

| Message | Cause de l'erreur                                                                          | Mesures de dépannage                                                                                      |
|---------|--------------------------------------------------------------------------------------------|----------------------------------------------------------------------------------------------------|
| PE7008  | La force de vérification se situe en debors                                                | Prendre les mesures dans l'ordre suivant iusau'à                                                          |
| FL7000  | de la zone de tolérance :                                                                  | ce que l'erreur soit éliminée :                                                                           |
|         | Tolérance de la force de vérification                                                      | Effectuer le test de la pince.                                                                            |
|         | définie trop étroite                                                                       | Vérifier la tolérance de la force de vérification                                                         |
|         | Force de vérification choisie trop faible                                                  | et l'augmenter si nécessaire.                                                                             |
|         | <ul> <li>Frottement trop important dans<br/>le système (pince et tête de pince)</li> </ul> | Augmenter la force de vérification sans dépasser<br>500 N.                                                |
|         |                                                                                            | Envoyer la pince pour la faire réviser.                                                                   |
| PE7009  | La valeur de vérification se situe en dehors de la zone de tolérance :                     | Prendre les mesures dans l'ordre suivant jusqu'à<br>ce que l'erreur soit éliminée :                       |
|         | <ul> <li>Le collier n'est pas accroché<br/>ou verrouillé</li> </ul>                        | <ul> <li>Vérifier l'accrochage du collier et répéter<br/>la fermeture avec un nouveau collier.</li> </ul> |
|         | • La pince a glissé du collier pendant                                                     | Effectuer le test de la pince.                                                                            |
|         | la vérification                                                                            | <ul> <li>Vérifier la tolérance de l'écart de vérification</li> </ul>                                      |
|         | <ul> <li>Tolérance de l'écart de vérification<br/>définie trop étroite</li> </ul>          | et l'augmenter si nécessaire.<br>Envoyer la pince pour la faire réviser                                   |
|         | Frottement trop important dans                                                             |                                                                                                    |
|         | le système (pince et tête de pince)                                                        |                                                                                                    |
| PE7010  | La force et la valeur de vérification se situent en dehors de la zone de tolérance :       | Prendre les mesures dans l'ordre suivant jusqu'à<br>ce que l'erreur soit éliminée :                       |
|         | Le mécanisme de fermeture des                                                              | <ul> <li>Vérifier l'accrochage du collier</li> </ul>                                                      |
|         | mâchoires de pince n'a pas été                                                             | <ul> <li>Effectuer le test de la pince</li> </ul>                                                         |
|         | vérifié (la pince a été retirée avant la vérification)                                     | <ul> <li>Vérifier et augmenter la force de vérification</li> <li>i bassin sons dénormer 500 N</li> </ul>  |
|         | • Force de vérification choisie trop basse                                                 | si besoin, sans depasser 500 N.                                                                           |
|         | Tolérance de la force de vérification     définie trop étroite                             | et l'augmenter si nécessaire.                                                                             |
|         | Tolérance de l'écart de vérification                                                       | Vérifier la tolérance de la valeur de vérification<br>et l'augmenter si nécessaire.                       |
|         | définie trop étroite                                                                       | Envoyer la pince pour la faire réviser.                                                                   |
| PE7011  | Encliquetage du collier non détecté :                                                      | Prendre les mesures dans l'ordre suivant jusqu'à                                                          |
|         | • Le collier n'a pas dépassé le crochet                                                    | ce que l'erreur soit éliminée :                                                                           |
|         | <ul> <li>L'encliquetage a eu lieu en dehors</li> </ul>                                     | <ul> <li>Vérifier la tolérance de l'écart de fermeture</li> </ul>                                         |
|         | de la fenêtre de tolérance de l'écart                                                      | et l'augmenter si nécessaire.                                                                             |
|         | de fermeture                                                                               | <ul> <li>Vérifier la disposition du collier.</li> </ul>                                                   |
|         | <ul> <li>Encliquetage trop faible pour être<br/>détecté</li> </ul>                         | Vérifier la vitesse limite d'encliquetage<br>(contacter le centre de service OETIKER local).              |
| PE7012  | Test de la pince interrompu par l'utilisateur                                              | Effectuer à nouveau le test de la pince.                                                                  |
| PE7013  | La pince ne revient pas à sa position                                                      | Prendre les mesures dans l'ordre suivant jusqu'à                                                          |
|         | initiale ouverte :                                                                         | ce que l'erreur soit éliminée :                                                                           |
|         | <ul> <li>Frottement trop important dans<br/>la pince</li> </ul>                            | <ul> <li>Effectuer le test de la pince.</li> <li>Nettover les ouvertures d'évacuation d'air</li> </ul>    |
|         | <ul> <li>Ouvertures d'évacuation d'air</li> </ul>                                          | <ul> <li>Envoyer la pince pour la faire réviser.</li> </ul>                                               |
|         | Mauvaisa position de départ en reison                                                      |                                                                                                    |
|         | de l'erreur <b>PE7015</b>                                                                  |                                                                                                    |

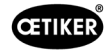

| Message<br>d'erreur | Cause de l'erreur                                                                                                    | Mesures de dépannage                                                                                                    |
|---------------------|----------------------------------------------------------------------------------------------------|----------------------------------------------------------------------------------------------------|
| PE7014              | <ul> <li>Lors du franchissement de l'écart de détection, la force mesurée est inférieure à la force de détection réglée :</li> <li>Aucun collier inséré</li> <li>Le collier a déjà été fermé (tentative de double fermeture)</li> <li>Aucune pièce à serrer insérée</li> <li>Écart de détection choisi trop grand</li> <li>Force de détection choisie trop élevée</li> </ul> | <ul> <li>Prendre les mesures dans l'ordre suivant jusqu'à ce que l'erreur soit éliminée :</li> <li>Insérer le bon collier et la bonne pièce à serrer.</li> <li>Vérifier l'écart de détection et le réduire si nécessaire.</li> <li>Vérifier la force de détection et la réduire si nécessaire.</li> </ul>                                                               |
| PE7015              | <ul> <li>La vitesse maximale de la pince a été<br/>dépassée :</li> <li>Les mâchoires de pince ont glissé<br/>du collier</li> <li>Le collier est cassé</li> <li>Système de mesure de course<br/>endommagé</li> </ul>                                                                                                    | <ul> <li>Prendre les mesures dans l'ordre suivant jusqu'à ce que l'erreur soit éliminée :</li> <li>Si le collier est cassé ou si les mâchoires de pince ont glissé du collier, répéter la fermeture avec un nouveau collier.</li> <li>Envoyer la pince pour la faire réviser.</li> </ul>                                                                                |
| PE7017              | <ul> <li>La force de contact n'a pas pu être<br/>atteinte avant la force de fermeture.</li> </ul>                                                                                                    | <ul> <li>Réduire la force de contact de manière à ce<br/>qu'elle soit inférieure à la force de fermeture.</li> <li>Introduire le bon collier et les pièces à serrer.</li> <li>Régler les tolérances de l'écart de fermeture<br/>de manière à ce que la force de contact et la force<br/>de fermeture puissent être atteintes dans le champ<br/>de tolérance.</li> </ul> |
| PE7018              | <ul> <li>Lors du test de force, les mâchoires<br/>de pince ont pu se fermer<br/>complètement. Le capteur de force<br/>n'était pas présent.</li> </ul>                                                                                                    | <ul> <li>Introduire le capteur de force.</li> </ul>                                                                                                    |

### 11.3.4 Description des messages lors de la mesure avec le logiciel PC

Dans le logiciel PC, les fermetures peuvent être effectuées lorsque la fonction « Mesurer » est activée. Les messages décrits dans le tableau s'appliquent exclusivement à cette fonction. Ces informations sont nécessaires pour alimenter en données le masque « Mesurer » dans le logiciel PC. La mesure avec le logiciel PC est décrite au *Chapitre8.5.5*.

| Message | Description                                                       |
|---------|-------------------------------------------------------------------|
| PM9000  | La mesure est démarrée                                            |
| PM9010  | Lors de la mesure, la fonction « Maintien » est utilisée          |
| PM9011  | Lors de la mesure, la fonction « Détection » est utilisée         |
| PM9020  | Lors de la mesure, la fonction « Contact » est utilisée           |
| PM9030  | Lors de la mesure, la fonction « Fermeture » est utilisée         |
| PM9031  | Lors de la mesure, la fonction « Schnappi » est utilisée          |
| PM9040  | Lors de la mesure, la fonction « Vérification » est utilisée      |
| PM9050  | Lors de la mesure, la fonction « Durée de séquence » est utilisée |

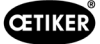

# 11.4 Mesures de dépannage sans messages d'erreur

Le tableau suivant décrit les erreurs sélectionnées qui ne sont pas signalées par un message d'erreur sur l'écran de l'unité de commande.

| Description du défaut                                                                                                    | Cause de l'erreur                                                                                                    | Mesures de dépannage                                                                                                    |
|----------------------------------------------------------------------------------------------------|----------------------------------------------------------------------------------------------------|----------------------------------------------------------------------------------------------------|
| Lors de la mise à jour du<br>firmware, le message suivant<br>s'affiche dans le logiciel PC :<br>« Connecter à l'unité<br>de commande »                                      | Pilote non installé ou obsolète                                                                                                    | Installer le bon pilote sur le PC<br>(Voir chapitre 8.2.2).                                                                                                    |
| Pas de connexion à l'unité<br>de commande via Ethernet                                                                                                    | <ul> <li>L'unité de commande et le PC<br/>ne sont pas connectés au même<br/>réseau</li> <li>Mauvaise connexion utilisée sur<br/>l'unité de commande</li> </ul> | <ul> <li>Dans le logiciel PC, vérifier la configuration IP et s'assurer que l'adresse IP et le masque de sous-réseau sont corrects.</li> <li>Sur l'unité de commande, utiliser le port Ethernet pour la connexion (sous l'appareil).</li> </ul> |
| Lors du test de la pince,<br>aucune valeur ne peut être<br>envoyée du CAL 01 à l'EPC 01                                                                                     | <ul> <li>Mauvais réglage du port X3 actif<br/>dans le logiciel PC</li> <li>Le mauvais câble est utilisé</li> </ul>                                             | <ul> <li>Dans le logiciel PC, naviguer<br/>jusqu'au masque « Réglages<br/>unité de commande » et régler<br/>« Port X3 actif » sur « CAL 01 ».</li> <li>Utiliser le bon câble.</li> </ul>                                                        |
| Impossible de sélectionner<br>l'APN /la séquence                                                                                                    | <ul> <li>Aucun APN / aucune séquence<br/>créé(e)</li> <li>L'APN /la séquence ne<br/>correspondent pas au type<br/>de pince connectée</li> </ul>                | <ul> <li>Prendre les mesures dans l'ordre suivant jusqu'à ce que l'erreur soit éliminée :</li> <li>Renvoyer l'ensemble de données.</li> <li>S'assurer que le type de pince est correct et reconnecter la pince.</li> </ul>                      |
| Les modifications apportées<br>à l'ensemble de données n'ont<br>pas été prises en compte après<br>l'envoi                                                                   | Erreur non acquittée                                                                                                    | <ul> <li>Prendre les mesures dans l'ordre suivant jusqu'à ce que l'erreur soit éliminée :</li> <li>Acquitter l'erreur.</li> <li>Renvoyer l'ensemble de données.</li> </ul>                                                                      |
| L'APN utilisé dans une<br>séquence ne peut pas être<br>supprimé. La suppression<br>n'est pas non plus possible<br>si la séquence a été retirée<br>de l'ensemble de données. | Ensemble de données non enregistré<br>avant la suppression de l'APN                                                                                            | Enregistrer l'ensemble de<br>données, puis supprimer l'APN<br>de la séquence.                                                                                                    |
| La fonction de maintien<br>s'interrompt avant que la<br>force de maintien ou le point<br>de maintien ne soit atteint.                                                       | La force de maintien est réglée trop<br>bas, de sorte que le régulateur ne<br>fonctionne pas correctement dans<br>cette zone                                   | <ul> <li>Augmenter la force de maintien.</li> </ul>                                                                                                    |
| La détection de contact montre des valeurs inhabituelles                                                                                                    | Force de contact réglée trop basse,<br>de sorte que le régulateur ne fonc-<br>tionne pas correctement dans cette<br>zone                                       | <ul> <li>Augmenter la force de contact.</li> </ul>                                                                                                    |
| La fermeture est interrompue<br>si la détection et/ou la détection<br>de contact sont activées                                                                              | Forces mal réglées, de sorte qu'une<br>erreur logique amène l'EPC 01<br>à interrompre la fermeture                                                             | Respecter la règle suivante lors<br>du réglage des forces : Force de<br>maintien/détection < force de<br>contact < force de fermeture                                                                                                    |

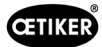

# 12 Transport, stockage et élimination

## 12.1 Transport

- ✓ EPC 01 déconnecté de l'alimentation en tension et en air comprimé.
- ✓ Appareils et parties de l'installation fonctionnant à l'air comprimé mis hors pression.
- 1. Débrancher la pince et tous les appareils et éléments d'installation raccordés de l'unité de commande.
- 2. Emballer les composants dans des conteneurs de transport appropriés. Ce faisant, protéger les composants contre les dommages et les changements brusques de position.

## 12.2 Stockage

- ✓ Mise hors service effectuée.
- 1. Assurer les conditions suivantes sur le lieu de stockage :
  - sans poussière
  - propre
  - sec
- 2. Préparer la pince et l'unité de commande pour le stockage comme suit :
  - Fermer les raccords pneumatiques avec des bouchons d'obturation.
  - Nettoyer.
- Emballer les composants dans des conteneurs de stockage appropriés et étanches aux poussières. Ce faisant, s'assurer que les composants sont protégés contre les dommages et les changements brusques de position.

## 12.3 Elimination

- ✓ EPC 01 déconnecté de l'alimentation en tension et en air comprimé.
- ✓ Appareils et parties de l'installation fonctionnant à l'air comprimé mis hors pression.
- ✓ Mise hors service effectuée.
- 1. Débrancher la pince et tous les appareils et éléments d'installation raccordés à l'EPC 01.
- 2. Éliminer tous les fluides de service et les substances dangereuses pour l'environnement des composants et les recueillir en toute sécurité.
- 3. Faire éliminer les fluides de service, les composants et le matériel d'emballage par une entreprise spécialisée, conformément aux prescriptions locales et légales.
- 4. Facultativement, l'EPC 01 peut être envoyé au centre de service OETIKER local (*Voir chapitre 14*) pour son élimination.

# 13 Annexes

# 13.1 Caractéristiques techniques

### 13.1.1 Conditions ambiantes

| Paramètres              | Valeur                                                  |
|-------------------------|---------------------------------------------------------|
| Humidité                | Max. 80 % jusqu'à 31 °C                                 |
|                         | Max. 50 % à 40 °C (avec baisse linéaire entre les deux) |
| Température de service  | 15 °C à 40 °C                                           |
| Température de stockage | 0 °C à 60 °C                                            |
| Altitude                | max. 2000 m au-dessus du niveau de la mer               |
| Degré de pollution      | 2 (selon EN 61010-1)                                    |
| Catégorie de surtension | II (selon EN 61010-1)                                   |

### 13.1.2 Données électriques

| Paramètres         |                    |                  | Valeur         |
|--------------------|--------------------|------------------|----------------|
| Alimentation       | Standard           | Tension d'entrée | 110 à 230 V    |
| électrique         | (câble secteur)    | Fréquence        | 50 à 60 Hz     |
|                    | Alimentation 24 V  | Tension d'entrée | 24 V DC ± 10 % |
|                    | (commande externe) | Préfusible       | 0,3 A          |
| Puissance absorbée |                    |                  | 7 W            |

### 13.1.3 Dimensions et poids

#### Unité de commande

| Paramètres  | Valeur                            |
|-------------|-----------------------------------|
| Dimensions  | 200 x 300 x 70 mm                 |
| extérieures |                                   |
| Poids       | 2,4 kg                            |
| Couleur     | gris clair, revêtement par poudre |

#### Pince

| Paramètres           |                   | Valeur                       |
|----------------------|-------------------|------------------------------|
| Longueur             | HO 2000           | 320 mm                       |
| (sans tête de pince) | HO 10000          | 485 mm                       |
| Diamètre             | HO 2000 à HO 4000 | 50 mm                        |
|                      | HO 5000 / HO 7000 | 54 mm                        |
|                      | HO 10000          | 74 mm                        |
| Poids                |                   | 2 à 4,5 kg (selon le modèle) |
| Couleur              |                   | noir                         |

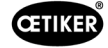

|                   | Fermeture priorité à l'effort | Fermeture priorité à la course* |
|-------------------|-------------------------------|---------------------------------|
| HO 2000 à HO 4000 | ± 150 N                       | ± 0,2 mm                        |
| HO 5000           | ± 250 N                       | ± 0,2 mm                        |
| HO 7000           | ± 250 N                       | ± 0,2 mm                        |
| HO 10000          | ± 300 N                       | ± 0,2 mm                        |
| Valeur CmK        | ≥ 1,67                        |                                 |

#### 13.1.4 Capacité du système dans la plage de température de service

\* La capacité de la course (écart de la pince) est garantie dans la zone opérationnelle du collier. Comme le mouvement de la tête de pince est radial, des écarts plus importants sont possibles en dehors de la zone opérationnelle.

### 13.1.5 Air comprimé

#### Caractéristiques techniques générales

| Paramètres               | Valeur                                             |
|--------------------------|----------------------------------------------------|
| Qualité de l'air         | $< 5 \mu$ , sans huile, air sec (ISO 8573-1)       |
| Consommation d'air       | jusqu'à 2 I / fermeture                            |
| Entrée d'air comprimé pE | > 4 bars jusqu'à max. 10 bars (6 bars recommandés) |

#### Spécification des raccords d'air comprimé

| Raccord                  | Spécification                           |
|--------------------------|-----------------------------------------|
| Entrée d'air comprimé pE | Raccord à brancher pour flexible 8/6 mm |
| Sortie d'air comprimé pA |                                         |

#### Spécification du réservoir d'air comprimé

| Paramètres | Valeur                              |
|------------|-------------------------------------|
| Volume     | 2 à 5 l selon la taille de la pince |

#### 13.1.6 Graisse

| Туре                      | Туре                        | Fabricant                  | N° d'article OETIKER |
|---------------------------|-----------------------------|----------------------------|----------------------|
| Graisse                   | RENOLIT LX 2                | FUCHS SCHMIERSTOFFE GmbH   | 08901490             |
|                           |                             | Friesenheimer Strasse 19   |                      |
|                           |                             | D-68169 Mannheim           |                      |
|                           |                             | Téléphone +49 621 3701-0   |                      |
|                           |                             | Fax : +49 621 3701-7000    |                      |
| Graisse pour              | MOTOREX FOOD GREASE CS-HS 2 | MOTOREX AG                 | 08906058             |
| applications<br>médicales |                             | Berne-Zurich-Strasse 31    |                      |
|                           |                             | CH-4901 Langenthal         |                      |
|                           |                             | Tél. : +41 (0)62 919 75 75 |                      |

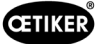

## 13.2 Raccordements électriques et ports

L'illustration suivante montre les raccordements électriques et les ports de l'unité de commande :

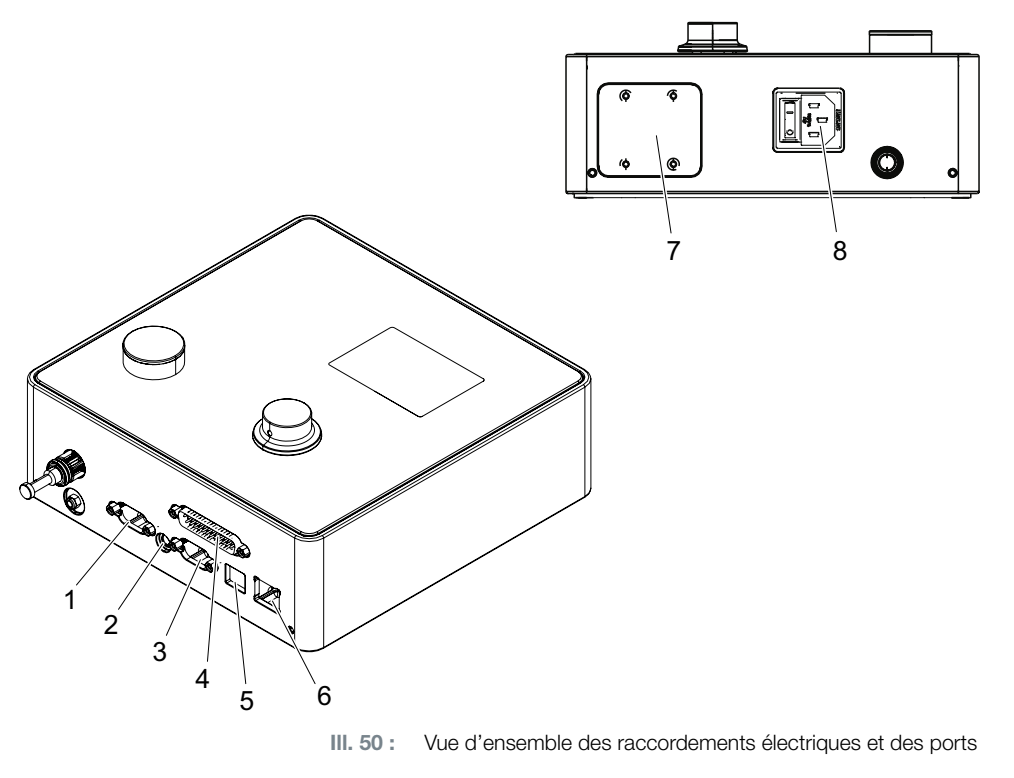

| 1. | X1  | 5. | USB                               |
|----|-----|----|-----------------------------------|
| 2. | X12 | 6. | Ethernet                          |
| 3. | X3  | 7. | API (option)                      |
| 4. | X20 | 8. | Prise pour appareil non chauffant |

### 13.2.1 Raccordement électrique

Le raccordement électrique de l'unité de commande est disponible en 2 variantes.

#### Prise pour appareil non chauffant (standard)

| Paramètres    | Valeur / Description                                                       |
|---------------|----------------------------------------------------------------------------|
| Désignation   | Prise pour appareil non chauffant                                          |
| Туре          | Prise pour fiche d'appareil non chauffant à 3 pôles (C13)                  |
| Utilisation   | Raccordement au réseau électrique local (110 V à 230 V AC, 50 à 60 Hz)     |
| Spécification | Utiliser exclusivement un câble d'alimentation conforme à la norme du pays |
| du câble      | (peut également être obtenu auprès d'OETIKER)                              |

#### Prise AIDA pour l'alimentation 24 V

| Paramètres  | Valeur / Description                                                |
|-------------|---------------------------------------------------------------------|
| Désignation | Prise AIDA pour l'alimentation 24 V                                 |
| Туре        | Distributeur H AIDA                                                 |
| Utilisation | Raccordement électrique via une commande connectée (24 V DC ± 10 %) |

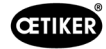

### 13.2.2 Port X1, pince

| Paramètres  | Valeur / Description                                                     |  |
|-------------|--------------------------------------------------------------------------|--|
| Désignation | X1                                                                       |  |
| Туре        | Le port est composé de 2 raccords :                                      |  |
|             | D-Sub 9 pôles pour le raccordement électrique, connecteur D-SUB à visser |  |
|             | Raccord enfichable pour sortie d'air comprimé pA                         |  |
| Utilisation | Raccordement du tuyau hybride                                            |  |

### 13.2.3 Port X12, prise jack

| Paramètres                | Valeur / Description                                      |  |  |
|---------------------------|-----------------------------------------------------------|--|--|
| Désignation               | X12                                                       |  |  |
| Туре                      | Prise jack pour fiche jack 3,5 mm                         |  |  |
| Utilisation               | Lecture des données suivantes en mode test :              |  |  |
|                           | Course parcourue dans la pince (pas sur la tête de pince) |  |  |
|                           | Courbe de pression de la pince                            |  |  |
| Spécification<br>du câble | Câble correspondant disponible chez OETIKER               |  |  |

### 13.2.4 Port X20, connexion numérique

#### Caractéristiques techniques générales

| Paramètres    | Valeur / Description                      |  |
|---------------|-------------------------------------------|--|
| Désignation   | X20                                       |  |
| Туре          | D-SUB 25 pôles, connecteur D-SUB à visser |  |
| Utilisation   | Raccordement d'une commande externe       |  |
| Spécification | Câble blindé requis                       |  |
| du câble      | • Longueur du câble $\leq$ 3 m            |  |

#### Entrées et sorties

L'alimentation des entrées et des sorties opto-découplées est assurée par le client.

| Entrées          |                      | Sorties           |                                        |
|------------------|----------------------|-------------------|----------------------------------------|
| Paramètres       | Valeur / Description | Paramètres        | Valeur / Description                   |
| Broche 1         | 24 V ± 10 %          | Broche 1          | 24 V ± 10 %                            |
| Broche 25        | Terre                | Broche 25         | Terre                                  |
| Signal <b>0</b>  | 0 à 5 V              | Signal <b>0</b>   | 0 V                                    |
| Signal <b>1</b>  | 15 à 26,4 V          | Signal <b>1</b>   | -0,5 V                                 |
| Courant d'entrée | 10 mA (à 24 V)       | Courant de sortie | 20 mA (insensible aux courts-circuits) |

#### Affectation des broches

| Broche | Affectation                              | Broche  | Affectation                    |
|--------|------------------------------------------|---------|--------------------------------|
| 1      | 24 V $\pm$ 10 % (tension d'alimentation) | 14      | Entrée Bit 32                  |
| 2      | Entrée reset                             | 15      | Entrée bit 64                  |
| 3      | Entrée autorisation                      | 16      | Entrée réserve                 |
| 4      | Entrée Quit / Fonction                   | 17      | Sortie Busy                    |
| 5      | Entrée Start                             | 18      | Sortie défaut système          |
| 6      | Entrée réserve                           | 19      | Sortie test pince              |
| 7      | Entrée Fonction retour                   | 20      | Sortie fonctionnalité          |
| 8      | Entrée réserve                           | 21      | Sortie OK                      |
| 9      | Entrée bit 1                             | 22      | Sortie pas OK                  |
| 10     | Entrée bit 2                             | 23      | Signal de déclenchement        |
| 11     | Entrée bit 4                             | 24      | Sortie réserve                 |
| 12     | Entrée bit 8                             | 25      | Terre                          |
| 13     | Entrée bit 16                            | Boîtier | Conducteur de protection terre |

| Affectation des broches | Fonction | Description                                                               | Temps              |
|-------------------------|----------|---------------------------------------------------------------------------|--------------------|
| Reset                   | Entrée   | <ul> <li>Interruption d'une fonction de fermeture<br/>démarrée</li> </ul> | Impulsion > 300 ms |
|                         |          | Annulation lors du test de la pince                                       |                    |
| Autorisation            | Entrée   | Autorisation avec la fonction de démarrage                                |                    |
| Démarrage               | Entrée   | Déclenchement du démarrage (possible uniquement si validation=TRUE)       | > 100 ms           |
| Fonction retour         | Entrée   | Retour à l'affichage Fonction                                             |                    |
|                         |          | Erreur en attente                                                         |                    |
|                         |          | Acquittement des erreurs                                                  | • 2 s              |
|                         |          | En cas d'affichage <b>Fonction</b> (Écran de démarrage)                   |                    |
|                         |          | Demander test de pince                                                    | • 2 s              |
|                         |          | <ul> <li>Passage dans l'APN s</li></ul>                                   | • 4 s              |
|                         |          | Passage dans SEQ                                                          | • 6s               |
|                         |          | En cas d'affichage APN                                                    |                    |
|                         |          | • Passage au menu principal (Écran de démarrage)                          | • 4 s              |
|                         |          | Lors du test de la pince                                                  |                    |
|                         |          | Confirmer le test de force                                                | • 2 s              |
|                         |          | • Passage au menu principal (Écran de démarrage)                          | • 4 s              |
| Bit 1 à bit 64 *        | Entrée   | Sélection de l'APN                                                        | Signal continu     |
|                         |          | REMARQUE : La somme des bits détermine l'APN                              |                    |
|                         |          | Exemple : APN 40 = bit 8 = TRUE + bit 32 = TRUE                           |                    |
| Busy                    | Sortie   | Actif pendant un processus de fermeture                                   | _                  |
| Défaut système          | Sortie   | Actif en cas de message d'erreur                                          | -                  |
| Fonctionnalité          | Sortie   | Active : autorisation de fermeture                                        | -                  |
| Signal de               | Sortie   | Après chaque étape terminée                                               | -                  |
| déclenchement           |          | (configurable via le logiciel PC)                                         |                    |

\* La sélection de l'APN se fait via les entrées « Entrée bit 1 » à « Entrée bit 64 »

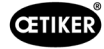

## 13.2.5 Port X3, RS232

| Paramètres  | Valeur / Description                                                                 |  |  |  |  |  |  |  |
|-------------|--------------------------------------------------------------------------------------|--|--|--|--|--|--|--|
| Désignation | X3                                                                                   |  |  |  |  |  |  |  |
| Туре        | RS232 (D-Sub 9 pôles)                                                                |  |  |  |  |  |  |  |
| Utilisation | Connexion et communication avec le logiciel PC :                                     |  |  |  |  |  |  |  |
|             | Lecture et écriture des ensembles de données locaux                                  |  |  |  |  |  |  |  |
|             | Connexion et communication avec CAL 01 :                                             |  |  |  |  |  |  |  |
|             | Envoi de la valeur moyenne mesurée à l'unité de commande                             |  |  |  |  |  |  |  |
|             | Autoriser test de pince                                                              |  |  |  |  |  |  |  |
|             |                                                                                      |  |  |  |  |  |  |  |
|             | Deux protocoles différents sont utilisés pour la communication. Dans le logiciel PC, |  |  |  |  |  |  |  |
|             | l'appareil correspondant est sélectionné pour la communication.                      |  |  |  |  |  |  |  |

### 13.2.6 Port USB

| Paramètres    | Valeur / Description                                                       |
|---------------|----------------------------------------------------------------------------|
| Désignation   | USB                                                                        |
| Туре          | Prise USB                                                                  |
| Utilisation   | Interface de communication temporaire avec le PC (p. ex. service) :        |
|               | Mise à jour du firmware de l'unité de commande                             |
| Spécification | • Longueur du câble $\leq 3$ m                                             |
| du câble      | Monter l'anneau de ferrite sur l'extrémité du câble (près de la prise USB) |

## 13.2.7 Interface Ethernet

| Paramètres                | Valeur / Description                               |  |  |  |  |  |
|---------------------------|----------------------------------------------------|--|--|--|--|--|
| Désignation               | Ethernet                                           |  |  |  |  |  |
| Туре                      | Prise LAN (RJ45)                                   |  |  |  |  |  |
| Utilisation               | Interface de communication permanente avec le PC : |  |  |  |  |  |
|                           | Envoi des données de configuration à l'EPC 01      |  |  |  |  |  |
| Spécification<br>du câble | Câble LAN, catégorie 5 minimum                     |  |  |  |  |  |

## **13.3 Communication industrielle**

#### 13.3.1 Généralités et activités préparatoires

#### Vérification de l'EPC 01 pour la communication industrielle

Pour que l'EPC 01 puisse échanger des données via l'interface de communication industrielle, la fonction correspondante doit être activée. Pour le vérifier, allez dans le sous-menu **Fonctions sous licence** (description du menu *Voir chapitre 8.6.10*) du logiciel.

- ✓ EPC 01 allumé et connecté au PC.
- ✓ Logiciel PC démarré.
- 1. Dans le logiciel PC, naviguer vers la page de sous-menu suivante : Ensemble de données local > Ensemble de données local > Fonctions sous licence.
- 2. Dans la vue d'ensemble, vérifier la fonction de licence **Réseaux industriels**: Si la fonction de licence est cochée, l'EPC 01 peut être utilisé pour la communication industrielle.

#### Définition des paramètres de la communication industrielle

Les paramètres nécessaires à la communication industrielle se règlent dans le logiciel PC, dans le sous-menu **Fermeture** (description du menu *voir la section « Édition des réglages de fermeture » à la page 54*). Pour cela, définir le bouton START sur l'unité d'activation ainsi que le traitement des commandes sur l'unité de commande.

- ✓ EPC 01 testé pour la communication industrielle
- 1. Dans le logiciel PC, naviguer vers la page de sous-menu suivante : Accueil > Ensemble de données local > Réglages de l'unité de commande > Fermeture.
- 2. Dans le menu déroulant Démarrage , régler la valeur Activation externe.
- 3. Dans le menu déroulant Commande d'entrée, régler la valeur Réseau industriel.

#### Vérification de la version du matériel

La version matérielle de l'interface industrielle intégrée peut être consultée comme suit :

- N° d'article de l'EPC 01
- Dans le menu de l'unité de commande sous le point Informations / Info matériel à la page 4

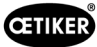

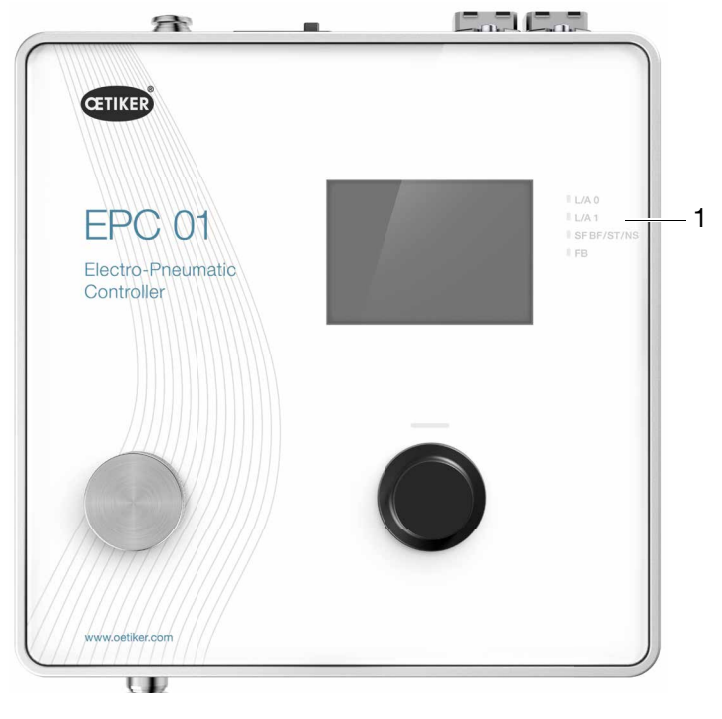

#### Description des éléments d'affichage sur l'unité de commande

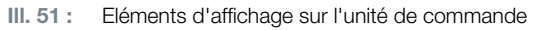

Sur la face avant, 4 LED (1) sont prévues pour la communication industrielle. Les LED ont la signification suivante :

| Désignation | Description                        |  |  |  |  |  |
|-------------|------------------------------------|--|--|--|--|--|
| L/A0        | Liaison/Activité Port 1 / sortie   |  |  |  |  |  |
| L/A1        | _iaison/Activité Port 2 / entrée   |  |  |  |  |  |
| SF          | Erreur système (Profinet)          |  |  |  |  |  |
| BF          | Erreur de bus (Profinet)           |  |  |  |  |  |
| ST          | État (EtherCAT)                    |  |  |  |  |  |
| NS          | État du réseau (Ethernet/IP)       |  |  |  |  |  |
| FB          | FBLED LED Configuration/Diagnostic |  |  |  |  |  |

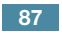

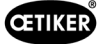

### 13.3.2 Profinet

Le fichier GSDML correspondant peut être téléchargé sur la page d'accueil d'OETIKER (voir www.oetiker.com).

Lors de la configuration du matériel, il faut définir 128 octets d'entrée et 128 octets de sortie :

Le mappage correspondant est structuré de la même manière pour tous les types de communication industrielle et est décrit au *Chapitre13.3.5*.

| _ | Module            | <br>Rack | Slot | I address | Q address | Туре            |   |
|---|-------------------|----------|------|-----------|-----------|-----------------|---|
|   | ▼ epc01-pn        | 0        | 0    |           |           | EPC 01 PN       | 3 |
|   | ▶ PN-IO           | 0        | 0 X1 |           |           | epc01-pn        |   |
|   | 64 Bytes Output_1 | 0        | 1    |           | 368431    | 64 Bytes Output |   |
|   | 64 Bytes Output_2 | 0        | 2    |           | 432495    | 64 Bytes Output |   |
|   |                   | 0        | 3    |           |           |                 |   |
|   |                   | 0        | 4    |           |           |                 |   |
|   | 64 Bytes Input_1  | 0        | 5    | 368431    |           | 64 Bytes Input  |   |
|   | 64 Bytes Input_2  | 0        | 6    | 432495    |           | 64 Bytes Input  |   |
|   |                   | 0        | 7    |           |           |                 |   |
|   |                   | 0        | 8    |           |           |                 |   |

L'attribution de l'adresse IP et du nom de l'appareil peut être effectuée à l'aide des programmes courants (p. ex. configuration du matériel Siemens Step7 ou Proneta).

### 13.3.3 EtherNet / IP

Le fichier EDS correspondant peut être téléchargé sur la page d'accueil d'OETIKER (voir www.oetiker.com). Lors de la configuration du matériel, il faut définir 128 octets d'entrée et 32 octets de sortie :

| Default Connection (wit                                               | hout eds)           |                                                                                         |              |
|-----------------------------------------------------------------------|---------------------|-----------------------------------------------------------------------------------------|--------------|
| General                                                               |                     |                                                                                         |              |
| Transport Trigger                                                     | Cyclic $\checkmark$ | Timeout Multiplier                                                                      | 4 ~          |
| Config Instance                                                       | 1                   | Config Size                                                                             | 0 Add Config |
| Port                                                                  | 0                   | Slot                                                                                    | 0            |
| nputs - Data Length: 12/<br>Connection Point<br>Cycle Time Multiplier | B Bytes             | Outputs - Data Length: 3<br>Connection Point<br>Cycle Time Multiplier<br>Transport Type | 22 Bytes     |

| Paramètres | Exemple d'assemblage | Taille [octets] |
|------------|----------------------|-----------------|
| Entrée     | 101                  | 128             |
| Sortie     | 100                  | 32              |

Le mappage correspondant est structuré de la même manière pour tous les types de communication industrielle et est décrit au *Chapitre13.3.5*.

L'attribution de l'adresse IP se fait via un navigateur web. À la livraison, l'adresse IP 192.168.10.215 est attribuée à l'interface de communication industrielle.

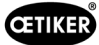

#### Attribution d'une adresse IP

1. Ouvrir le navigateur web et saisir l'adresse IP suivante : 192.168.10.215

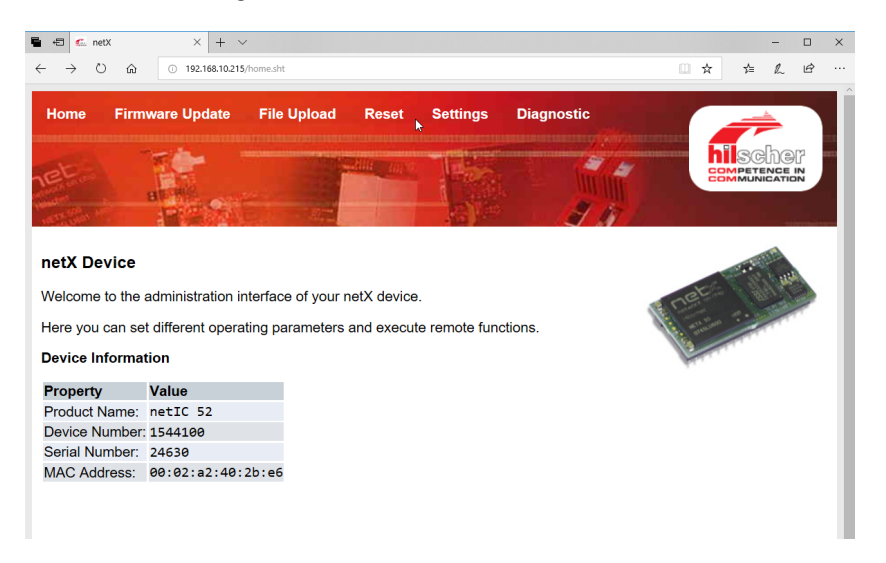

- 2. Ouvrir la page Settings.
- 3. Se connecter avec les données suivantes :
  - Identifiant : Customer
  - Mot de passe : EPC 01

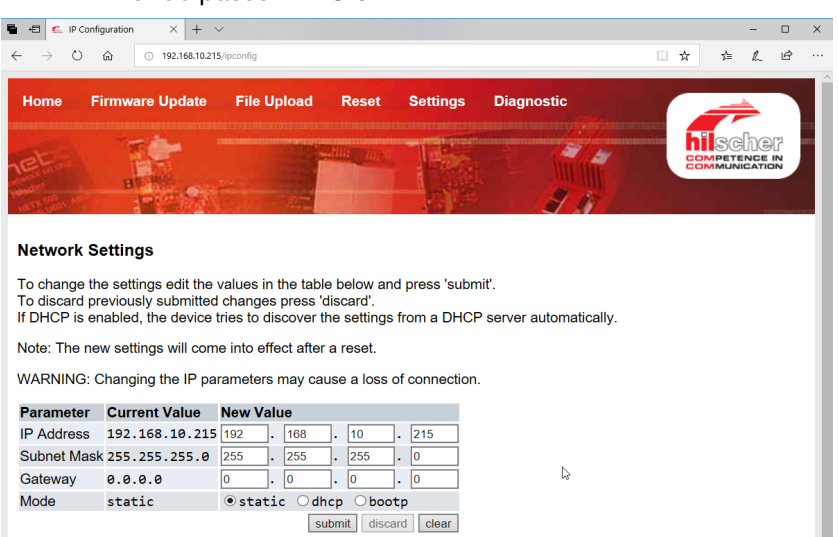

- 4. Saisir l'adresse IP dans le menu correspondant.
- 5. Appuyer sur le bouton **Submit** pour confirmer l'affectation.

Si l'adresse IP n'est plus connue, il est possible de la déterminer à l'aide de l'outil « Ethernet Device Configuration » :

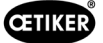

6. Ouvrir l'outil « Ethernet Device Configuration » (société Hilscher GmbH).

| Ethernet Device File Options ?                              | Configuratio                    | on                                      |                                                             |                       |                  |                   | ×           |
|-------------------------------------------------------------|---------------------------------|-----------------------------------------|-------------------------------------------------------------|-----------------------|------------------|-------------------|-------------|
| Devices Online                                              | Find:                           |                                         |                                                             |                       | next             | previo            | ous         |
| MAC Address                                                 | Device                          | Device Name                             | IP Address                                                  | Protocol              | Devic            | Vend              | D           |
| 00-02-A2-52-00-E3<br>00-02-A2-40-2B-E6<br>00-02-A2-52-00-E3 | EASY PN<br>NETIC 52<br>NETIC 52 | easy-pn-001<br>netIC [SN=<br>netIC [SN= | 192, 168, 10, 193<br>192, 168, 10, 215<br>192, 168, 10, 193 | DCP<br>NetId<br>NetId | 0x010A<br>-<br>- | 0x02EE<br>-<br>-  | D<br>-<br>- |
|                                                             |                                 |                                         | L                                                           | ₋ist de               | vices            |                   |             |
|                                                             |                                 |                                         |                                                             |                       |                  |                   |             |
|                                                             |                                 |                                         |                                                             |                       |                  |                   |             |
|                                                             |                                 |                                         | _                                                           | Search De             | vices            | <u>C</u> onfigure | • •         |

- 7. Appuyer sur le bouton **Search Device** pour lister tous les appareils du module de communication, Sté Hilscher.
- 8. Dans List devices, trouver l'adresse IP correspondante.

### 13.3.4 EtherCAT

EtherCAT<sup>®</sup> est une marque déposée et une technologie brevetée sous licence de Beckhoff Automation GmbH, Allemagne.

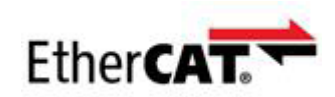

Pour la définition du matériel, un fichier XML correspondant est disponible, voir : www.oetiker.com --> Downloads --> Software

Le mapping correspondant est structuré de la même manière pour tous les types de communication industrielle et est décrit dans le *Chapitre13.3.5* décrit.

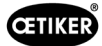

## 13.3.5 Liste de mappage

#### Entrée

| Déca-<br>lage | Longueur<br>[octets] | Décalage<br>de bits | Туре | Données                            | Description                                                                                                    |
|---------------|----------------------|---------------------|------|------------------------------------|----------------------------------------------------------------------------------------------------|
| 0             | 1                    | 0                   | Bool | Menu des fonctions                 | Permet de naviguer vers le menu de sélection des fonctions.                                                                                                    |
|               |                      | 1                   | Bool | Menu APN                           | Permet de naviguer vers le menu APN actuel. Une fer-<br>meture ne peut être démarrée que d'ici.                                                                                                    |
|               |                      | 2                   | Bool | Menu Séquence                      | Permet de naviguer vers le menu Séquence. De là,<br>une fermeture peut être démarrée et si elle est OK, le<br>prochain APN est automatiquement chargé.                                                                                                    |
|               |                      | 3                   | Bool | Menu Test de la pince              | Permet de naviguer vers le menu Test de la pince. Un test de la pince ne peut être démarré que d'ici.                                                                                                    |
|               |                      | 4                   | Bool | Démarrage                          | Permet de démarrer une fermeture ou, dans le test de<br>la pince/Pas à pas, l'étape correspondante du test de<br>la pince. La valeur doit être réinitialisée pour obtenir un<br>nouveau démarrage. L'autorisation doit être active.                           |
|               |                      | 5                   | Bool | Annulation                         | Interruption d'une fonction de fermeture démarrée.                                                                                                    |
|               |                      | 6                   | Bool | Acquittement d'une erreur          | Permet d'acquitter l'erreur.                                                                                                    |
|               |                      | 7                   | Bool | Confirmer le test de force         | Permet de confirmer le test de force et de passer au test suivant.                                                                                                    |
| 1             | 1                    | 0                   | Bool | Autorisation                       | Bit de contrôle de sécurité pour s'assurer qu'une fer-<br>meture ne soit pas démarrée par erreur.                                                                                                    |
|               |                      | 1                   | Bool | Appliquer APN                      | Doit être activé si le numéro APN doit être<br>lu  et appliqué.                                                                                                    |
|               |                      | 2                   | Bool | Appliquer le numéro<br>de séquence | Doit être activé si le numéro de séquence doit être lu et appliqué.                                                                                                    |
|               |                      | 3                   | Bool | Appliquer la force nominale        | Doit être activé si la force nominale doit être lue et ap-<br>pliquée.                                                                                                    |
|               |                      | 4                   | Bool | N/A                                |                                                                                                    |
|               |                      | 5                   | Bool | N/A                                |                                                                                                    |
|               |                      | 6                   | Bool | N/A                                |                                                                                                    |
|               |                      | 7                   | Bool | N/A                                |                                                                                                    |
| 2             | 2                    |                     | Int  | APN souhaité                       | Sélectionne l'APN actuel. Le numéro APN doit être > 0 et les réglages de l'APN doivent correspondre à la pince incluse. Ne fonctionne que dans l'état « Prêt » et dans le menu APN.                                                                           |
| 4             | 2                    |                     | Int  | Séquence souhaitée                 | Sélectionne la séquence actuelle. Le n° de séquence<br>doit être > 0 et les réglages de l'APN doivent<br>correspondre à la pince incluse. Ne fonctionne que<br>dans l'état « Prêt » et dans le menu Séquence.                                                 |
| 6             | 2                    |                     | Int  | Force nominale<br>mesurée          | Applique la force nominale mesurée. La force nominale<br>doit être > 0. Ne fonctionne que pendant le test de<br>la pince et si l'indicateur « Entrée de force nominale<br>autorisée » est activé. Ne peut être défini que 1x /<br>fermeture de test de force. |
| 8             | 110                  |                     |      | N/A                                |                                                                                                    |

#### Sortie

| Déca-<br>lage | Longueur<br>[octets] | Décalage<br>de bits | Туре   | Données                                                         | Description                                                                                                    |
|---------------|----------------------|---------------------|--------|-----------------------------------------------------------------|----------------------------------------------------------------------------------------------------|
| 4             | 1                    | 0                   |        | Version                                                         | Version du protocole.                                                                                                    |
| 5             | 1                    | 0                   | Bool   | Prêt                                                            | Actif si prêt à la fermeture/au test de la pince<br>ou à la réception de commandes.                                                       |
|               |                      | 1                   | Bool   | Défaut système                                                  | Actif, en cas d'erreurs graves. L'erreur doit<br>d'abord être acquittée pour pouvoir continuer<br>à travailler avec l'EPC 01.             |
|               |                      | 2                   | Bool   | Test de la pince                                                | Actif pendant le test de la pince. Voir État du test de la pince pour les informations sur l'état secondaire.                             |
|               |                      | 3                   | Bool   | Fermeture                                                       | Actif pendant la fermeture. Voir État SbS pour les informations sur l'état secondaire.                                                    |
|               |                      | 4                   | Bool   | N/A                                                             |                                                                                                    |
|               |                      | 5                   | Bool   | Entrée de force nominale autorisée                              | Active lorsque l'EPC 01 est prêt à prendre en<br>charge la force nominale mesurée.                                                        |
|               |                      | 6                   | Bool   | N/A                                                             |                                                                                                    |
|               |                      | 7                   | Bool   | Bit de basculement                                              | Basculement toutes les 1024 ms.                                                                                                    |
| 6             | 2                    |                     | Int    | N° APN                                                          | N° APN actuellement sélectionné                                                                                                    |
| 8             | 2                    |                     | Int    | Séquence n°                                                     | N° de séquence actuellement sélectionné                                                                                                   |
| 10            | 2                    |                     | Int    | Numéro de défaut                                                | Numéro de défaut actuellement affiché à l'écran.                                                                                          |
| 12            | 1                    |                     | Sint   | État SbS                                                        | État SbS selon le codage. Voir Définitions des codes->Codes d'état SbS.                                                                   |
| 13            | 1                    |                     | Sint   | État du test de la pince                                        | État du test de la pince selon le codage.<br>Voir Définitions des codes->Codes d'état ZT.                                                 |
| 14            | 4                    |                     | Chaîne | Type UA                                                         | Type d'unité d'activation                                                                                                    |
| 18            | 4                    |                     | Chaîne | Numéro d'article UA                                             | Numéro d'article de l'unité d'activation                                                                                                  |
| 22            | 4                    |                     | Chaîne | N° d'article tête                                               | Réservé au numéro d'article de la tête de pince.                                                                                          |
| 26            | 1                    |                     | Sint   | Fonction de fermeture                                           | Prio force=1, prio course=2                                                                                                    |
| 27            | 1                    | 0                   | Bool   | OK                                                              | Actif si dernière fermeture OK.                                                                                                    |
|               |                      | 1                   | Bool   | PAS OK                                                          | Actif si dernière fermeture Pas OK.                                                                                                    |
|               |                      | 2                   | Bool   | Maintien                                                        | Actif si les valeurs de mesure de maintien sont<br>disponibles. Le maintien et la détection ne<br>pourront jamais être actifs ensemble.   |
|               |                      | 3                   | Bool   | Détection                                                       | Active si les valeurs de mesure de détection<br>sont disponibles. Le maintien et la détection<br>ne pourront jamais être actifs ensemble. |
|               |                      | 4                   | Bool   | Contact                                                         | Active si les valeurs de mesure de contact sont disponibles.                                                                              |
|               |                      | 5                   | Bool   | Fermeture                                                       | Active si les valeurs de mesure de fermeture sont disponibles.                                                                            |
|               |                      | 6                   | Bool   | Vérification                                                    | Active si les valeurs de mesure de vérification sont disponibles.                                                                         |
|               |                      | 7                   | Bool   | N/A                                                             |                                                                                                    |
| 28            | 4                    |                     | Float  | Valeur de consigne écart<br>de fermeture maintien/<br>détection | Écart de consigne pendant la fonction de maintien<br>ou de détection dans la dernière fermeture.                                          |
| 32            | 4                    |                     | Float  | Tolérance écart de<br>fermeture (-) maintien/<br>détection      | Tolérance négative de l'écart de consigne pendant<br>la fonction de maintien ou de détection dans<br>la dernière fermeture.               |

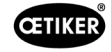

| Déca-<br>lage | Longueur<br>[octets] | Décalage<br>de bits | Туре  | Données                                                         | Description                                                                                                    |
|---------------|----------------------|---------------------|-------|-----------------------------------------------------------------|----------------------------------------------------------------------------------------------------|
| 36            | 4                    |                     | Float | Tolérance écart de<br>fermeture (+) maintien/<br>détection      | Tolérance positive de l'écart de consigne pendant<br>la fonction de maintien ou de détection dans<br>la dernière fermeture.  |
| 40            | 4                    |                     | Float | Valeur réelle écart de<br>fermeture maintien/<br>détection      | Écart mesuré pendant la fonction de maintien<br>ou de détection dans la dernière fermeture.                                  |
| 44            | 2                    |                     | Int   | Valeur de consigne force<br>de fermeture maintien/<br>détection | Force de consigne pendant la fonction de maintien ou de détection dans la dernière fermeture.                                |
| 46            | 2                    |                     | Int   | Tolérance (-) force<br>de fermeture maintien/<br>détection      | Tolérance négative de la force de consigne<br>pendant la fonction de maintien ou de détection<br>dans la dernière fermeture. |
| 48            | 2                    |                     | Int   | Tolérance (+) force<br>de fermeture maintien/<br>détection      | Tolérance positive de la force de consigne<br>pendant la fonction de maintien ou de détection<br>dans la dernière fermeture. |
| 50            | 2                    |                     | Int   | Valeur réelle force<br>de fermeture maintien/<br>détection      | Force mesurée pendant la fonction de maintien<br>ou de détection lors de la dernière fermeture.                              |
| 52            | 2                    |                     | Int   | Résultat maintien/<br>détection                                 | Résultat de l'étape de maintien/détection.<br>OK=0, NO=numéro de défaut.                                                     |
| 54            | 4                    |                     | Float | Valeur réelle écart<br>de fermeture contact                     | Écart mesuré pendant la fonction de contact dans la dernière fermeture.                                                      |
| 58            | 2                    |                     | Int   | Valeur de consigne force de fermeture contact                   | Force de consigne pendant la fonction de contact dans la dernière fermeture.                                                 |
| 60            | 2                    |                     | Int   | Force de mesure actuelle                                        | Force mesurée pendant la fonction de contact lors de la dernière fermeture.                                                  |
| 62            | 4                    |                     | Float | Valeur de consigne écart de fermeture                           | Écart de consigne pendant la fonction de fermeture dans la dernière fermeture.                                               |
| 66            | 4                    |                     | Float | Tolérance (-) écart<br>fermeture en fermeture                   | Tolérance négative de l'écart de consigne<br>pendant la fonction de fermeture dans la dernière<br>fermeture.                 |
| 70            | 4                    |                     | Float | Tolérance (+) écart<br>fermeture en fermeture                   | Tolérance positive de l'écart de consigne pendant la fonction de fermeture dans la dernière fermeture.                       |
| 74            | 4                    |                     | Float | Valeur réelle écart de<br>fermeture en fermeture                | Écart mesuré pendant la fonction de fermeture dans la dernière fermeture.                                                    |
| 78            | 2                    |                     | Int   | Valeur de consigne force de fermeture en fermeture              | Force de consigne pendant la fonction de fermeture lors de la dernière fermeture.                                            |
| 80            | 2                    |                     | Int   | Tolérance (-) force de<br>fermeture en fermeture                | Tolérance négative de la force de consigne<br>pendant la fonction de fermeture dans la dernière<br>fermeture.                |
| 82            | 2                    |                     | Int   | Tolérance (+) force de<br>fermeture en fermeture                | Tolérance positive de la force de consigne<br>pendant la fonction de fermeture dans la dernière<br>fermeture.                |
| 84            | 2                    |                     | Int   | Valeur réelle force de<br>fermeture en fermeture                | Force mesurée pendant la fonction de fermeture lors de la dernière fermeture.                                                |
| 86            | 2                    |                     | Int   | Résultat fermeture                                              | Résultat de l'étape de fermeture. OK=0,<br>NO=numéro de défaut.                                                              |
| 88            | 4                    |                     | Float | Valeur de consigne écart<br>fermeture en vérification           | Écart de consigne pendant la fonction de vérification dans la dernière fermeture.                                            |
| 92            | 4                    |                     | Float | Tolérance (-) écart<br>fermeture en vérification                | Tolérance négative de l'écart de consigne<br>pendant la fonction de vérification dans la dernière<br>fermeture.              |
| 96            | 4                    |                     | Float | Tolérance (+) écart<br>fermeture en vérification                | Tolérance positive de l'écart de consigne pendant la fonction de vérification dans la dernière fermeture.                    |
| 100           | 4                    |                     | Float | Valeur réelle écart<br>fermeture en vérification                | Écart réel pendant la fonction de vérification dans la dernière fermeture.                                                   |
| 104           | 2                    |                     | Int   | Valeur de consigne<br>force de fermeture<br>en vérification     | Force de consigne pendant la fonction de vérification dans la dernière fermeture.                                            |

| Déca-<br>lage | Longueur<br>[octets] | Décalage<br>de bits | Туре | Données                                             | Description                                                                                                    |
|---------------|----------------------|---------------------|------|-----------------------------------------------------|----------------------------------------------------------------------------------------------------|
| 106           | 2                    |                     | Int  | Tolérance (-) force de<br>fermeture en vérification | Tolérance négative de la force de consigne<br>pendant la fonction de vérification dans la dernière<br>fermeture. |
| 108           | 2                    |                     | Int  | Tolérance (+) force de<br>fermeture en vérification | Tolérance positive de la force de consigne<br>pendant la fonction de vérification dans la dernière<br>fermeture. |
| 110           | 2                    |                     | Int  | Valeur réelle force de<br>fermeture en vérification | Force mesurée pendant la fonction de vérification lors de la dernière fermeture.                                 |
| 112           | 2                    |                     | Int  | Résultat vérification                               | Résultat de l'étape de vérification.<br>OK=0, NO=numéro de défaut.                                               |
| 114           | 4                    |                     |      | N/A                                                 |                                                                                                    |

#### Définitions des codes

| Code | Description                                                                      |
|------|----------------------------------------------------------------------------------|
| 0    | Dans le menu APN                                                                 |
| 10   | Dans le menu Fonctions. Le test de la pince peut être démarré.                   |
| 11   | Dans le menu Fonctions. Le test de la pince doit être démarré.                   |
| 40   | Test de friction prêt à être déclenché                                           |
| 41   | Test de friction en cours                                                        |
| 60   | Test de force simple prêt à déclencher                                           |
| 61   | Test de force simple en cours                                                    |
| 62   | Test de force simple prêt à être déclenché à nouveau                             |
| 70   | Test de force en deux étapes force faible : Prêt à être déclenché                |
| 71   | Test de force en deux étapes force faible : Test en cours                        |
| 72   | Test de force en deux étapes force faible : Prêt à être déclenché à nouveau      |
| 86   | Test de force en deux étapes force plus élevée : Prêt à être déclenché           |
| 57   | Test de force en deux étapes force plus élevée : Test en cours                   |
| 88   | Test de force en deux étapes force plus élevée : Prêt à être déclenché à nouveau |
| 96   | Test écart, petit écart et faible force, prêt au déclenchement                   |
| 97   | Test écart, petit écart et faible force, en cours                                |
| 98   | Test écart, petit écart et force plus élevée, prêt au déclenchement              |
| 99   | Test écart, petit écart et force plus élevée, en cours                           |
| 100  | Test écart, grand écart et faible force, prêt au déclenchement                   |
| 101  | Test écart, grand écart et faible force, en cours                                |
| 102  | Test écart, grand écart et force plus élevée, prêt au déclenchement              |
| 103  | Test écart, grand écart et force plus élevée, en cours                           |
| 104  | Fin du test de la pince                                                          |

| Code | Description                             |
|------|-----------------------------------------|
| 0    | Mâchoires de pince entièrement ouvertes |
| 10   | Écart ouvert atteint                    |
| 20   | Fonction de maintien terminée           |
| 30   | Fonction de fermeture terminée          |
| 40   | Fonction de vérification terminée       |

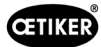

### 13.3.6 Contrôle des données

Pour l'interface Profinet et Ethernet / IP, les données peuvent être vérifiées à l'aide d'un navigateur web. Les valeurs des registres sont affichées en notation hexadécimale.

|                                                                                                    | Firmware Update                                                                                                    | File Upload R                                                                 | eset Se                                                                                                    | ttings I | Diagnostic |           |
|----------------------------------------------------------------------------------------------------|----------------------------------------------------------------------------------------------------|-------------------------------------------------------------------------------|----------------------------------------------------------------------------------------------------|----------|------------|-----------|
|                                                                                                    | 1                                                                                                    | State State State                                                             | any J                                                                                                    | 4        | 2 4        |           |
|                                                                                                    | 80.00                                                                                                    |                                                                               | ß                                                                                                    |          | 2 10       |           |
| evice St                                                                                           | ate                                                                                                    |                                                                               |                                                                                                    |          |            | - taly re |
|                                                                                                    |                                                                                                    |                                                                               |                                                                                                    |          |            |           |
| Communi<br>letwork<br>īransmit                                                                     | cation error: -                                                                                                    | Receive d                                                                     | ata                                                                                                    |          |            |           |
| Communi<br>letwork<br>Transmit                                                                     | cation error: -<br>data                                                                                                    | Receive d                                                                     | ata<br>Data                                                                                                    |          |            | <br>      |
| ommuni<br>letwork<br>iransmit<br>Register                                                          | cation error: -<br>data<br>Data<br>0x6000                                                                                                    | Receive d<br>Register<br>1000                                                 | ata<br>Data<br><sub>0×0000</sub>                                                                                                    |          |            |           |
| ommuni<br>etwork<br>ransmit<br>Register<br>2000<br>2001                                            | Cation error: -<br>data<br>0x0000<br>0x0000                                                                                                    | Receive d<br>Register<br>1000<br>1001                                         | ata<br>Data<br>0×0000<br>0×0000                                                                                                    |          |            | <br>      |
| communi<br>letwork<br>iransmit<br>Register<br>2000<br>2001<br>2002                                 | Cation error: -<br>data<br>Data<br>0×0000<br>0×0000<br>0×0101                                                                                                    | <b>Receive d</b><br><b>Register</b><br>1000<br>1001<br>1002                   | ata<br>Data<br>0x0000<br>0x0000<br>0x0000                                                                                                    |          |            | <br>      |
| communi<br>letwork<br>iransmit<br>Register<br>2000<br>2001<br>2002<br>2003                         | Cation error: -<br>data<br>0x0000<br>0x0000<br>0x0000<br>0x0001<br>0x0000                                                                                                    | <b>Receive d</b><br><b>Register</b><br>1000<br>1001<br>1002<br>1003           | ata<br>0x0000<br>0x0000<br>0x0000<br>0x0000<br>0x0000                                                                                                    |          |            |           |
| iommuni<br>Ietwork<br>Iransmit<br>Register<br>2000<br>2001<br>2002<br>2003<br>2004                 | cation error: -                                                                                                    | Receive d<br>Register<br>1000<br>1001<br>1002<br>1003<br>1004                 | ata<br>Data<br>0x0000<br>0x0000<br>0x0000<br>0x0000<br>0x0000<br>0x0000                                                                                                    |          |            | <br>      |
| communi<br>Ietwork<br>Transmit<br>Register<br>2000<br>2001<br>2002<br>2003<br>2003<br>2004<br>2005 | Data           0x8000           0x8000           0x8000           0x8000           0x8000           0x8000           0x8000           0x8000           0x8000           0x8000           0x8000                                                                                                    | Receive d<br>Register<br>1000<br>1001<br>1002<br>1003<br>1004<br>1005         | ata<br>Data<br>0x0000<br>0x0000<br>0x0000<br>0x0000<br>0x0000<br>0x0000<br>0x0000                                                                                                    |          |            |           |
| Communi<br>Ietwork<br>Transmit<br>Register<br>2000<br>2001<br>2002<br>2003<br>2004<br>2005<br>2006 | Data           0x0800           0x0800           0x0800           0x0800           0x0800           0x0800           0x0800           0x0800           0x0800           0x0800           0x0800           0x0800           0x0800           0x0800           0x0800           0x0800           0x0800 | Receive d<br>Register<br>1000<br>1001<br>1002<br>1003<br>1004<br>1005<br>1006 | Data           0x0000           0x0000           0x0000           0x0000           0x0000           0x0000           0x0000           0x0000           0x0000           0x0000           0x0000           0x0000 |          |            | <br>      |

### 13.3.7 Logiciel pour API

Chez OETIKER, les logiciels mentionnés dans le tableau ont été testés avec un API correspondant. Chaque logiciel a été écrit dans le langage de programmation Structured Text.

| ΑΡΙ              | Mode de communication | Connexion via                                | Logiciel        | Langage de programmation |
|------------------|-----------------------|----------------------------------------------|-----------------|--------------------------|
| Siemens S7-1212C | ProfiNet              | Port Profinet<br>S7-1212C                    | Portail TIA V15 | Structured Text          |
| Beckhoff CP6706  | ProfiNet              | Coupleur de bus<br>EK1100 / module<br>EL6631 | TwinCAT 3       | Structured Text          |
| Beckhoff CP6706  | EtherNet/IP           | Coupleur de bus<br>EK1100 / module<br>EL6652 | TwinCAT 3       | Structured Text          |
| Beckhoff CP6706  | EtherCAT              | Coupleur de bus<br>EK1100                    | TwinCAT 3       | Structured Text          |

## 13.4 Garanties légale et commerciale

### 13.4.1 Garantie légale

La garantie légale du pays s'applique.

#### 13.4.2 Conditions

- Le composant a été mis en service conformément au mode d'emploi.
- Le composant n'a pas été ouvert.
- L'unité d'activation n'a pas été détachée du corps de pince.

#### 13.4.3 Cas de garantie

Un cas de garantie existe si, dans les conditions prévues, des caractéristiques promises du produit manquent ou en présence de vices.

Pour les cas de garantie, il est impératif de remplir le formulaire de retour pour les outils électriques - veuillez vous rendre sur : https://oetiker.com/en-us/powertoolreturn

#### Retour

OETIKER conseille de retourner les composants dans leur emballage d'origine.

Si c'est impossible, emballer les composants dans un emballage équivalent. La condition étant que les bouchons du circuit pneumatique soient installés sur le boîtier de commande et sur le flexible à air comprimé de l'unité d'activation. Si le composant est abîmé en raison d'un emballage défectueux, le client supporte les coûts, indépendamment des droits ouverts par la garantie.

### 13.4.4 Dommages consécutifs

Nous ne sommes pas responsables des dommages consécutifs en rapport direct ou indirect avec la pose de nos composants.

### 13.4.5 Coûts

En cas de prise en charge au titre de la garantie, la société OETIKER prend les coûts en charge. Ceci à la condition d'un renvoi conforme, accompagné d'un rapport complet à la société OETIKER.

Si le cas n'est pas couvert par la garantie, les coûts sont facturés selon la prestation.

## 13.5 Polices pixels

Les polices pixels utilisées sont publiées sous SIL Open Font License ou GPLv2 FE License :

https://gitlab.com/aat\_hoh/pixelfont

Les licences suivantes s'appliquent :

| Licence       | Adresse web pour consulter les dispositions de la licence |
|---------------|-----------------------------------------------------------|
| SIL Open Font | https://scripts.sil.org/OFL                               |
| GPLv2 FE      | https://www.gnu.org/licenses/old-licenses/gpl-2.0         |

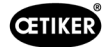

# 14 Coordonnées

Si vous avez besoin d'aide ou de support technique, veuillez contacter votre centre de service OETIKER local. De plus amples informations sont disponibles à l'adresse www.oetiker.com.

| EMEA                  |                      |
|-----------------------|----------------------|
| Courrier électronique | ptsc.hoe@oetiker.com |
| Numéro de téléphone   | +49 7642 6 84 0      |

| Amérique              |                      |  |  |  |
|-----------------------|----------------------|--|--|--|
| Courrier électronique | ptsc.oea@oetiker.com |  |  |  |
| Numéro de téléphone   | +1 989 635 3621      |  |  |  |

| Chine                 |                             |  |  |  |
|-----------------------|-----------------------------|--|--|--|
| Courrier électronique | ptsc.cn.tianjin@oetiker.com |  |  |  |
| Numéro de téléphone   | +86 22 2697 1183            |  |  |  |

| Japon                 |                              |
|-----------------------|------------------------------|
| Courrier électronique | ptsc.jp.yokohama@oetiker.com |
| Numéro de téléphone   | +81 45 949 3151              |

| République de Corée   |                           |  |  |  |
|-----------------------|---------------------------|--|--|--|
| Courrier électronique | ptsc.kr.seoul@oetiker.com |  |  |  |
| Numéro de téléphone   | +82 2 2108 1239           |  |  |  |

| Inde                  |                            |
|-----------------------|----------------------------|
| Courrier électronique | ptsc.in.mumbai@oetiker.com |
| Numéro de téléphone   | +91 9600526454             |

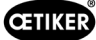

98

Edition 12.22